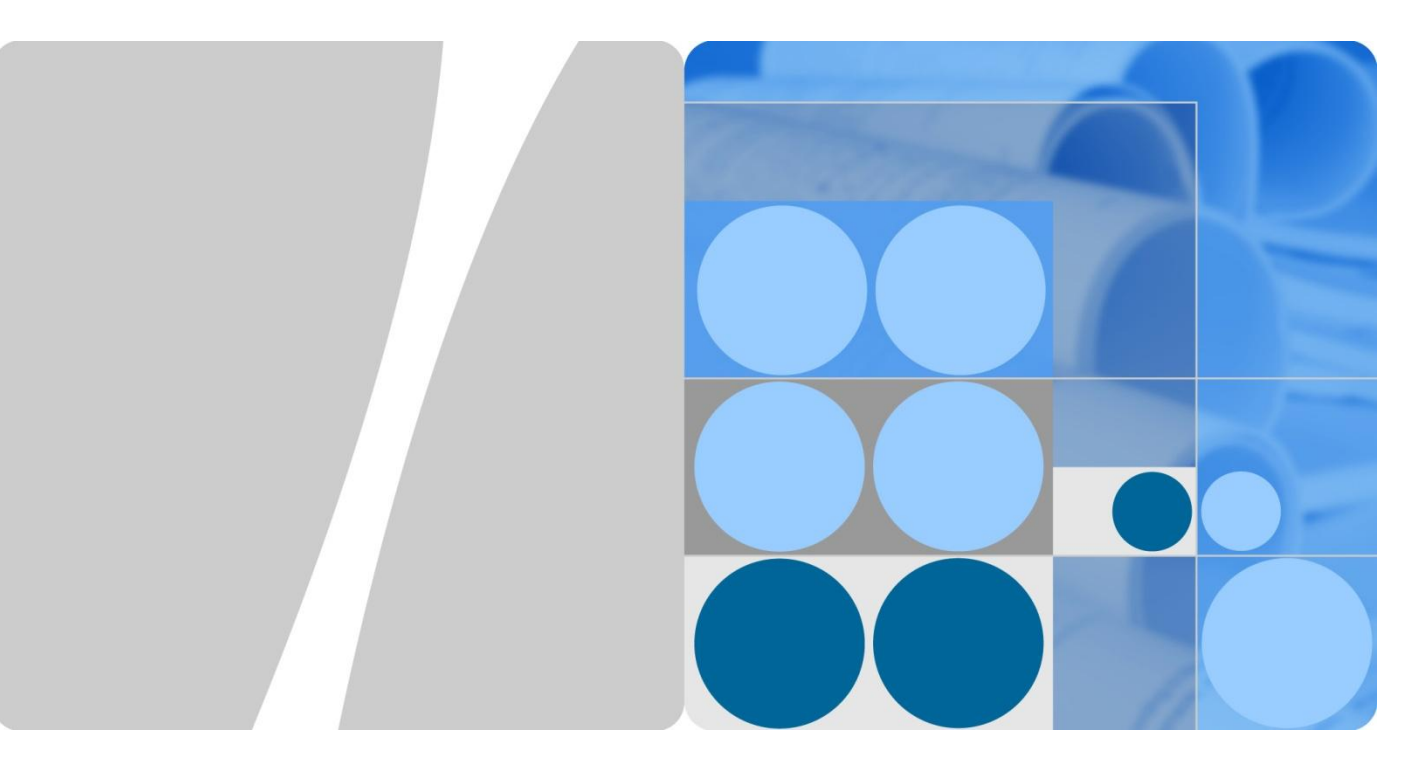

# SUN2000-(24.5KTL, 28KTL)

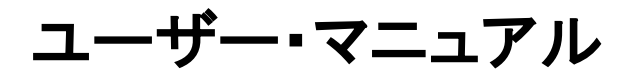

| 発行 | 03         |
|----|------------|
| 日付 | 2016-06-21 |

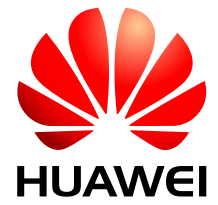

HUAWEI TECHNOLOGIES CO., LTD.

#### Copyright © Huawei Technologies Co., Ltd. 2015. All rights reserved.

文書による華為の事前承諾なしに、本書のいかなる部分も、いかなる形式またはいかなる手段によっても複製ま たは転載は許可されません。

#### 商標および許諾

### 

### 注意

購入した製品、サービスおよび機能は華為とお客様の間の契約によって規定されます。本文書に記載されている 製品、サービスおよび機能の全体または一部は、購入範囲または使用範囲に含まれない場合があります。契約 で規定しない場合、本文書内の記述、情報、推奨事項はすべて「無保証(AS IS)」で提供されており、明示的また は暗黙的ないかなる保証も約束も行いません。

この文書の記載内容は、予告なく変更されることがあります。この文書作成にあたっては内容の正確に最大限の 注意を払っておりますが、この文書内のいかなる説明、情報、推奨事項も、明示的または暗黙的に何らかの保証 を行うものではありません。

## 華為(ファーウェイ)技術日本株式会社

住所:

〒100-0004

東京都千代田区大手町 1-5-1

大手町ファーストスクエア ウエストタワー10 階

Web サイト: http://www.huawei.com/solar

Eメール: Inverter\_Japan@huawei.com

# 目次

| 1   | 本書について              | 1    |
|-----|---------------------|------|
| 2   | 安全措置                | 3    |
| 3   | 概要                  | 6    |
| 3.1 | はじめに                | 6    |
| 3.2 | 2 外観                | 8    |
| 3.3 | 3 ラベルの表記            | 9    |
| 3.4 | 1 監視パネル             | 11   |
| 3.5 | 5 動作手順              | . 15 |
| 4   | SUN2000 の保管         | .18  |
| 5   | 設置                  | .19  |
| 5.1 | 設置前チェック             | . 19 |
| 5.2 | 2 工具                | . 20 |
| 5.3 | 3 設置場所の決定           | . 23 |
| 5.4 | ŧ SUN2000 の支持掛け     | . 26 |
| 5.5 | 5 SUN2000 の壁掛け      | . 31 |
| 6   | 電気接続                | .40  |
| 6.1 | PGND ケーブルの接続        | . 40 |
| 6.2 | 2 AC 出力ケーブルの接続      | . 42 |
| 6.3 | 3 DC 入力ケーブルの接続      | . 48 |
| 6.4 | ↓ 通信ケーブルの接続         | . 54 |
| 6.4 | 1.1 通信ポート           | . 54 |
| 6.4 | 1.2 RS485 通信ケーブルの接続 | . 56 |
| 7   | システムの動作             | .60  |
| 7.′ | 電源投入前の確認            | . 60 |
| 7.2 | 2 SUN2000 の電源投入     | . 60 |
| 7.3 | 3 初期化パラメータの設定       | . 61 |
| 8   | インターフェース            | 64   |
| 8.1 | 監視メニュー              | . 64 |

| 8.2 監視操作                      |     |
|-------------------------------|-----|
| 8.2.1 システム稼働情報の表示             |     |
| 8.2.2 アラーム・レコードの表示            |     |
| 8.2.3 システム時刻の設定               |     |
| 8.2.4 システム言語の設定               |     |
| 8.2.5 コントラストの設定               | 79  |
| 8.2.6 パスワードの変更                |     |
| 8.2.7 売電通貨および売電単価の設定          |     |
| 8.2.8 通信プロパティの設定              |     |
| 8.2.9 保護要素の設定                 |     |
| 8.2.10 制御機能の設定                |     |
| 8.2.11 絶縁パラメータの設定             |     |
| 8.2.12 手動による SUN2000 の起動および停止 |     |
| 8.2.13 設定値の初期化                |     |
| 8.2.14 USB 拡張機能の有効化           |     |
| 8.2.15 データの消去                 | 100 |
| 8.2.16 点検開始                   | 102 |
| 8.2.17 システム・バージョン情報の表示        | 103 |
| 9 保守                          | 105 |
| 9.1 SUN2000 の停止状態             | 105 |
| 9.2 定期保守                      | 106 |
| 9.3 故障復帰                      | 106 |
| 10 SUN2000 の取り扱い              |     |
| 10.1 SUN2000 の取り外し            |     |
| 10.2 SUN2000 の梱包              |     |
| 10.3 SUN2000 の廃棄              | 115 |
| 11 技術仕様                       |     |
| A 頭字語および略語                    |     |
|                               |     |
| Β 電刀糸税識別コート                   | 120 |

本書について

### 目的

本書では、設置、電気接続、試運転、保守、およびトラブルシューティングの観点から SUN2000 について説明します。SUN2000 を設置して運転する前に、本書で説明する SUN2000 の機能と安全措置についてよくお読みください。

今後参照できるように、製品付属のドキュメントと CD-ROM を適切に保管してください。

本書は、予告なく更新および改訂されることがあります。最新のバージョンは、 http://support.huawei.com からダウンロードできます。

### 対象となる読者

本書は、太陽光(PV)発電所担当者と資格のある電気技術者を対象としています。

### マークの表記

本書で使用するマークは、以下のように定義されています。

| マーク        | 説明                                                                      |
|------------|-------------------------------------------------------------------------|
| <u> </u>   | 差し迫った危険な状況を示し、回避しなければ、死亡また<br>は重傷を招く恐れがあります。                            |
| ▲警告        | 危険な状況である可能性を示し、回避しなければ、死亡ま<br>たは重傷を招く恐れがあります。                           |
| <u>▲注意</u> | 危険な状況である可能性を示し、回避しなければ、軽傷ま<br>たは中程度の損傷を招く恐れがあります。                       |
| ▲注意事項      | 危険な状況である可能性を示し、回避しなければ、装置の<br>損傷、データの損失、性能の劣化、または予期しない結果<br>を招く恐れがあります。 |
|            | 注意事項は、人身事故に関連しない操作についての情報<br>です。                                        |

| マーク | 説明                                                                      |
|-----|-------------------------------------------------------------------------|
| 山注記 | 重要情報、ベスト・プラクティスやヒントに注目してください。<br>「注」は、人身事故、機器の損傷、および環境悪化に関連し<br>ない情報です。 |

## 変更履歴

### 第1版(2015/06/10)

この版は、最初の公式リリースです。

### 第2版(2015/12/14)

SUN2000 V100R001C81SPC106 のソフトバージョンにあわせて直しました。

### 第3版(2016/06/21)

SUN2000 V100R001C81SPC106 のソフトバージョンにあわせて直しました。

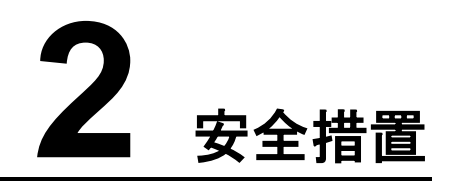

SUN2000の運用時は、人身事故または死亡を防ぐために、本書の安全に関する注意事項をすべて厳密に守ってください。

### 担当者の要件

- 資格を持ちトレーニングを受けた電気技術者のみが、SUN2000の運用を行うことができます。
- オペレータは、系統連係発電システムのコンポーネントと機能、関連する国や地方自 治体の法令を理解している必要があります。

### ラベルの保護

- SUN2000の筐体にある警告記号には安全な操作に関する重要な情報が含まれているため、これらの記号を改ざんしないでください。
- SUN2000の筐体にある銘板には重要な製品情報が含まれているため、取り外したり 損傷したりしないでください。

### 設置

# <u> 入注意事項</u>

設置前に、本書をよく読んでください。本書に記載されている規定に従わないことに起因する結果について、ファーウェイは一切の責任を負いません。

- 設置を開始する前に、SUN2000 が電源に接続されていないこと、また電源がオンに なっていないことを確認してください。
- SUN2000の両側の200mm以内に物体がないこと、また上部、底部、前部のそれぞれ500mm、600mm、1000mm以内に物体がないことを確認してください。これにより、設置と放熱のためのスペースを十分に確保できます。
- 効率的かつ長期間にわたりシステム性能を確保できるように、SUN2000 は換気のよい環境に設置します。
- SUN2000 のヒート・シンクに障害物がないことを確認してください。
- 筐体内部の底部にある配線端子を除き、コンポーネントに手を触れないでください。

## 電気接続

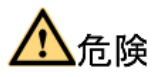

SUN2000 にケーブルを接続する前に、SUN2000 がしっかりと設置され、どのような損傷も ないことを確認してください。以下のような不具合がある場合、感電や発火の恐れがありま す。

- SUN2000 にケーブルを接続する前に、不透明な布で PV モジュールを遮蔽します。
- すべての電気接続が現地の電気標準を遵守していることを確認してください。
- SUN2000 を使用して系統連係モードで発電する前に、現地の電源部門から承認を得てください。
- 太陽光発電システムへのケーブルが正しく接続され、絶縁されていること、および仕様 を満たしていることを確認します。PVモジュール列によって形成された接地と主回路との間の絶縁抵抗、SUN2000、および検出設備は少なくとも1メグオームであることを 確認します。

運用

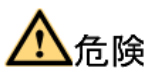

運用時は、高電圧により感電し、死亡する恐れがあります。SUN2000の運用時は、本書お よび関連マニュアルの安全に関する注意事項を厳密に守ってください。

- LCD と DC スイッチを除き、SUN2000 の部品に手を触れないでください。SUN2000 の稼働中、SUN2000 の筐体とヒート・シンクは非常に熱くなり、これらの部品に手を触 れるとひどい火傷や人身事故を引き起こす恐れがあります。
- SUN2000の電源を初めて投入するときには、資格のある担当者のみが初期化パラメ ータを設定できます。設定が正しくないと、SUN2000の運用に影響を及ぼすことがあ るだけでなく、SUN2000が国の認定内容と一致しなくなることがあります。
- 動作中の SUN2000 からの放射を避けるために、SUN2000 から 20cm 以上離れてく ださい。
- SUN2000の運用時は、国または地方自治体の法令に従ってください。

### 保守と交換

- 保守作業を行う前に、9.1 SUN2000の停止状態を参照して、SUN2000の停止状態を 確認してください。その後、最低でも5分間待機してから、SUN2000に対する作業を 実施します。
- 保守区域に無許可でアクセスできないように、一時的な警告標識またはフェンスを配置してください。
- SUN2000 の運用を再開する前に、SUN2000 の安全性能を低下させる不具合を解決 してください。

- 不具合のある SUN2000 には、全体的な保守をする必要があります。SUN2000 に不 具合が発生した場合、代理店にお問い合わせください。
- 本書をよく読み、適切な工具と試験機器を使用して SUN2000 の保守を行ってください。
- SUN2000 の保守を行うときには、静電気放電(ESD)手袋を着用し、ESD に関する保 護規則を守ってください。

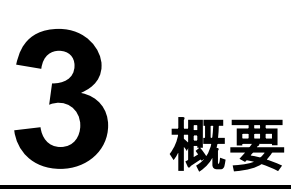

## 3.1 はじめに

SUN2000 の機能、モデル、用途について説明します。

### 機能

SUN2000 は、系統連係の三相 PV 列インバータです。 PV 列によって生成された DC 電力 を AC 電力に変換し、その AC 電力を電力系統に供給します。

### モデル

図 3-1 に、SUN2000-28KTL を例として、SUN2000 のモデル番号の読み方について説明 します。

図 3-1 モデル番号の説明

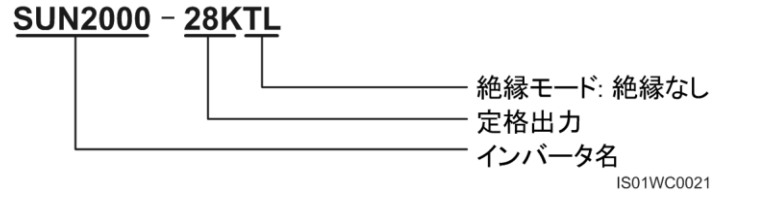

表 3-1 に、SUN2000 のすべてのモデルとその定格出力を示します。

表 3-1 SUN2000 のモデルと定格出力

| モデル             | 定格出力   |
|-----------------|--------|
| SUN2000-24.5KTL | 24.5kW |
| SUN2000-28KTL   | 27.5kW |

### 山注記

定格出力とは、力率(PF)が1のときに得られる出力です。

## ネットワークの用途

SUN2000 は、市販の屋根搭載および大規模発電所用系統連係 PV 発電システムに適用 されます。通常、系統連係 PV 発電システムは、PV 列、系統連係インバータ、AC 分配ユニ ット(ACDU)から構成されています(図 3-2 参照)。

図 3-2 SUN2000 ネットワークの用途

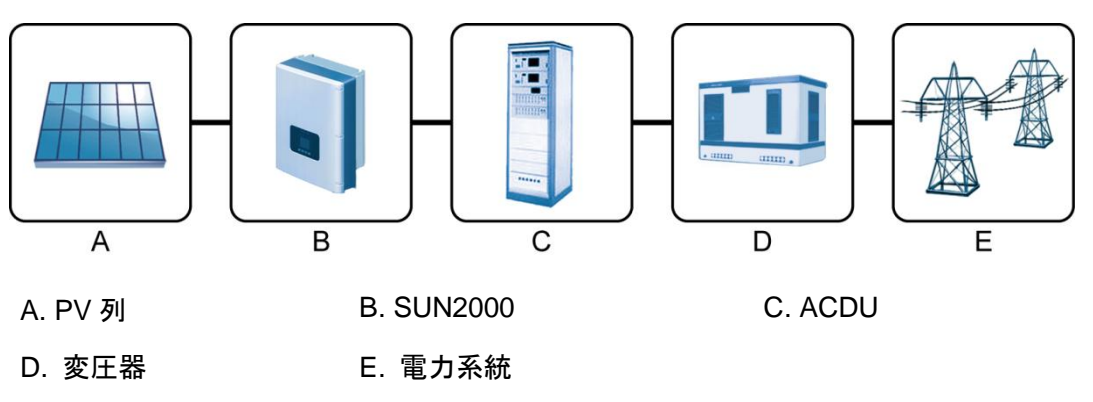

山注記

SUN2000-24.5KTL/28KTLは、中電圧および低電圧の電力系統に適用されます。SUN2000(三相、 接地ケーブル付き、480V)の出力電圧が電力系統電圧に一致しない場合、変圧器を接続して、電力 系統電圧に合せます。例えば、SUN2000を低電圧の電力系統(三相、中性線と接地ケーブル付き、 400V)に接続する場合、480Vの電圧を400Vに変換するために変圧器が必要になります。

### SUN2000 の電力系統モード

SUN2000-24.5KTL/28KTL は、IT モードをサポートします(図 3-3 参照)。

図 3-3 SUN2000-28KTL でサポートされている電力系統モード

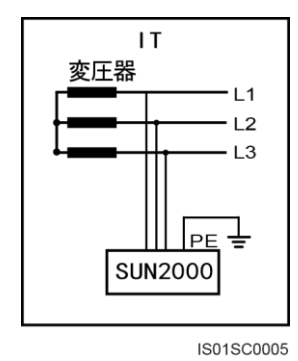

## 3.2 外観

SUN2000の外観と仕様について説明します。

## 外形寸法

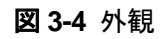

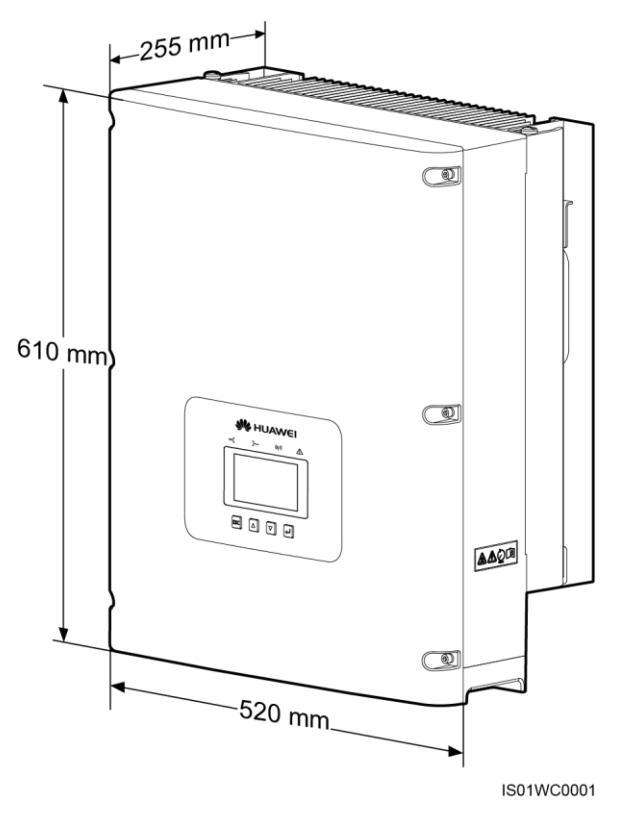

## 底面図

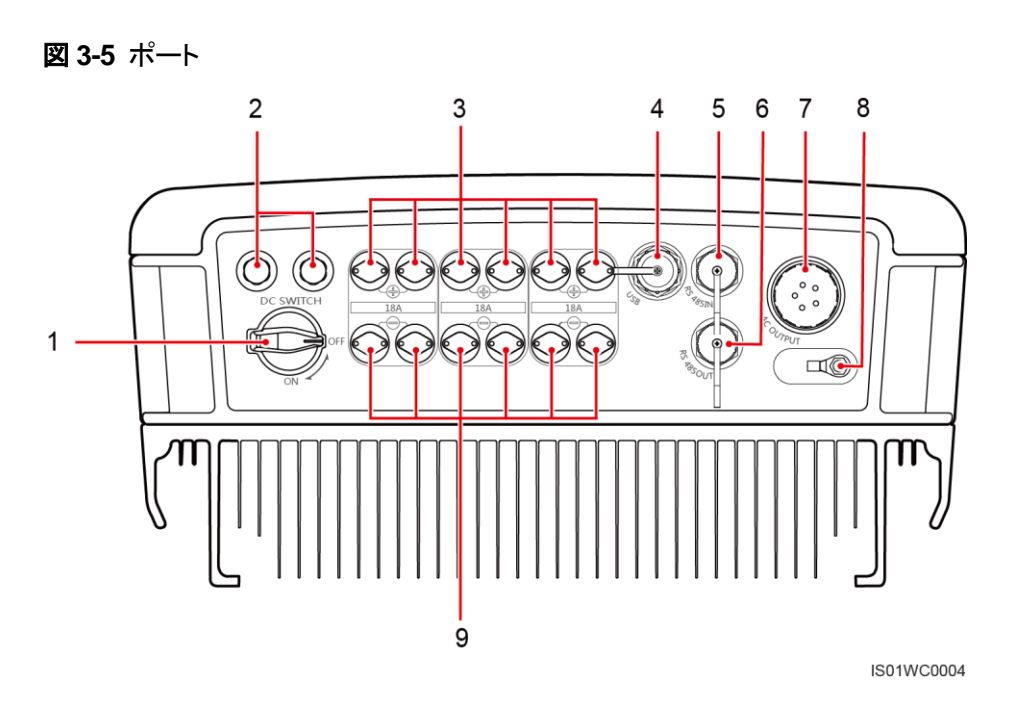

| (1)DC スイッチ | (2)換気バルブ        | (3)DC 入力ポート(正)   |
|------------|-----------------|------------------|
| (4)USB ポート | (5)RS485 IN ポート | (6)RS485 OUT ポート |
| (7)AC 出力端子 | (8)保護接地(PE)ボルト  | (9)DC 入力ポート(負)   |

## 3.3 ラベルの表記

SUN2000と銘板のマークについて説明します。

マーク

表 3-2 に、SUN2000 に関するすべてのマークを示します。

#### 表 3-2 マーク

| マーク | ラベル   | 意味                                                                               |
|-----|-------|----------------------------------------------------------------------------------|
|     | 高電圧危険 | SUN2000 は高電圧で動<br>作します。SUN2000 に対<br>するすべての作業は、トレ<br>ーニングを受けた電気技<br>術者のみが実施できます。 |

| マーク                                             | ラベル      | 意味                                                         |
|-------------------------------------------------|----------|------------------------------------------------------------|
| 5 mins                                          | 放電遅延     | SUN2000の残留電圧を完<br>全に放電するには、5分か<br>かります。                    |
|                                                 | 高温<br>   | SUN2000 の筐体とヒート・<br>シンクは非常に熱くなるた<br>め、稼働中は手を触れな<br>いでください。 |
| i                                               | ドキュメント参照 | SUN2000 に付属のドキュ<br>メントを参照するように指<br>示します。                   |
|                                                 | 接地       | 接地の目的で、SUN2000<br>を接地バーに接続してくだ<br>さい。                      |
| Do not disconnect<br>under load !<br>禁止带负荷断开连接! | 作業警告     | SUN2000 の稼働中は、<br>DC 入力コネクタを取り外さ<br>ないでください。               |

### 銘板

図 3-6 に、SUN2000 の銘板を示します。モデル情報、技術仕様、準拠マークが含まれます。

**図 3-6** 銘板

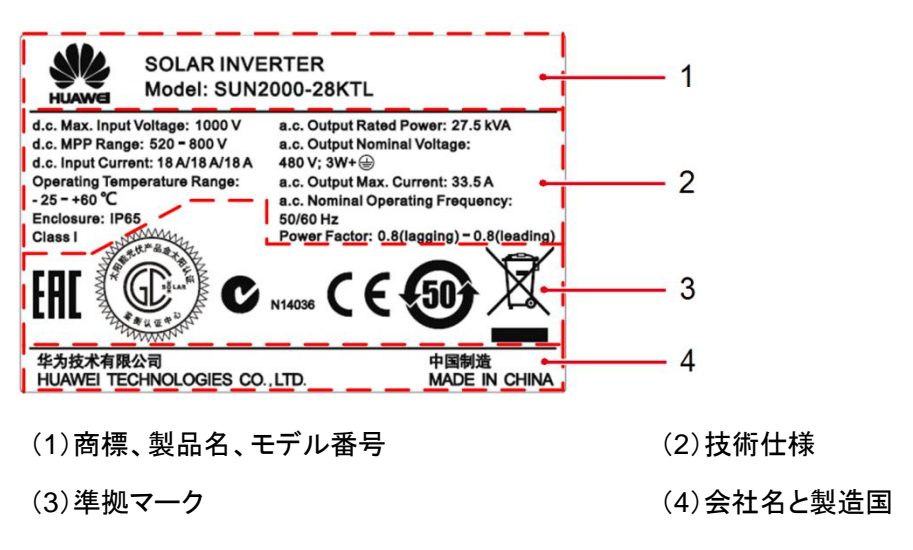

表 3-3 に、準拠マークを示します。

| 表 3-3 銘板上の準拠 | マーク |
|--------------|-----|
|--------------|-----|

| マーク       | 名前                       | 意味                                             |
|-----------|--------------------------|------------------------------------------------|
| EAC       | ロシア CU 認定マーク             | SUN2000 は、ロシア CU<br>認定規格に準拠していま<br>す。          |
|           | CGC ソーラー認定マーク            | SUN2000 は、CGC ソーラ<br>一認定規格に準拠してい<br>ます。        |
| CE        | CE 認定マーク                 | SUN2000 は、CE 認定規<br>格に準拠しています。                 |
| V N14036  | オーストラリア C-Tick 認定<br>マーク | SUN2000 は、オーストラリ<br>ア C-Tick 認定規格に準拠<br>しています。 |
| <b>50</b> | 環境保護使用期限<br>(EFUP)       | SUN2000 は、少なくとも<br>50 年間、環境に害を与え<br>ません。       |
|           | EU WEEE マーク              | SUN2000 は、生活廃棄物<br>として廃棄してはいけない<br>ことになっています。  |

## 3.4 監視パネル

監視パネルおよび LCD に表示されるホーム画面について説明します。

外観

監視パネルには、LCDが1つ、インジケータが4個、ボタンが4つあります(図 3-7参照)。

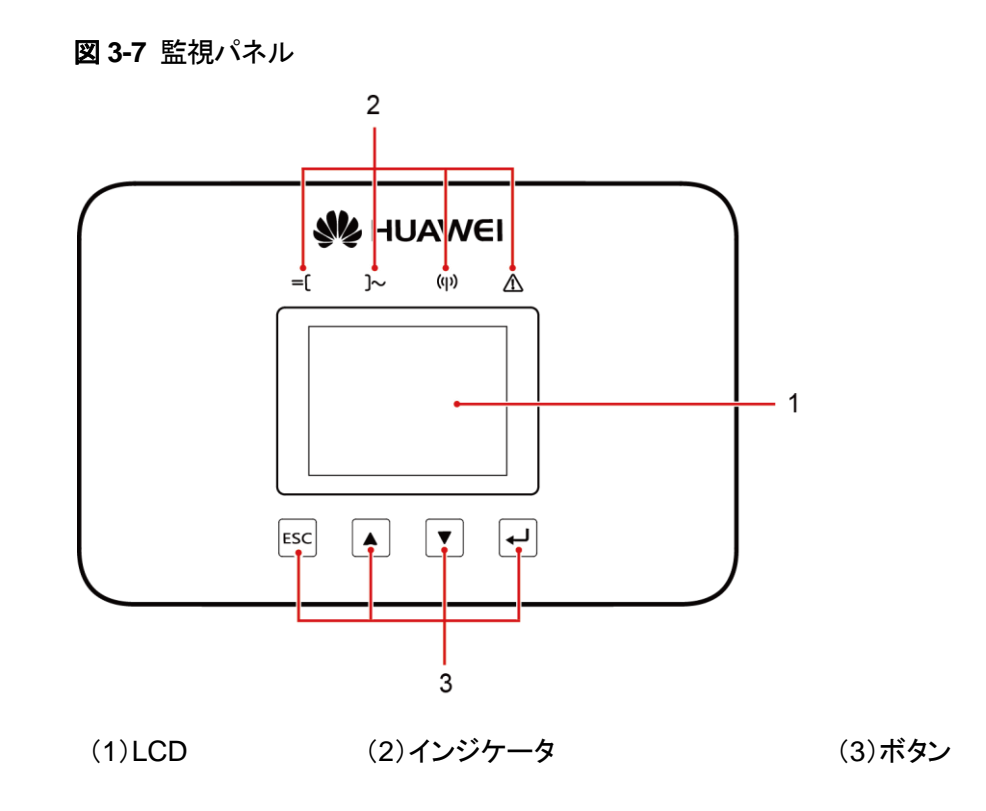

山注記

LCDには、入力、出力、発電量、アラームなどの SUN2000 稼働データが表示されます。インジケータ には、SUN2000 の稼働状況が示されます。

LCD

LCDには、稼働情報、アラーム情報、システム情報、一般設定などのSUN2000データが、 図やテキストで表示されます。

ホーム以外の画面で90秒以内にボタンが押されなかった場合、LCDは自動的にホーム画面を表示します(図 3-8参照)。

図 3-8 ホーム画面

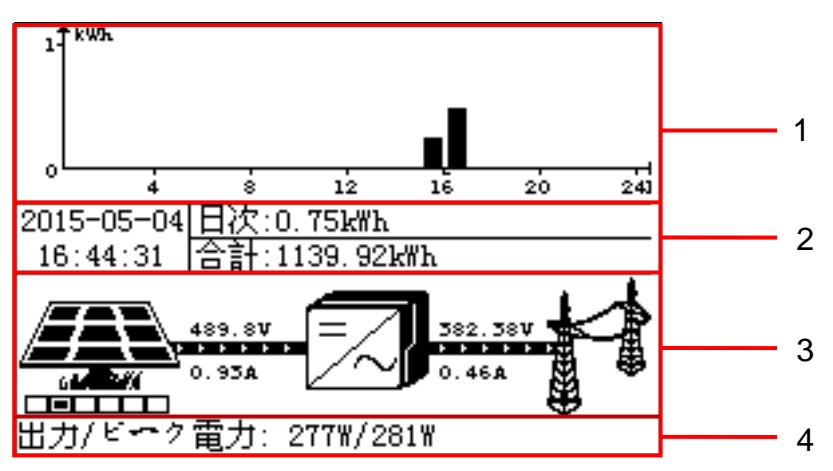

| (1)発電量グ<br>ラフ   | 当日の各時間の発電量。                                                                                                    |
|-----------------|----------------------------------------------------------------------------------------------------|
| (2)発電量          | <ul> <li>現在の日付と時刻。</li> <li>当日の 0:00 から現在の時刻までの総発電量。</li> <li>最初の起動から現在の時刻までの総発電量。</li> </ul>                                                                                                    |
| (3)電力フロ<br>一図   | <ul> <li>PV 列入力数。</li> <li>PV モジュール・アイコンの下にあるボックスの行で示されます。</li> <li>バツが付いたボックスは、接続されていないか電力が低い PV 列<br/>を示しています。</li> <li>白または黒が付けられたボックスは、正常に動作している PV 列を示しています。</li> <li>PV 列から SUN2000 への電力フロー、および各入力の電圧と電流。</li> <li>SUN2000 から電力系統への電力フロー、および各出力の電圧と電流。。</li> <li>SUN2000-28KTL を除くすべてのモデルでは、SUN2000 の三相<br/>出力の有効な相電圧と相電流が表示されます。</li> <li>SUN2000-28KTL では、有効な線間電圧と線電流が表示されます。</li> <li>SUN2000-28KTL では、有効な線間電圧と線電流が表示されま<br/>す。</li> </ul> |
| (4)出力/ピ<br>一ク電力 | SUN2000 の出力とピーク電力。                                                                                                    |

インジケーター

表 3-4 で、SUN2000 監視パネル上の 4 つのインジケータについて説明します。

表 3-4 インジケータの説明

| インジケーター           | 状態  | 意味                                            |
|-------------------|-----|-----------------------------------------------|
| PV 接続インジケータ<br>三〇 | 緑点灯 | SUN2000 は、少なくとも 1 つの<br>PV 列に適切に接続されていま<br>す。 |
|                   | オフ  | SUN2000 は、すべての PV 列<br>に接続されていません。            |
| 系統連係インジケータ        | 緑点灯 | SUN2000 は、電力系統に適切<br>に接続されています。               |
|                   | オフ  | SUN2000 は、電力系統に接続<br>されていません。                 |

| インジケーター             | 状態                        | 意味                                                                        |
|---------------------|---------------------------|---------------------------------------------------------------------------|
| 通信インジケータ<br>((()))) | 緑点滅                       | SUN2000 は、監視システムと<br>適切に通信しています。                                          |
|                     | オフ                        | SUN2000 は、監視システムと<br>の通信に失敗しました。                                          |
| アラーム インジケーター        | 赤点灯                       | SUN2000 で Major アラームが<br>発生しました。詳細は、「8.2.2<br>アラーム・レコードの表示」を参<br>照してください。 |
|                     | 短い間隔で赤点滅(0.5 秒<br>ごとに点滅)  | SUN2000 で Minor アラームが<br>発生しました。詳細は、「8.2.2<br>アラーム・レコードの表示」を参<br>照してください。 |
|                     | 長い間隔で赤点滅(1 秒<br>点灯し4 秒消灯) | SUN2000 で警告が発生しました。詳細は、「8.2.2 アラーム・<br>レコードの表示」を参照してください。                 |

## ボタン

表 3-5 で、SUN2000 監視パネル上の 4 つのボタンについて説明します。

| ボタン | 名前    |
|-----|-------|
| ESC | エスケープ |
|     | ۲     |
| ▼   | イ     |
| L   | 確認    |

表 3-5 ボタンの説明

山注記

いずれかのボタンを押すと、バックライトが 60 秒間点灯します。

## 3.5 動作手順

SUN2000の回路図と運転モードについて説明します。

### 回路図

SUN2000-24.5KTLとSUN2000-28KTLは、6つの PV 列から入力を受信します。PV 列の 最大出力点を追跡するために、入力は SUN2000 内部の3つの MPPT ルートにグループ 化されます。その後 DC 電力は、インバータ回路を通して三相 AC 電力に変換されます。 DCとACの両側にサージ保護があります。図 3-9は、異なるモデルの回路図を示していま す。

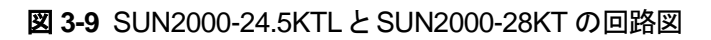

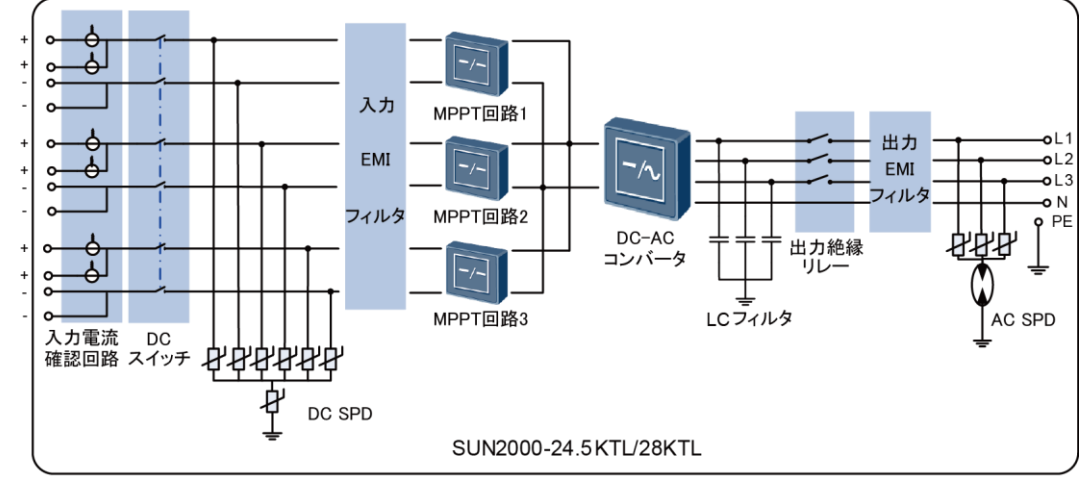

IS01PC0002

SUN2000の各コンポーネントは次のように動作します。

- 入力チェック回路は、各PV列の稼働状態を決定し、PV列が正常に動作していない場合は修理を促すアラームが発生します。
- メンテナンス中の手動操作を容易にするため、DC スイッチを使用して、DC 入力から 内部回路を切断します。
- クラス II DC サージ保護装置(SPD)は、DC 過電圧の放電ループを備えており、電力 サージの影響から SUN2000 内部回路を保護します。
- 入力と出力の電磁干渉(EMI)フィルタは、SUN2000から EMI を取り除き、電磁互換 性の最適化をします。
- MPPT 回路は、PV 列の電圧と電流をリアルタイムで測定し、最大電力点を追跡して、 システムの最大出力を確保します。
- DC/AC インバータ回路は、DC 電力を AC 電力に変換し、AC 電力は等しい出力の周 波数と電圧で電力系統に供給されます。
- ローパス(LC)フィルタは、SUN2000の出力電流から高周波成分を取り除き、出力電流が電力系統の要件を満たしていることを確認します。

3 概要

- これらの内のいずれかに異常が発生している場合、出力絶縁リレーは、電力系統から SUN2000のAC出力を絶縁します。
- クラス II AC SPD は、AC 過電圧の放電ループを備えており、電力サージの影響から SUN2000 内部回路を保護します。

動作モード

図 3-10 に、SUN2000 が動作モードを切り替えるときの条件を示します。

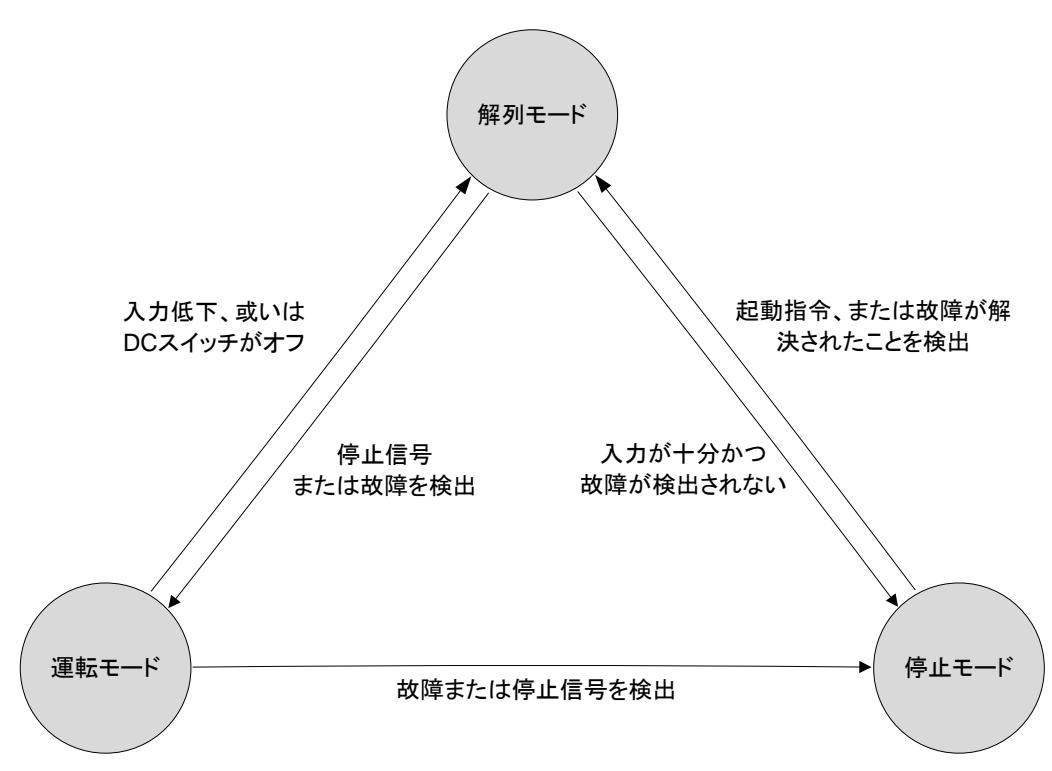

図 3-10 動作モード

表 3-6 で、図 3-10 に示された動作モードについて説明します。

#### 表 3-6 動作モードの説明

| 動作モード | 説明                                                                                                    |
|-------|----------------------------------------------------------------------------------------------------|
| 解列モード | 外部環境が SUN2000 の動作要件を満たしていない場合、SUN2000 は<br>解列モードになります。このモードでは、SUN2000 は継続的にセルフチェ<br>ックを行い、動作要件が満たされると運転モードになります。<br>解列モードは、初期化、絶縁抵抗計測、日射計測、日射なしの 4 つフェー<br>ズから構成されています。<br>SUN2000 は、停止指令または故障を検出すると停止モードに切り替わり<br>ます。 |

動作モード

運転モード

|    |                                                                                         | _ |
|----|-----------------------------------------------------------------------------------------|---|
| 説明 |                                                                                         |   |
| L  | のモードでは、                                                                                 |   |
| •  | SUN2000 は PV 列からの DC 電力を AC 電力に変換し、電力系統に<br>電力を供給します。                                   |   |
| •  | SUN2000 は、MPPT ルートを使用して、PV 列の出力を最大化するために、最大出力点を常に追跡します。                                 |   |
| •  | SUN2000 は、故障または停止指令を検出すると停止モードになり、<br>PV 列の出力が系統連係発電の条件を満たしていないことを検出する<br>と、解列モードになります。 |   |

|       | PV 列の出力が系統連係発電の条件を満たしていないことを検出すると、解列モードになります。           |
|-------|---------------------------------------------------------|
| 停止モード | SUN2000 は、故障または停止指令を検出すると、解列または運転モード<br>から停止モードに切り換ります。 |
|       | SUN2000 は、故障または停止指令を検出すると、停止します。手動でも<br>停止できます。         |

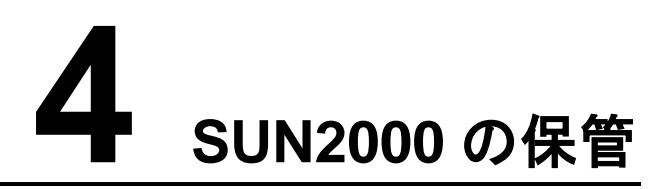

SUN2000の保管要件について説明します。

次の保管に関する指示は、SUN2000をすぐに配備しない場合に適用されます。

- SUN2000 を開梱しないでください。
- 温度範囲が-40°C ~ +70°C、相対湿度が 0% ~ 100%(結露なし)で SUN2000 を 保管してください。
- 5台以上の SUN2000 を積み重ねないでください。
- 保管中は定期的な検査を行ってください。ねずみなどがかんだ跡が見つかった場合は、 ただちに梱包材を交換してください。
- 長期間保管した場合は使用する前に、必ず資格のある担当者が SUN2000 を検査し 試験してください。

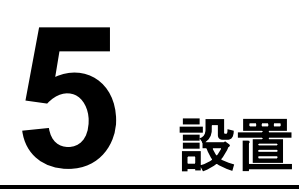

## 5.1 設置前チェック

梱包を開ける前に、外側の梱包材に破損がないことをチェックします。梱包を開けた後、製 品と付属物に破損がなくすべて揃っていることをチェックします。

### 外側の梱包材のチェック

SUN2000の梱包を開ける前に、外側の梱包材に、穴や裂けなどの破損がないかをチェックします。そのような破損がある場合は、SUN2000を開梱せずに、すぐに代理店に連絡してください。

#### 山注記

設置の24時間前になってから外側の梱包材を取り除いてください。

### 製品と付属物のチェック

SUN2000の梱包を開けた後、製品と付属物をチェックします。破損が見つかった場合やコンポーネントが不足している場合は、代理店に連絡してください。

図 5-1 に、納品に含まれる製品と付属物を示します。

#### 図 5-1 製品と付属物

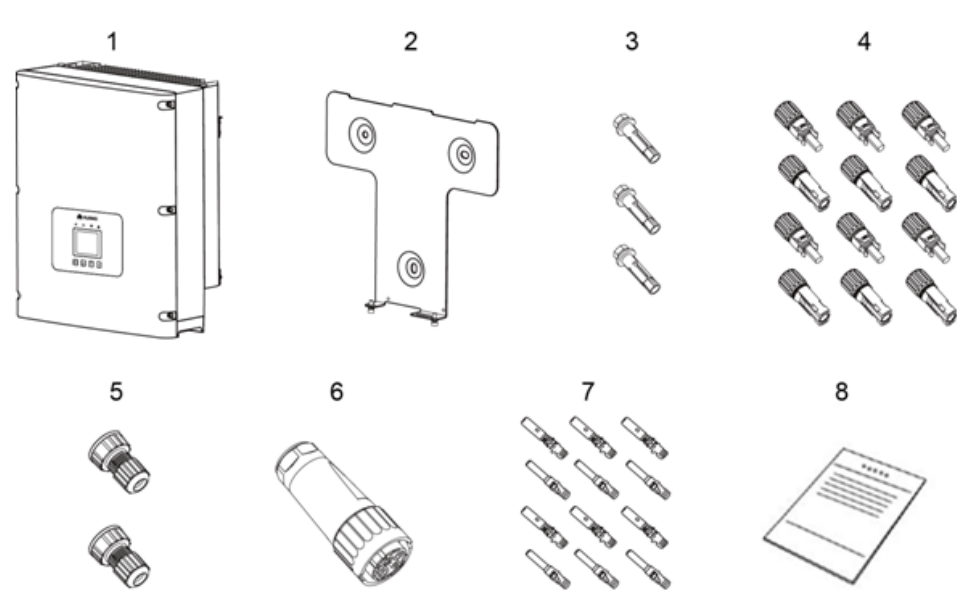

| 項 | 名前           | 数量 | 説明                                                                                                    |
|---|--------------|----|----------------------------------------------------------------------------------------------------|
| 1 | SUN2000      | 1  | -                                                                                                    |
| 2 | 背面パネル        | 1  | -                                                                                                    |
| 3 | アンカーボルト      | 3  | 壁に背面パネルを固定します。                                                                                                   |
| 4 | DC 入力コネクタ    | 12 | DC 入力ケーブルに接続します。                                                                                                 |
| 5 | 防水 RJ45 コネクタ | 2  | 通信ケーブルに接続します。                                                                                                    |
| 6 | AC 出力コネクタ    | 1  | AC 出カケーブルに接続します。                                                                                                 |
| 7 | 金属端子         | 12 | DC 入力ケーブルにコネクタを固定します。<br>注意事項<br>正極と負極の金属端子は、それぞれ正極と負極のコネ<br>クタに梱包されています。梱包を開けた後、混同を避け<br>るため正極と負極の金属端子を分けてください。 |
| 8 | ドキュメント       | 1  | -                                                                                                    |

## 5.2 工具

設置およびケーブル接続に必要な工具を準備します。

| 工具                 | モデル                                                                             | 機能                                                                                                 |
|--------------------|---------------------------------------------------------------------------------|----------------------------------------------------------------------------------------------------|
| ハンマー・ドリル           | Φ14 のドリル・ビット付き                                                                  | 穴開けに使用                                                                                             |
| モンキーレンチ            | アゴの幅が 32mm 以上の<br>もの                                                            | アンカーボルトの締め付けに使<br>用                                                                                |
| トルク・ドライバ<br>()<br> | <ul> <li>・ 六角穴付き頭:5mm</li> <li>・ マイナス:M6</li> </ul>                             | <ul> <li>六角穴付き頭:機械部品に<br/>ネジを固定するのに使用</li> <li>マイナス:吊り上げ穴からプ<br/>ラスチック・ネジを取り外す<br/>のに使用</li> </ul> |
| マイナス・ドライバ          | 3x100<br>• 頭幅:3 ~ 3.5mm<br>• ポール長(柄を除く):<br>少なくとも100mm<br>• 大きな柄                | <ul> <li>AC 電源ケーブルの取り付け時に、ネジを締めたり緩めたりするのに使用</li> <li>SUN2000からACコネクタを取り外すのに使用</li> </ul>           |
|                    | アゴの幅が 10mm のもの                                                                  | 接地ボルトの締め付けに使用                                                                                      |
| ニッパー<br>           | -                                                                               | ケーブル・タイの切断に使用                                                                                      |
| ワイヤ・ストリッパ          | 断面積が 4mm <sup>2</sup> 、6mm <sup>2</sup> 、<br>10mm <sup>2</sup> のケーブルに適用<br>します。 | ケーブル被覆の除去に使用                                                                                       |
| ゴム・ハンマー            | -                                                                               | アンカーボルトを穴に打ち込む<br>のに使用                                                                             |
| カッター               | -                                                                               | 梱包材の除去に使用                                                                                          |

| 工具           | モデル                                                                             | 機能                                    |
|--------------|---------------------------------------------------------------------------------|---------------------------------------|
| ケーブル・カッター    | 断面積が 4mm <sup>2</sup> 、6mm <sup>2</sup> 、<br>10mm <sup>2</sup> のケーブルに適用<br>します。 | 電カケーブルの切断に使用                          |
| 圧着工具         | H4TC0001<br>製造者:AMPHENOL                                                        | ケーブルの圧着に使用                            |
| RJ45 圧着ペンチ   | -                                                                               | 通信ケーブル用 RJ45 コネクタ<br>の準備に使用           |
| 取り外しレンチ      | H4TW0001<br>製造者:AMPHENOL                                                        | SUN2000からDCコネクタを取<br>り外すのに使用          |
| 吸引式掃除機       | -                                                                               | 穴を開けた後の粉じんの除去<br>に使用                  |
| <b>〒</b> スター | -                                                                               | 電圧のチェックに使用                            |
| マーカー・ペン      | 直径: 最大 10mm                                                                     | 記号のマーキングに使用                           |
| 巻尺           | -                                                                               | 寸法の測定に使用                              |
| 水平器          | -                                                                               | 背面パネルが正しく取り付けら<br>れていることを確認するのに使<br>用 |

| 工具     | モデル | 機能             |
|--------|-----|----------------|
| ESD 手袋 | -   | 穴を開けるときに作業者を保護 |
|        |     |                |
| 保護めがね  | -   | 穴を開けるときに作業者を保護 |
|        |     |                |
| 防じんマスク | -   | 穴を開けるときに作業者を粉塵 |
|        |     | から保護           |

## 5.3 設置場所の決定

この項に記載されている内容は、壁掛け式と支持掛け式の両方に適用されます。 例として SUN2000 の壁掛け式を説明します。

SUN2000を設置する適切な場所を決定する際は、次の条件を満たしてください。

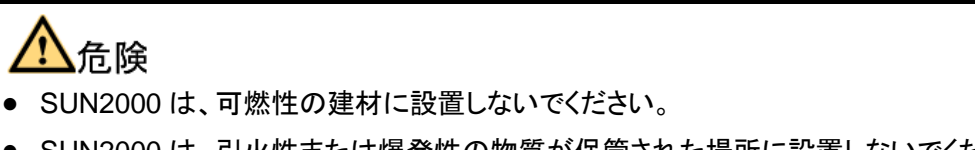

SUN2000は、引火性または爆発性の物質が保管された場所に設置しないでください。

# ▲警告

SUN2000 は、担当者が筐体およびヒート・シンクに触れやすい場所に設置しないでください。これらの部品は、動作中に非常に熱くなります。

- SUN2000 が IP65 に対して保護され、屋内または屋外に設置可能である。
- 設置方法と位置が、SUN2000の重量および寸法に適合している。詳細は、「11 技術 仕様」を参照してください。
- SUN2000 の重量を支えられる程頑丈な壁である。

- ケーブル接続領域が下向きである。
- SUN2000 は、垂直または最大 15 度後方に傾けて設置する。
- SUN2000 は、監視パネルの確認と操作に適した高さに設置する。
- SUN2000 の動作を最適にし、SUN2000 の耐用年数を延ばすため、周囲温度は 50°C 以下である。
- SUN2000 は、風通しの良い環境に設置し、熱放散を良好に保つ。
- SUN2000 は、直射日光にさらさない。直射日光にさらすと、SUN2000 は過熱状態になり、その結果効率が低下する。
- 住宅地では騒音公害を避けるため、遮音性が弱い石こうボードなどの材料で作られた 壁に SUN2000 を設置しない。
- SUN2000の両側の200mm以内に物体がないこと、また上部、底部、前部のそれぞれ500mm、600mm、1000mm以内に物体がないことを確認する(図 5-2参照)。これにより、放熱性を最適にし、設置に十分なスペースを確保する。

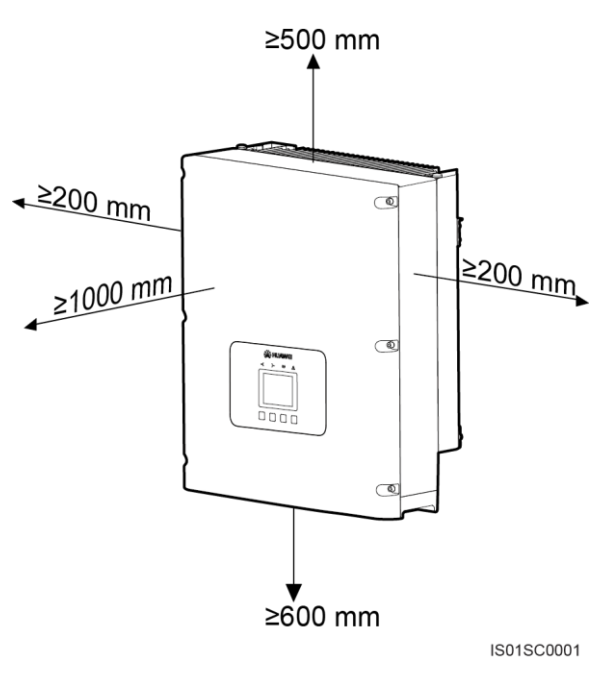

図 5-2 最小設置クリアランス

# <u> 余</u>注意事項

図 5-2 に示された最小設置クリアランスは壁掛け式および支持掛け式の設置方法を含む、 すべての設置方法でスペースを確保する必要があります

スペースが十分にある場合は、複数の SUN2000 を同じラインに設置します。スペースが十分にない場合は、図 5-3 に示すように、格子状に設置します。図 5-4 のスタック設置モードでの設置は推奨しません。SUN2000 間のクリアランスは、次の図に示す要件を満たす必要がある。

図 5-3 格子状に設置(推奨)

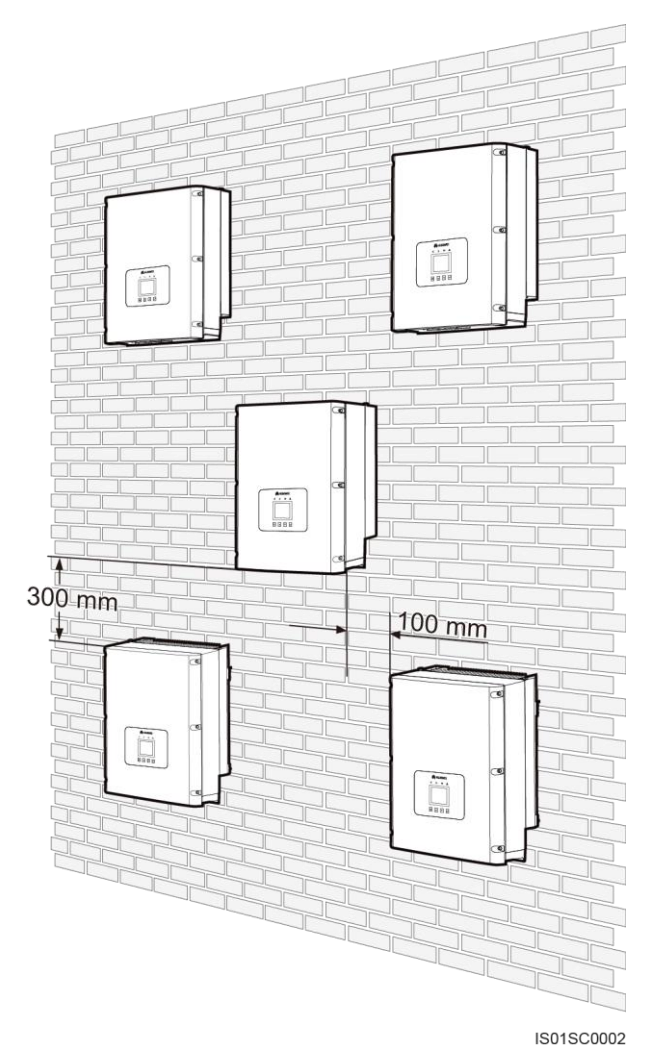

図 5-4 スタック設置(非推奨)

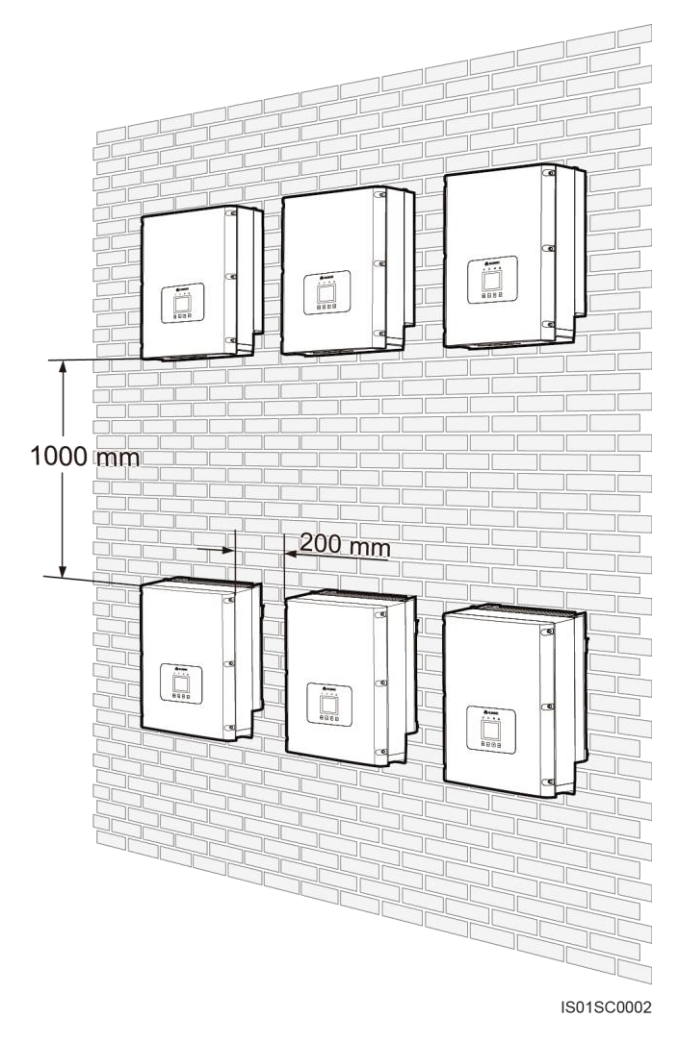

## <u> 八 注意事項</u>

温度の高い場所に設置する場合は、適切に放熱されるように、複数の SUN2000 間のクリ アランスを増やす必要があります。

## 5.4 SUN2000 の支持掛け

SUN2000を設置する際、最初に付属の背面パネルを支持体に固定する必要があります。 その後、六角ボルトを使用して、SUN2000を背面パネルに固定します。

はじめに

図 5-5 に、SUN2000 の背面を示します。

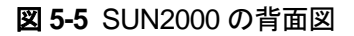

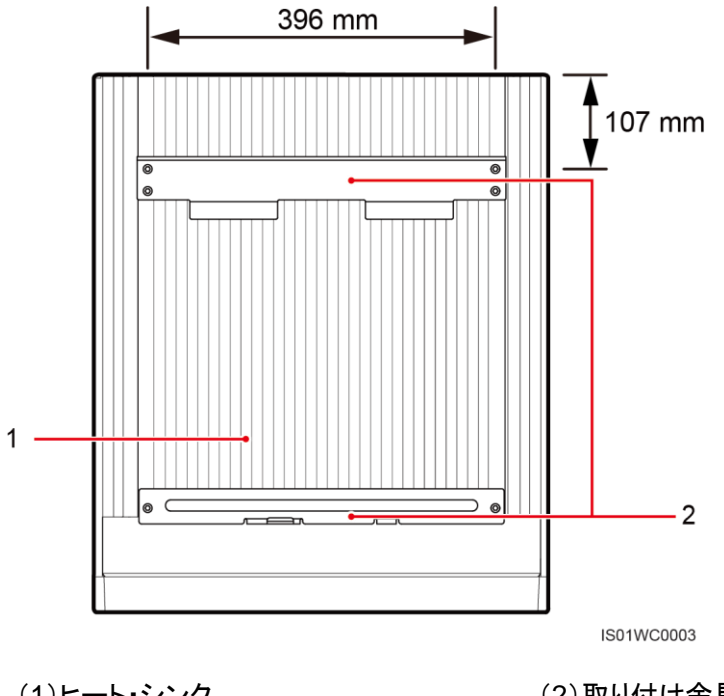

(1)ヒート・シンク

(2)取り付け金具

図 5-6 に、SUN2000 の背面にある穴の寸法を示します。

図 5-6 SUN2000 背面の穴の寸法

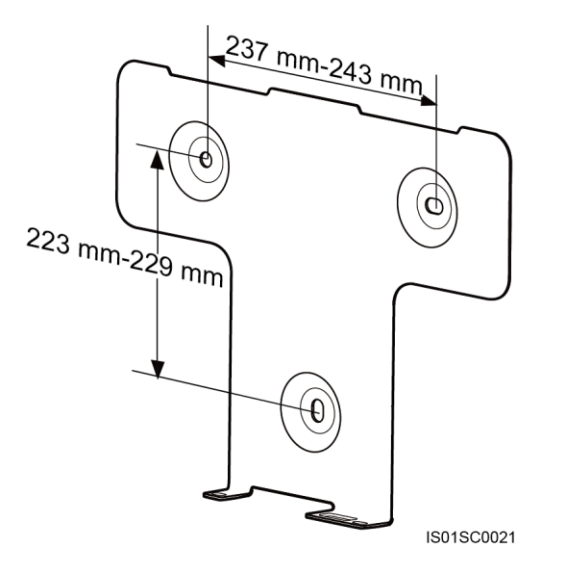

### 手順

ステップ1 梱包ケースに SUN2000 と同梱されている背面パネルを使って穴開け位置を特定し、マー カーを使って位置に印を付けます(図 5-7 参照)。

### 図 5-7 穴開け位置の特定と印付け

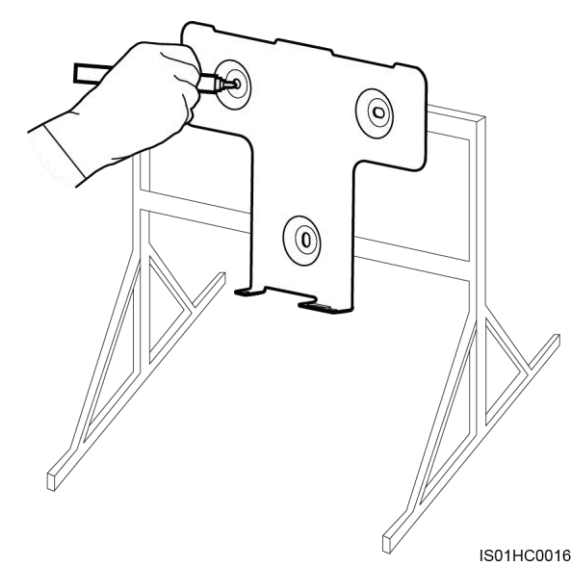

ステップ2 ハンマー・ドリルで穴を開けます(図 5-8参照)。

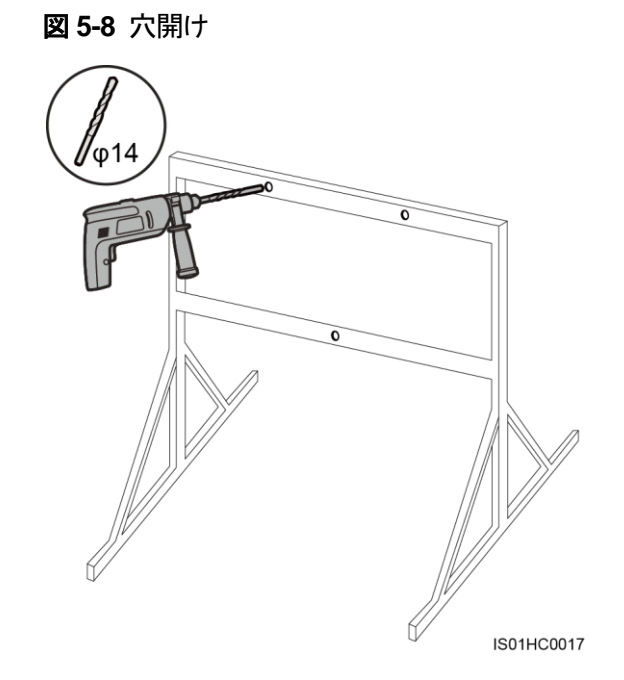

**ステップ3** 穴と背面パネルの位置を合わせ、背面パネルを通して穴に M10x60 ボルトを挿入し、トル ク・レンチを使用して、30N.m のトルクでボルトを締め付けます(図 5-9 参照)。

#### 図 5-9 背面パネルの固定

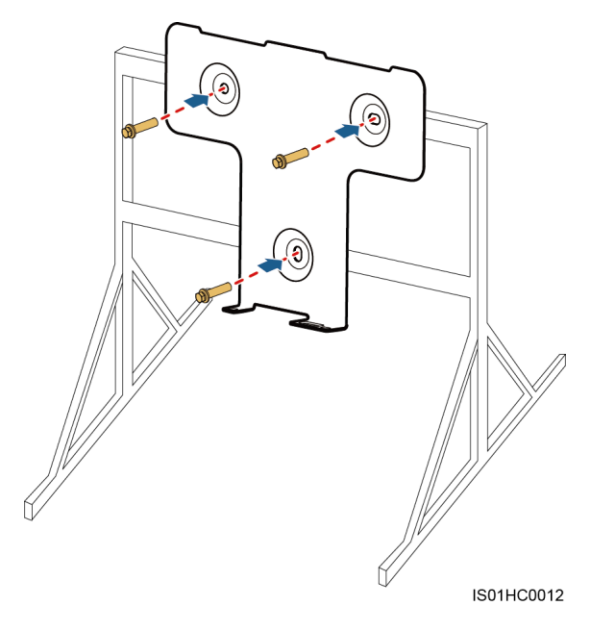

ステップ4 必ず2人でSUN2000を持ち上げ、直立させます。SUN2000の底部にあるハンドルを片手で持ち、もう一方の手でSUN2000の上部にあるハンドルを持って、SUN2000を持ち上げます(図 5-10参照)。

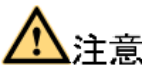

SUN2000 は上部が重いため、持ち上げるときにはバランスを保ち、人身事故を防いでください。

図 5-10 SUN2000 の持ち上げ

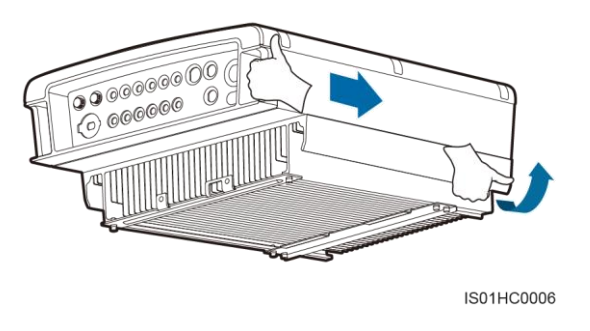

ステップ5 SUN2000 を取り付け、取り付け金具と背面パネルが一体となるように調整してください(図 5-11 参照)。 図 5-11 背面パネルへの SUN2000 の取り付け

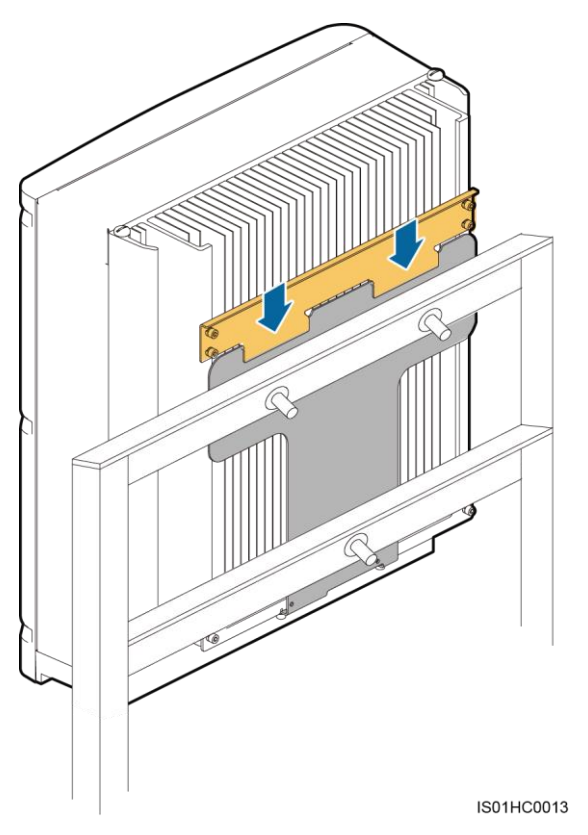

ステップ6 SUN2000の底部の2つの六角ネジを5N.mのトルクで締め付けます(図 5-12参照)。

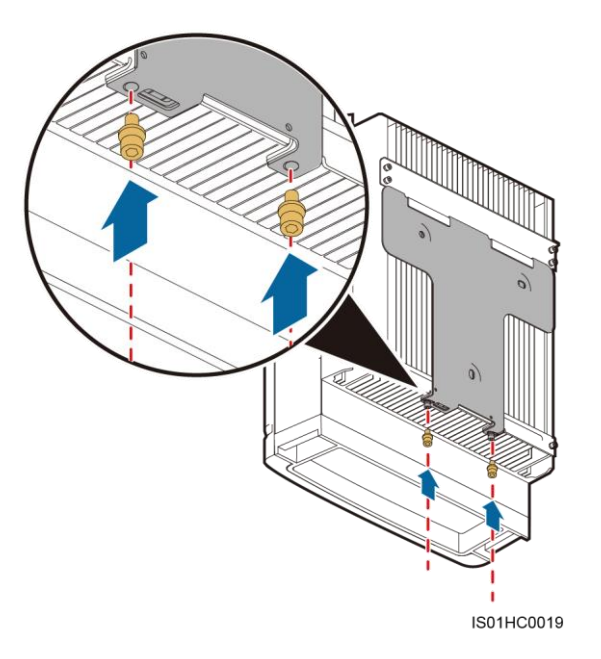

図 5-12 六角ネジの締め付け

ステップ7 (オプション)盗難防止ロックを設置します(図 5-13参照)。

盗難防止ロックは、SUN2000を背面パネルに固定して盗難を防止します。

図 5-13 盗難防止ロックの設置

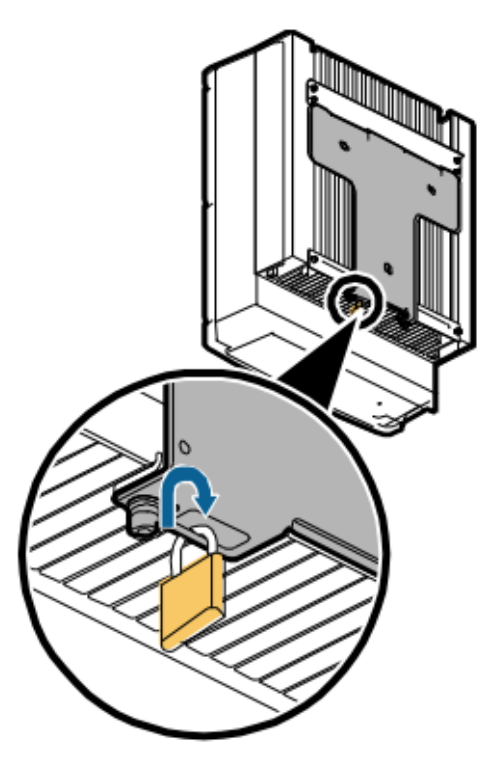

## 5.5 SUN2000 の壁掛け

SUN2000 を設置する際、最初に付属の背面パネルを壁に固定する必要があります。その後、六角ボルトを使用して、SUN2000 を背面パネルに固定します。

はじめに

図 5-14 に、SUN2000 の背面を示します。

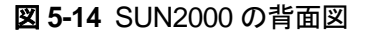

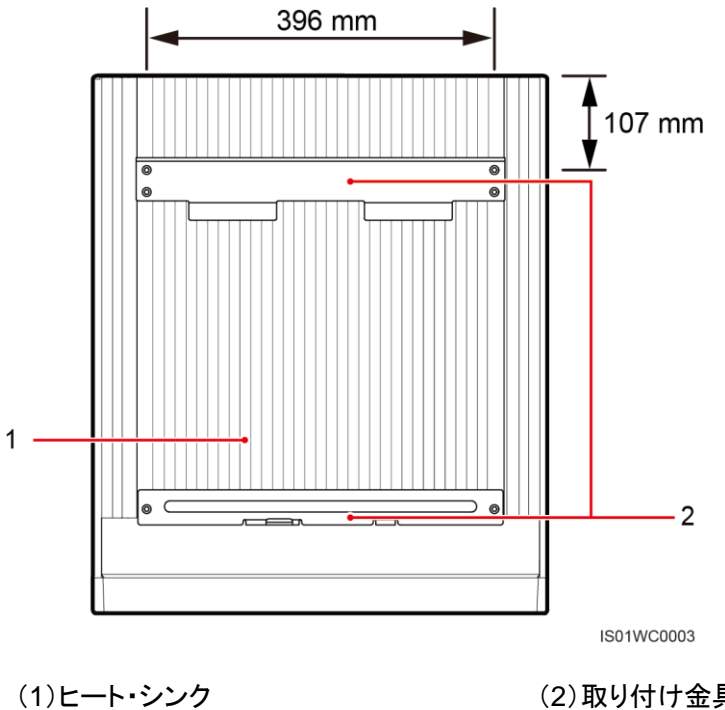

(2)取り付け金具

図 5-15 に、SUN2000 の背面にある穴の寸法を示します。

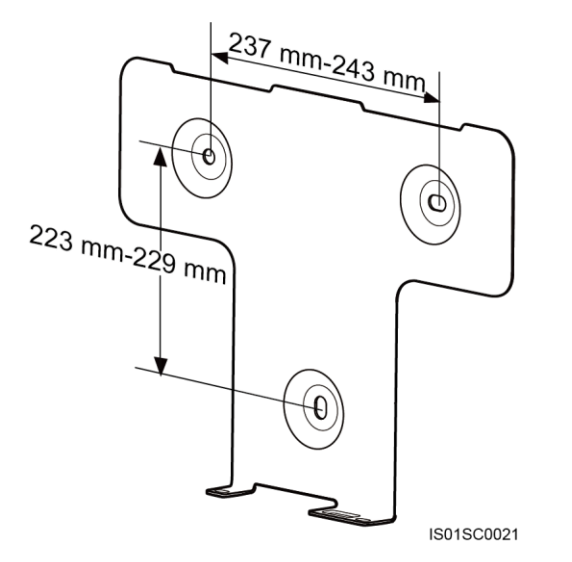

図 5-15 SUN2000 背面の穴の寸法

## 山注記

- 地面の近くに設置する場合は、SUN2000を設置する前に、地面に PGND ケーブルを接続します。 • 詳細については、「6.1 PGND ケーブルの接続」を参照してください。
- 操作および保守を容易にするため、目の高さに SUN2000 を設置することを推奨します。
### 手順

**ステップ1** 梱包ケースに SUN2000 と同梱されている背面パネルを使って穴開け位置を特定し、マーカーを使って位置に印を付けます(図 5-16 参照)。

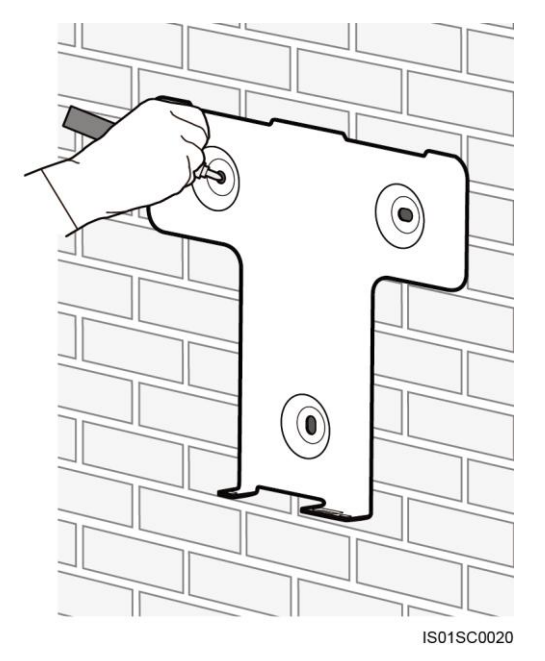

図 5-16 穴開け位置の特定と印付け

ステップ2 ハンマー・ドリルで穴を開け、アンカーボルトを取り付けます(図 5-18 参照)。 アンカーボルトは、4 個の部品で構成されます(図 5-17 参照)。

図 5-17 アンカーボルトの構成

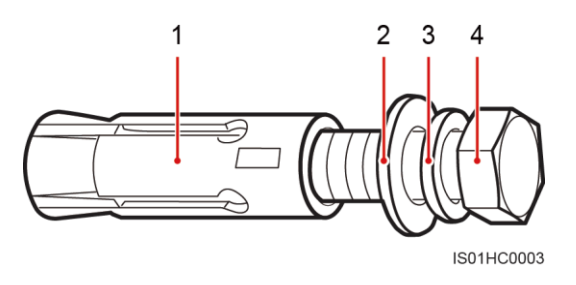

(1)膨張スリーブ (2)平ワッシャ (3)スプリング・ワッシャ (4)M10x60 ボルト

#### 図 5-18 穴開けとアンカーボルトの取り付け

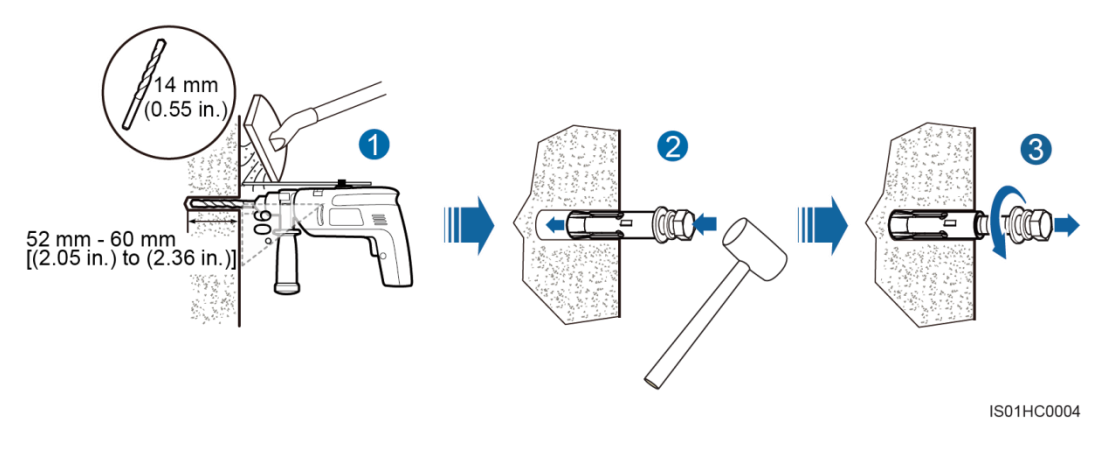

1. Φ14 ビットを付けたハンマー・ドリルを使って、印を付けた位置に 52 ~ 60mm の深さの穴を開けます。

<u>
入</u>注意

- 穴を開けるときに粉じんが目に入らないように、保護めがねを着用してください。
- 穴を開けるときに粉じんを吸引しないように、防じんマスクを着用してください。
- 吸引式掃除機を使って、穴または周囲のほこりを吸い取り、穴の間隔を測定します。穴の位置が正しくない場合は、新しく穴を開けてください。
- 2. 少しずつアンカーボルトを締めて、穴にアンカーボルトを垂直に差し込み、ゴム・ハンマ ーで穴の奥までアンカーボルトを打ち込みます。
- 3. M10X60 ボルト、スプリング・ワッシャ、平ワッシャを反時計回りに回して取り外します。

# <u> 入注意</u>

ボルト、スプリング・ワッシャ、平ワッシャを取り外した後、膨張スリーブの上面がコンクリート 壁の表面と面一であることを確認します。面一でないと、背面パネルは壁に固定できません。

ステップ3 穴と背面パネルの位置を合わせ、背面パネルを通して穴にアンカーボルトを挿入し、アゴの幅が 17mm のトルク・レンチを使用して、30N.m のトルクでアンカーボルトを締め付けます(図 5-19 参照)。

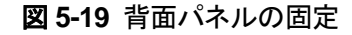

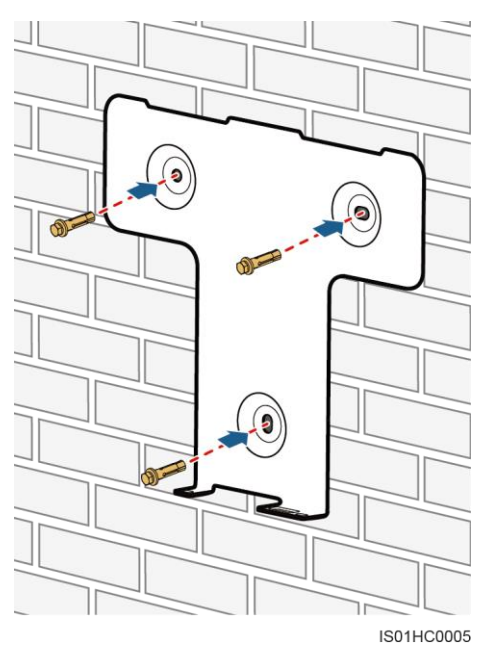

- **ステップ4** SUN2000の取り付けには十分な位置に背面パネルが設置された場合、ステップ 9を実行 した後ステップ 7 に進みます。
- **ステップ5** SUN2000の背面パネルの位置が高すぎる場合、ステップ6~ステップ10を実行します。
- ステップ6 マイナス・ドライバを使用して SUN2000 の上部から2 つのゴム・ネジを取り外し、2 つの M10 吊り具を取り付けます(図 5-20 参照)。

図 5-20 吊り具の取り付け

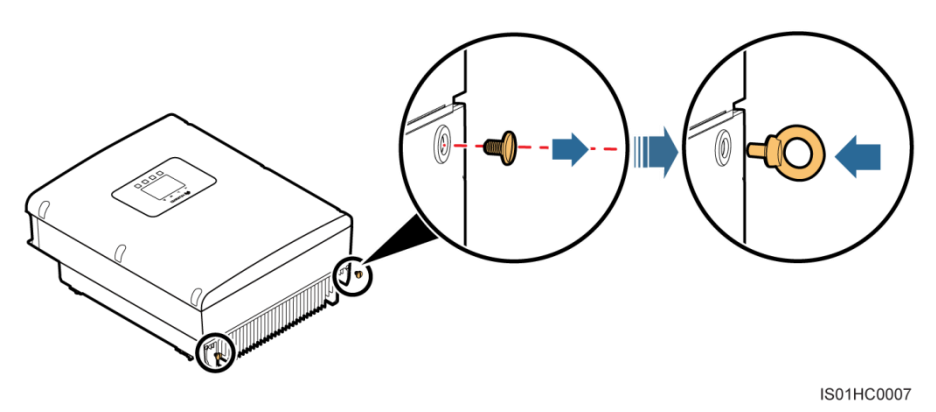

ステップ7 必ず2人でSUN2000を持ち上げ、直立させます。SUN2000の底部にあるハンドルを片手で持ち、もう一方の手でSUN2000の上部にあるハンドルを持って、SUN2000を持ち上げます(図 5-21 参照)。

### <u>不</u>警告

SUN2000 は上部が重いため、持ち上げるときにはバランスを保ち、人身事故を防いでください。

図 5-21 SUN2000の持ち上げ

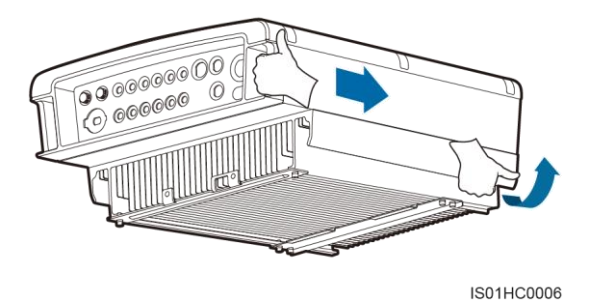

**ステップ8** SUN2000 の重量に耐えられるロープを吊り具に渡し、SUN2000 を吊り上げます(図 5-22 参照)。

▲注意事項 SUN2000 を吊り上げる際は、バランスを保ち、SUN2000 を壁や他の物体にぶつけないようにしてください。 図 5-22 SUN2000の吊り上げ

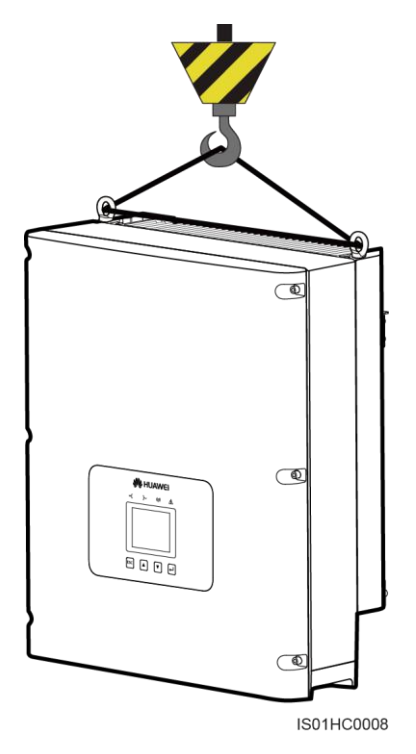

ステップ9 SUN2000 を取り付け、取り付け金具と背面パネルが一体となるように調整してください(図 5-23 および図 5-24 参照)。

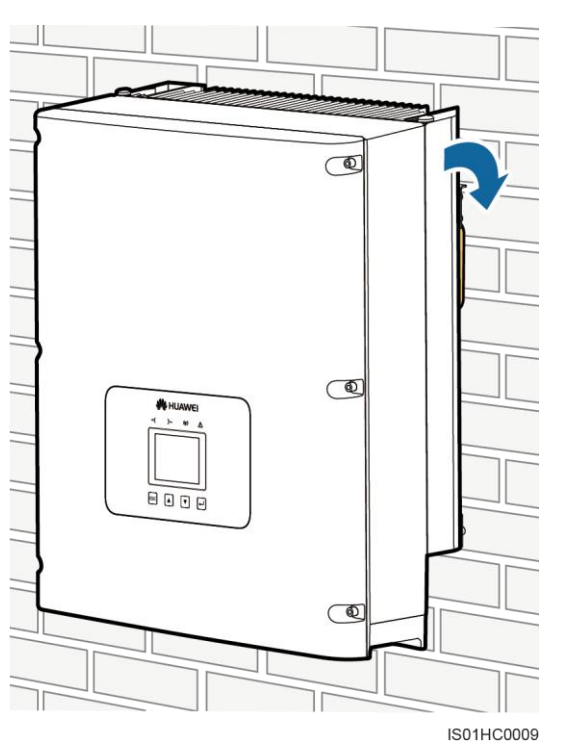

図 5-23 背面パネルへの SUN2000 の取り付け(前面図)

#### 図 5-24 背面パネルへの SUN2000 の取り付け(背面図)

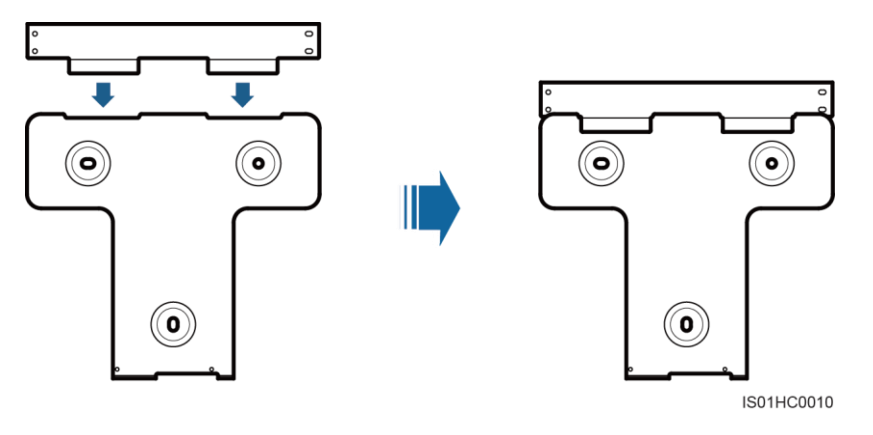

ステップ10 SUN2000の底部の2つの六角ネジを5N.mのトルクで締め付けます(図 5-25 参照)。

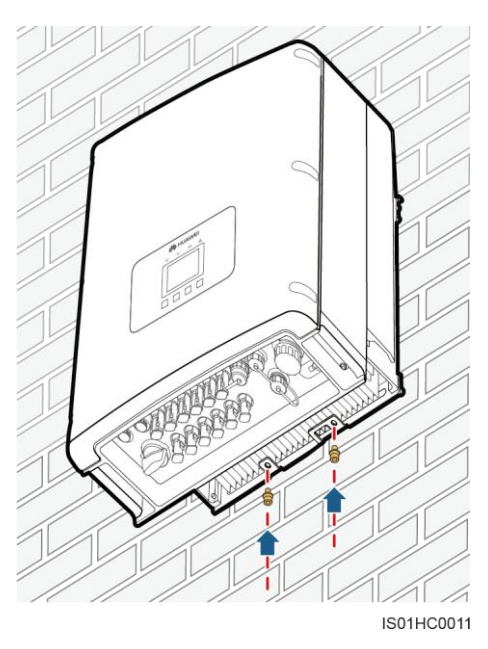

図 5-25 六角ネジの締め付け

ステップ 11 (オプション)盗難防止ロックを設置します(図 5-26 参照)。

盗難防止ロックは、SUN2000を背面パネルに固定して盗難を防止します。

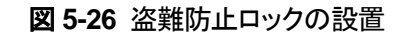

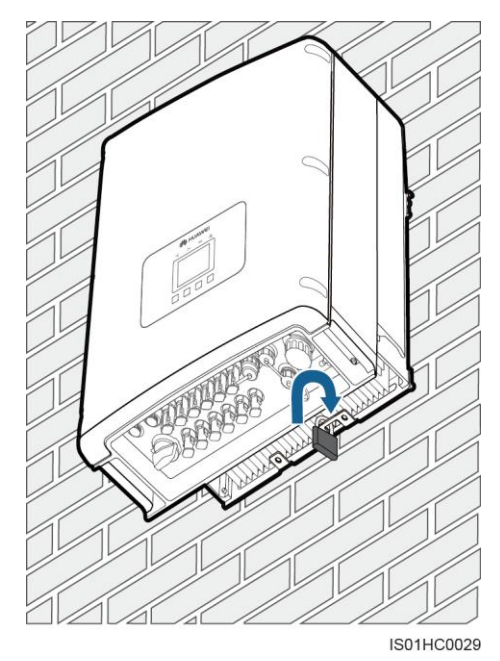

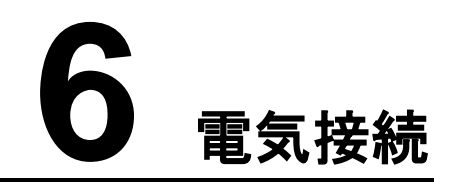

## 6.1 PGND ケーブルの接続

設置の目的で、PGND ケーブルを使って SUN2000 を接地バーに接続してください。

### 事前の要件

PGND ケーブルを用意します。PGND ケーブルには、断面積が 5.5mm<sup>2</sup>(10AWG)の屋外 電力ケーブルを推奨します。

### はじめに

山注記

- SUN2000 を正しく接地することにより、サージ電圧の影響を低減し、EMI への耐性を向上できます。PGND ケーブルを接続してから、AC 電源ケーブル、DC 電源ケーブル、通信ケーブルを接続してください。
- 地面の近くに設置する場合は、SUN2000を設置する前に、地面に PGND ケーブルを接続します。

接地端子には、5個の部品があります(図 6-1参照)。

図 6-1 接地端子の構成

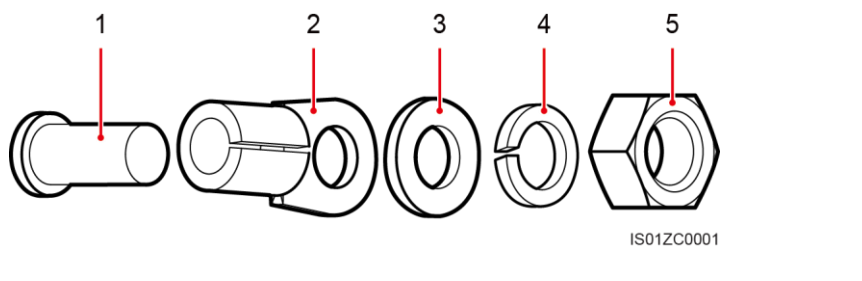

(1)M6 溶接スタッド (2)OT 端子 (3) 平ワッシャ (4) スプリング・ワッシャ (5) ナット

### 手順

- **ステップ1** ワイヤ・ストリッパを使用して、PGND ケーブルから絶縁層を適切な長さで剥がします(図 6-2 参照)。
  - 図 6-2 被覆剥き長さ

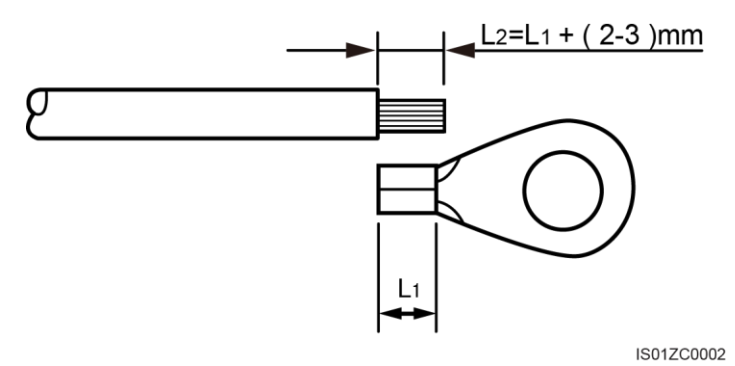

注:L2 は L1 よりも 2 ~ 3mm 長いです。

**ステップ2** OT 端子のコンダクタ圧着エリアにむき出しの芯線を挿入し、圧着工具を使用して圧着しま す(図 6-3 参照)。

推奨する OT 端子:OT M6

図 6-3 圧着エリアの位置

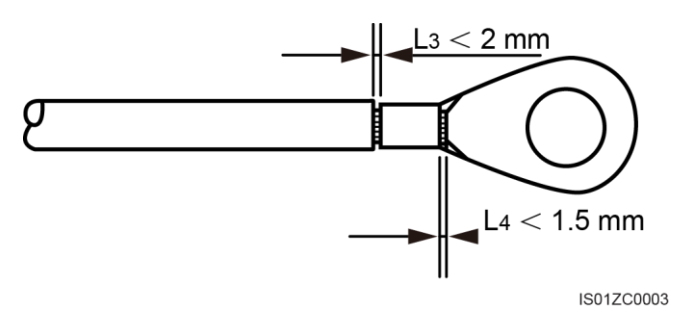

注 1:L3 は、ケーブル絶縁層とOT 端子のコンダクタ圧着エリアとの間の距離です。L4 は、 圧着エリアから突き出たケーブル・コンダクタの長さです。

注 2:圧着することにより、ケーブル・コンダクタを完全に保持し、ケーブル・コンダクタと端子 を確実に接触させます。

ステップ3 M6 溶接スタッドに、順番に圧着 OT 端子、平ワッシャ、スプリング・ワッシャを取り付け、ソケット・レンチを使用して 5N.m のトルクでナットを締め付けます(図 6-4 参照。)

図 6-4 PGND ケーブルを SUN2000 に接続します。

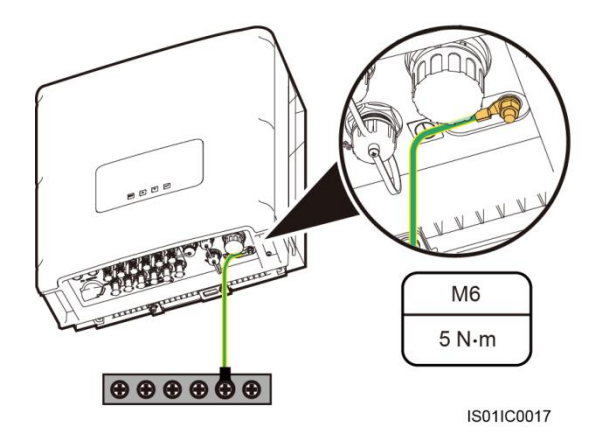

#### 山注記

腐食を防止するために、PGND ケーブルの接続後、シリカ・ゲルを接地端子に塗布します。

### 事後の要件

PGND 接地ケーブルを取り外すには、モンキーレンチを使用して、M6 溶接スタッドからナットを取り外し、次にスプリング・ワッシャ、平ワッシャ、圧着 OT 端子を取り外します。

### 6.2 AC 出力ケーブルの接続

AC 出力ケーブルを使用して、SUN2000 を AC 配電盤(PDF)または電力系統に接続します。ケーブル接続が現地の電力供給事業者の要件を満たしていることを確認してください。

### 事前の要件

独立した三相サーキット・ブレーカは、インバータが電力系統から安全に切断できるように、 各 SUN2000の AC 側に取り付ける必要があります。11 技術仕様を参照して、適切な仕様 のサーキット・ブレーカを選択してください。

# 

- 複数の SUN2000 に1つのサーキット・ブレーカを設置しないでください。
- SUN2000 とサーキット・ブレーカとの間で負荷を接続しないでください。

### はじめに

設置しやすくするために、可とうケーブルを推奨します。ケーブル・コンダクタの外径は通信 ケーブルの長さは、4.2mm以下である必要があります。表 6-1 に、仕様を示します。

| 表 6-1 | 推奨 AC | 出力ケー | ブル仕様 |
|-------|-------|------|------|
|-------|-------|------|------|

| インバータ・<br>モデル       | ケーブルの<br>種類   | 断面積(mm <sup>2</sup> ) |     | ケーブル外径(mm)                                                                            |     |
|---------------------|---------------|-----------------------|-----|---------------------------------------------------------------------------------------|-----|
|                     |               | 範囲                    | 推奨値 | 範囲                                                                                    | 推奨値 |
| SUN2000-<br>24.5KTL | 三芯屋外用<br>ケーブル | 8~10                  | 8   | 11-20<br><b>注記</b>                                                                    | 15  |
| SUN2000-<br>28KTL   |               |                       |     | <ul> <li>外径が11 ~ 13mmのケー<br/>ブルの場合、ケーブル・クラ<br/>ンプを追加します。</li> </ul>                   |     |
|                     |               |                       |     | <ul> <li>外径が 16 ~ 20mm のケ<br/>ーブルの場合、ケーブル・グ<br/>ランド内部からシール・リン<br/>グを剥がします。</li> </ul> |     |
|                     |               |                       |     | <ul> <li>外径が 20mm を超える外装<br/>ケーブルの場合、防水で耐<br/>紫外線のケーブルから被膜<br/>と外装層を剥がします。</li> </ul> |     |

<u> 
入注意事項</u>

- 6.1 PGND ケーブルの接続に従って PGND ケーブルがすでに設置されている場合、AC
   出力ケーブルの PE ワイヤを接続する必要はありません。
- 断面積が4mm<sup>2</sup> ~ 10 mm<sup>2</sup>のケーブルを使用する場合、ケーブルを設置する前に、ケーブルの端に円筒状のケーブル端子を圧着してください。

AC 出力コネクタは、結合器、アダプタ、ケーブル・グランドの3つの部分で構成されていま す(図 6-5 参照)。

図 6-5 AC 出力コネクタ

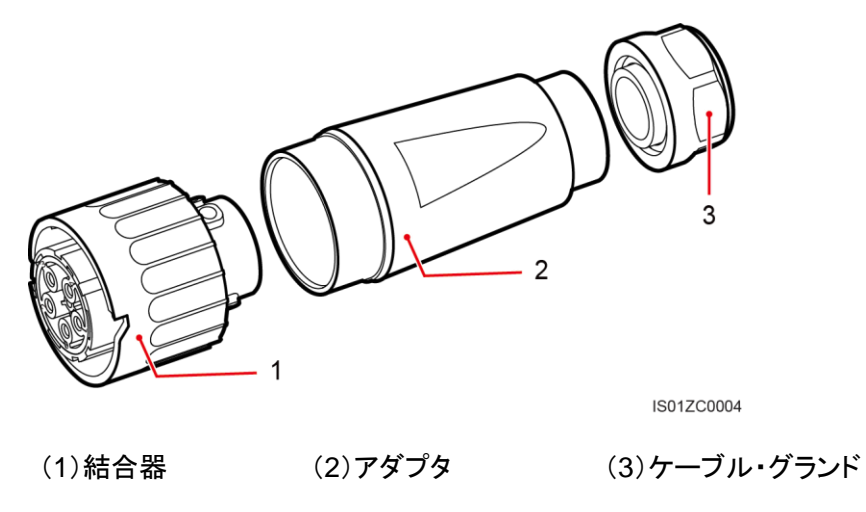

### 手順

ステップ1 AC 出力コネクタから、ケーブル・グランドとアダプタを取り外します。

- **ステップ2** ワイヤ・ストリッパを使用して、PGND ケーブルから芯線の被膜と絶縁層を適切な長さで剥がします(図 6-6 参照)。
  - 1. AC 出力ケーブルの被膜を 55mm 剥がします。
  - 2. 各芯線の絶縁層を 12mm 剥がします。

図 6-6 被覆剥き長さ(mm)

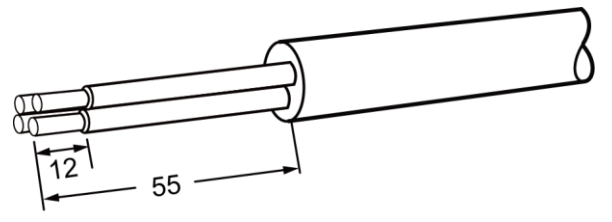

IS01ZC0005

山注記

上の図は、すべての SUN2000 モデル(SUN2000-28KTL を除く)の被膜剥き長さのみを示しています。SUN2000-28KTL の場合、中性ケーブルを保護被膜に合わせて切断します。

かきまたまでは、
 人身事故を防ぐために防護対策を取ってください。

ステップ3 ケーブル・グランドとアダプタに AC 出力ケーブルの芯線を挿入します(図 6-8 参照)。

山注記

ケーブルの外径が16mmよりも大きい場合、ケーブル・グランドとアダプタに電力ケーブルを挿入する前に、ケーブル・グランドの内側からシール・リングを取り外します(図 6-7 参照)。

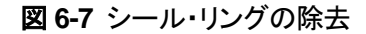

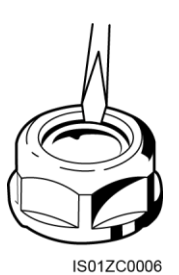

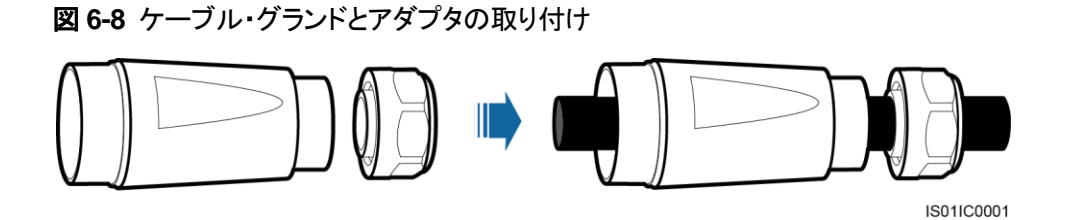

- ステップ4 マイナス・ドライバを使用して結合器穴のねじを緩めます。対応する穴に芯線を挿入します (図 6-9 参照)。1.0N.m のトルクでネジを締め付けます(図 6-10 参
  - 照)。**図 6-9** 結合器

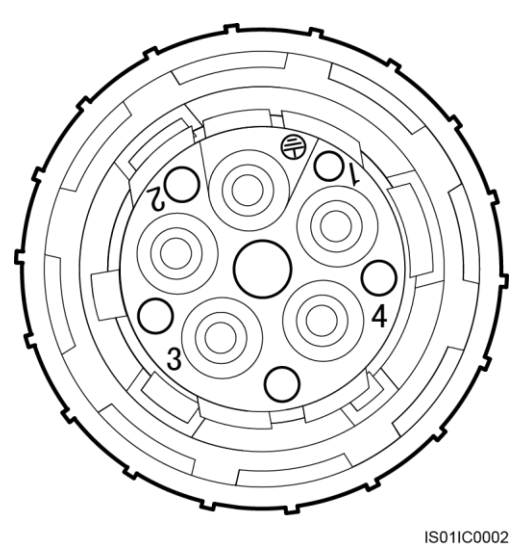

- 穴番号1にL1を接続します。
- 穴番号 2 に L2 を接続します。
- 穴番号3にL3を接続します。

図 6-10 AC 出力ケーブルの結合器への接続

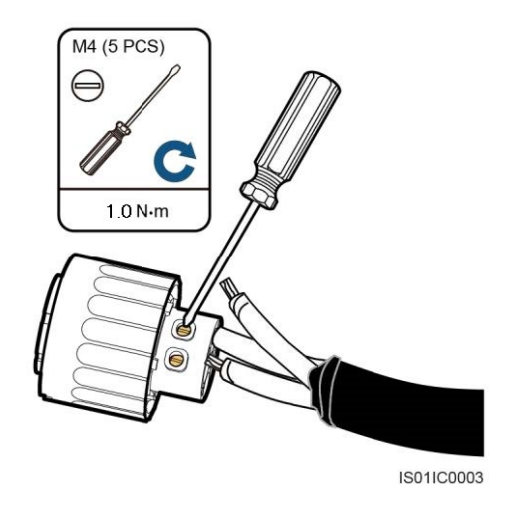

ステップ5 すべての芯線が正しく接続されていることを確認してください(図 6-11 参照)。

図 6-11 ケーブル接続をチェックします。

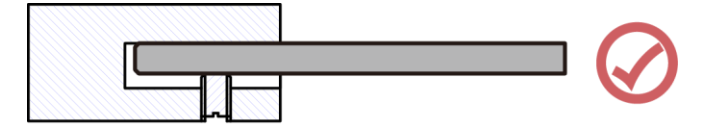

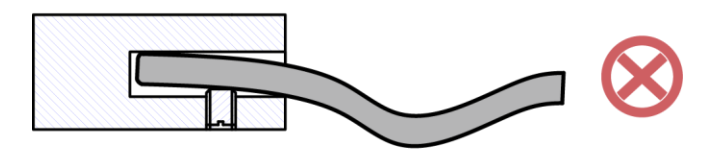

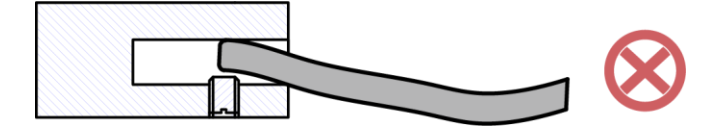

- ステップ6 結合器にアダプタを固定します(図 6-12 参照)。
  - 1 ~ 2N.m のトルクでアダプタを締め付けます。

#### 図 6-12 アダプタの固定

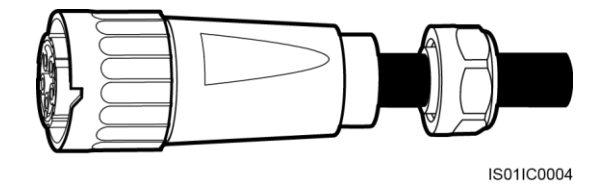

ステップ7 アダプタにケーブル・グランドを固定します(図 6-13 参照)。

工具を使用して、5N.mのトルクでケーブル・グランドを締め付けます。

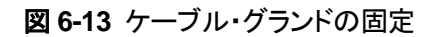

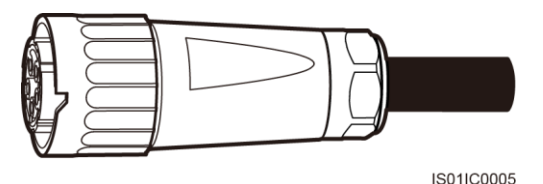

**ステップ8** SUN2000のAC出力ケーブル端子のバヨネット・カップリングにAC出力コネクタを接続して、「カチッ」という音がするまで時計回りに回します(図 6-14 参照)。

AC 端子の右側に十分なスペースがないため、左手で端子を締め付けます。

図 6-14 AC 出力コネクタの接続

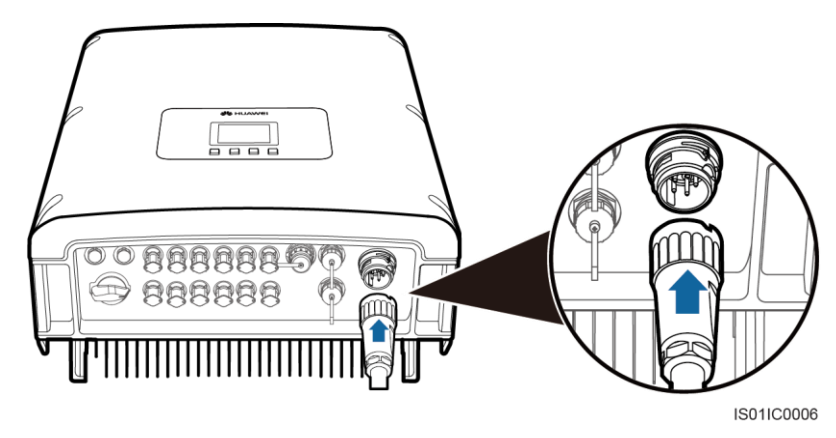

<u>
八
注
意
事
項
</u>

バヨネット・カップリングを所定の位置にはめ込んだ後、AC 出力コネクタを AC 出力ケーブ ル端子にしっかりと接続します。

### 事後の要件

SUN2000からAC出力コネクタを取り外すには、マイナス・ドライバを使用して、結合器のロック・プレートを押し下げます(図 6-15参照)。AC出力コネクタを反時計回りに回します。

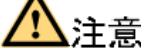

AC 出力コネクタを取り外す前に、SUN2000 と電力系統との間のサーキット・ブレーカの電源を切断してください。

図 6-15 AC 出力コネクタの取り外し

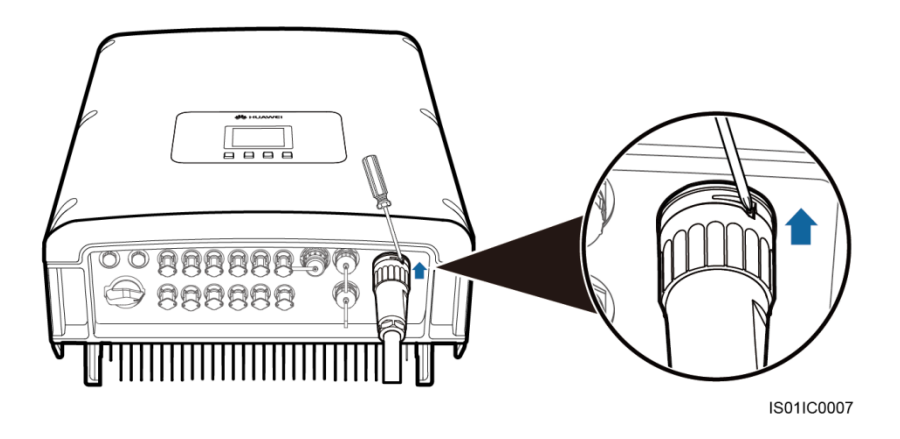

## 6.3 DC 入力ケーブルの接続

DC 入力ケーブルを使用して SUN2000 と PV 列を接続します。

### 事前の要件

- PV モジュールは、日光にさらされると発電し、感電の危険があります。そのため、DC 入力電源ケーブルを接続する際は、不透明な布で PV モジュールを遮蔽します。
- DC 入力ケーブルを接続する前に、DC 側の電圧が安全限界(DC 60V)未満であること、および SUN2000 の DC スイッチがオフであることを確認します。オフでないと、高電圧による致命的な損傷を招く恐れがあります。

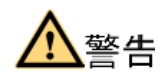

火災事故を防ぐために、次の条件を満たしていることを確認してください。

- 各 PV 列に直列に接続された PV モジュールは、同じ仕様のものである。
- 各 PV 列の最大開回路電圧は、常に DC 1000V 以下である。
- PVモジュールの正極および負極端子が、それぞれ SUN2000 の正極および負極の DC 入力端子に接続されている。

## <u> 入</u>注意

- PV 列の正端子と接地との間の DC 電圧がゼロでない安定した値の場合、PV 列が絶縁 不良を起こしています。ケーブルを接続する前に障害を解決してください。
- PV 列とSUN2000の設置時に、電力ケーブルが正しく取り付けまたは配線されていない場合は、PV 列の正極または負極端子が接地されていることがあります。この場合は、AC または DC 短絡が発生し、SUN2000 が損傷する恐れがあります。

### はじめに

図 6-16 に、SUN2000 の MPPT 分配を示します。

### 図 6-16 MPPT 分配

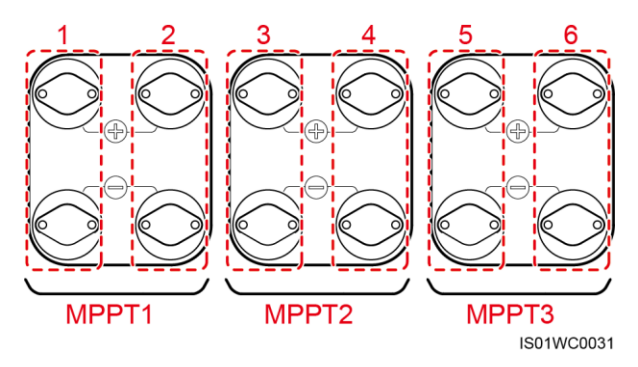

他の5つのSUNモデルは、PV列の最大出力点を追跡するために、3つのMPPTルートを提供します。そのため、2~6つのDC入力を3つの端子グループに均等に接続する必要があります。

表 6-2 に、推奨 DC 入力ケーブル仕様について示します。

#### 表 6-2 推奨 DC 入力ケーブル仕様

| ケーブルの種類      | 断面積(mm <sup>2</sup> ) |     | ケーブル外径  |
|--------------|-----------------------|-----|---------|
|              | 範囲                    | 推奨値 | (mm)    |
| 一般的な PV ケーブル | 4-6                   | 4   | 4.5-7.8 |

## <u> 入注意事項</u>

曲がりが原因で接触不良が発生することがあるため、外装ケーブルのような高剛性のケー ブルは推奨しません。

正極用および負極用の DC 入力コネクタが使用されます(図 6-17 および図 6-18 参照)。

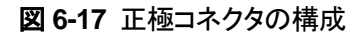

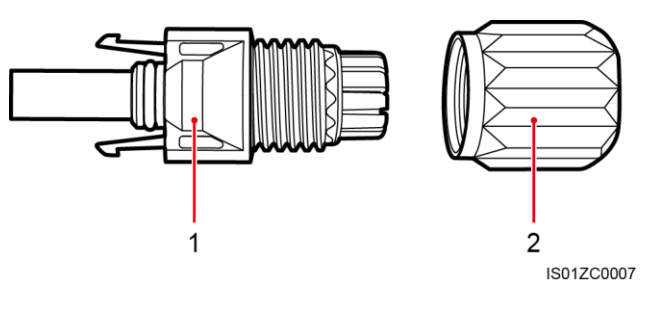

(1)絶縁ハウジング

(2) ロッキング・ナット

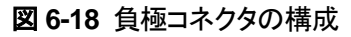

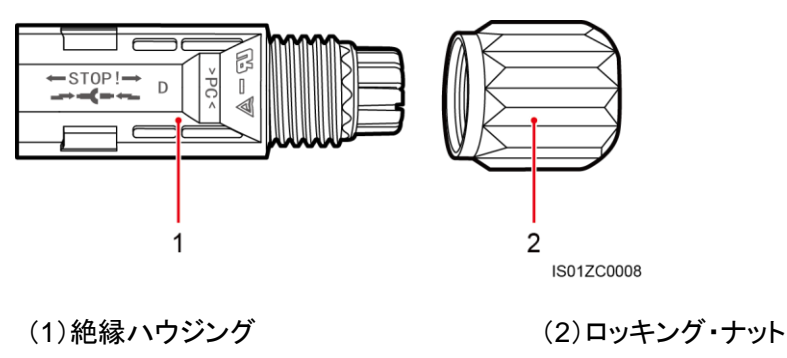

<u>
入注意事項</u>

正極と負極の金属端子は、それぞれ正極と負極のコネクタに梱包されています。梱包を開けた後、混同を避けるため正極と負極の金属端子を分けてください。

### 手順

- ステップ1 正極および負極コネクタからロッキング・ナットを外します。
- ステップ2 ワイヤ・ストリッパを使用して、正極および負極電力ケーブルから絶縁層を適切な長さで剥がします(図 6-19参照)。

断面積が4mm<sup>2</sup>の PV 電力ケーブルを推奨します。

### <u> へいまです。 注意事項</u>

曲がりが原因で接触不良が発生することがあるため、外装ケーブルのような高剛性のケー ブルは推奨しません。 図 6-19 被覆剥き長さ

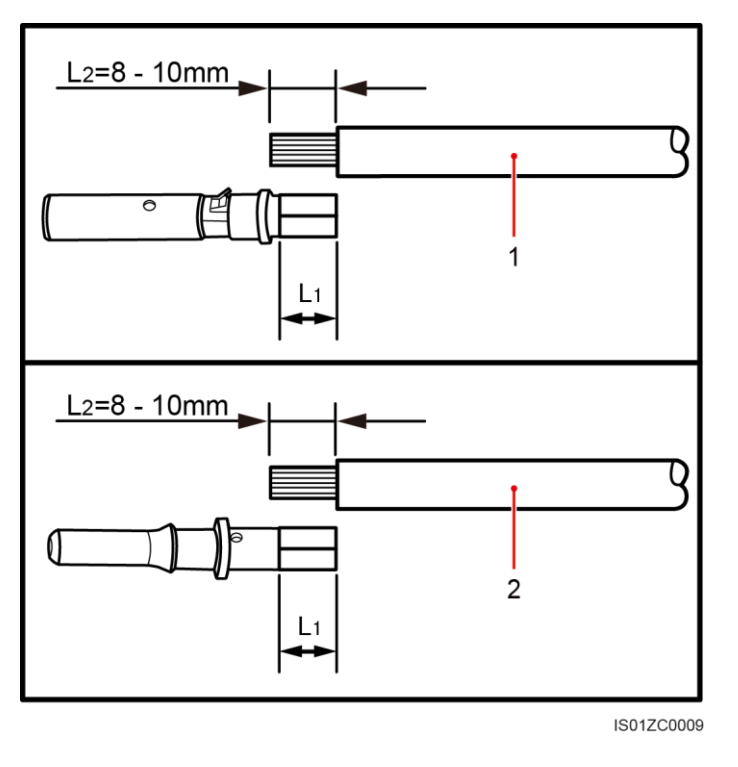

<sup>(1)</sup>正極電力ケーブル

(2)負極電力ケーブル

ステップ3 正極および負極コネクタの金属端子に、正極および負極電源ケーブルの被膜を剥がした部 分をそれぞれ挿入し、圧着工具を使用して圧着します(図 6-20 参照)。400N 未満の力で 引き出すことができなくなるようにケーブルが圧着されていることを確認します。

図 6-20 金属端子の圧着

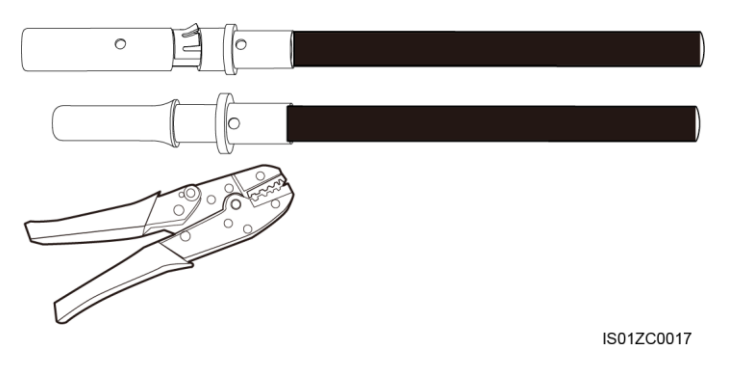

ステップ4 所定の位置にはめ込むまで、対応する絶縁ハウジングに、圧着済の正極および負極電源 ケーブルを挿入してください(図 6-21 参照)。

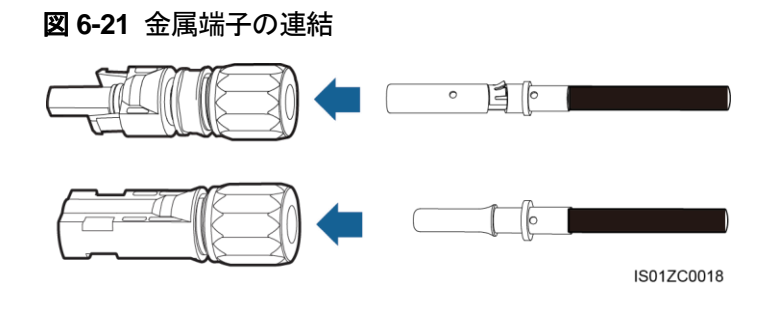

# <u> 入注意事項</u>

対応する絶縁ハウジングに、正極および負極電源ケーブルの圧着部分を挿入した後、軽く 引っ張って外れないことを確認してください。

ステップ5 ロッキング・ナットを絶縁ハウジングにねじ込んで、正極および負極コネクタに再度取り付け ます。

取り外しレンチを使用してナットを固定します(図 6-22 参照)。

図 6-22 ナットのロッキング

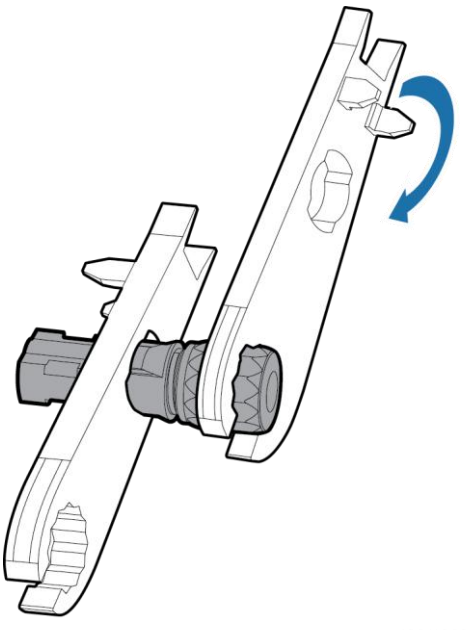

IS01IC0016

- ステップ6 DC 入力コネクタの端から青色の防塵プラグを引き出します。
- **ステップ7** 正極および負極コネクタを、SUN2000の対応する DC 入力端子に「カチッ」という音がする まで挿入します(図 6-23 参照)。

図 6-23 正極および負極コネクタの SUN2000 への接続

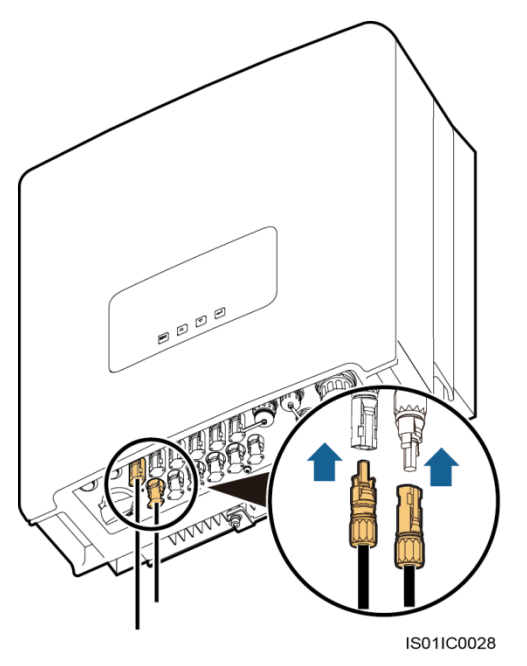

▲注意事項 正極および負極コネクタを所定の位置に取り付けた後、DC 端子とコネクタとの間のスペー スは 0.8mm 以下であることを確認してください。

### 事後の要件

SUN2000 から正極および負極コネクタを取り外すには、バヨネット・ロックに取り外しレンチ を挿入して、適切な強さを加えます(図 6-24 参照)。

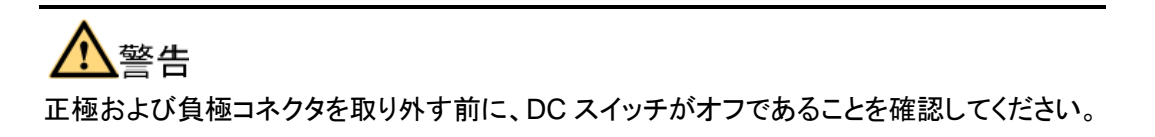

図 6-24 DC 入力コネクタの取り外し

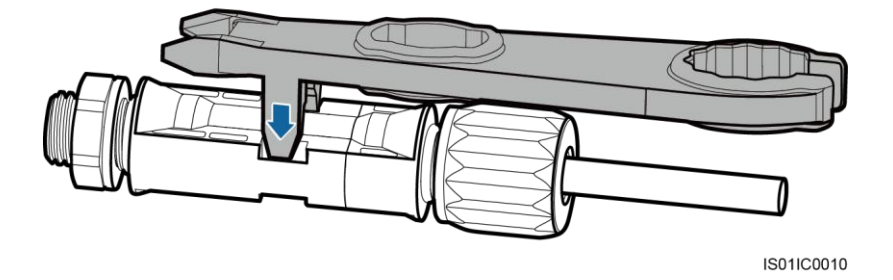

## 6.4 通信ケーブルの接続

USB と RS485 ポートの機能、および RS485 通信ケーブルの接続方法について説明します。

### 6.4.1 通信ポート

USB ポートと RS485 ポートの機能について説明します。

### 概要

SUN2000 には、3 つの通信ポートがあります。USB ポート、RS485 IN ポート、RS485 OUT ポートです。それぞれ筐体の底面の左、右上、右下にあります。詳細は、「外観」の (4)、(5)、(6)を参照してください。

### USB ポート

SUN2000は、ファームウェアのアップグレード、設定のダウンロードとロード、データのダウンロードを実行するため、USB ポートを介して、USB フラッシュ・ドライブと通信します。

### RS485 ポート

SUN2000 は、アラーム情報、稼働状況、発電量などのデータを、RS485 ポートを介して、 NetEco などのネットワーク管理ソフトを実行する PC に送信したり、SmartLogger などのロ ーカル・データの収集・表示設備に送信します。

RS485 通信は、次のガイドラインに従って SUN2000 を接続することにより実行されます。

- SUN2000を1台のみ使用する場合は、防水 RJ45コネクタの通信ケーブルを2つの RS485ポートの内のいずれかに接続して、未使用のポートは防水カバーで塞ぎます。
   [通信プロパティ]で、SUN2000の[整合抵抗]を、接続に設定し(詳細は「8.2.8 通信 プロパティの設定」参照)、通信ケーブルのシールド層を一点で接地します。
- 複数の SUN2000 を使用する場合は、RS485 通信ケーブルを介して、デイジー・チェ ーン・モードですべての SUN2000 を接続します。

[通信プロパティ]で、デイジー・チェーンの最後にある SUN2000 の[整合抵抗] を、接 続に設定し(詳細は「8.2.8 通信プロパティの設定」参照)、通信ケーブルのシールド層 を一点で接地します。

- RS485/RS232 コンバータ経由で SUN2000 を PC に接続し、通信を実行します。
- SUN2000 を SmartLogger に接続してデータ収集および監視を実行するか、 SmartLogger を介して PC に接続し、通信を実行します。

図 6-25 に、1 台の SUN2000 を、SmartLogger および PC に接続する方法を示していま す。図 6-26 に、複数の SUN2000 を、SmartLogger および PC に接続する方法を示して います。

図 6-25 単体の SUN2000 での RS485 通信モード

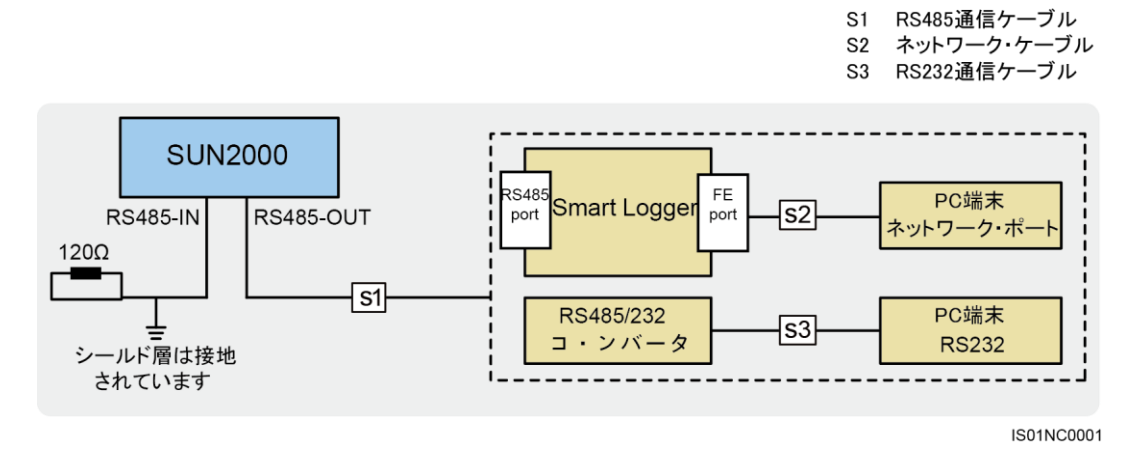

図 6-26 複数の SUN2000 での RS485 通信モード

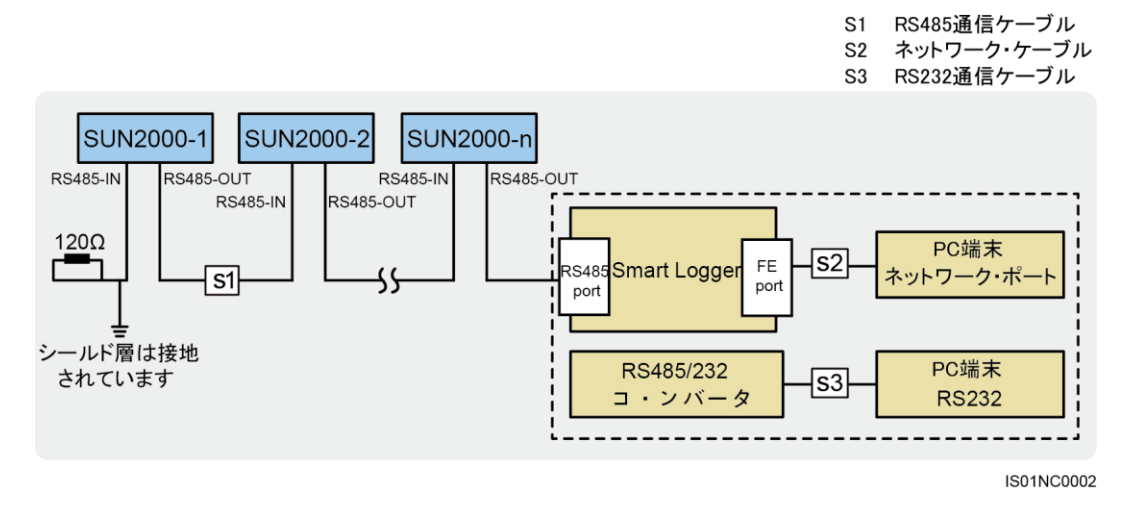

山注記

- 通信ケーブルの長さは、1000m 未満である必要があります。
- 最大 80 台の SUN2000 を 1 台の SmartLogger に接続できます。各 RS485 ルートには、30 台 未満の SUN2000 を接続してください。

### 6.4.2 RS485 通信ケーブルの接続

RS485 通信ケーブルを使用して SUN2000 を通信機器(データ収集機器や PC など)に接続します。

### はじめに

次の仕様の 24AWG 屋外用シールド・ネットワーク・ケーブルを、RS485 通信ケーブルとし て使用することを推奨します。

- 内部抵抗が 1.5ohms/10m 以下
- 外径が 4.5 ~ 7.5mm(8 芯線、各直径が 1.00 ~ 1.07mm)

防水 RJ45 コネクタには、シールド・プラグ、プラスチック・ハウジング、カップリング・ナット、 シール・リング、シール・ナットの 5 つの部品があります。図 6-27 を参照してください。

#### 図 6-27 防水 RJ45 コネクタの構成

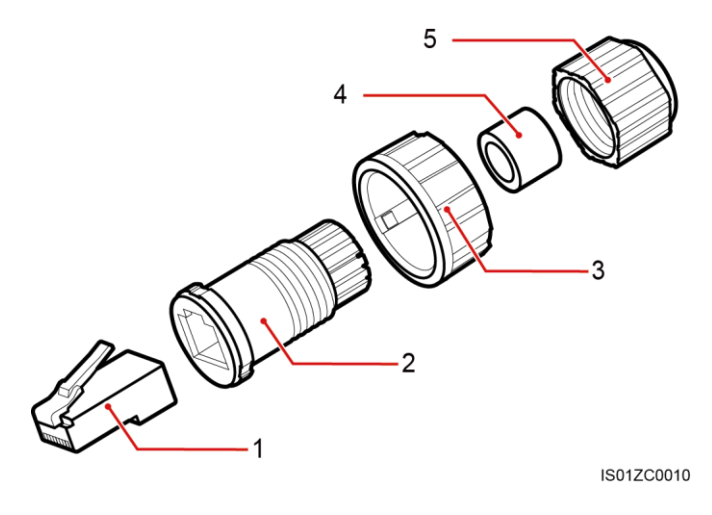

(1)シールド・プラグ (2)プラスチック・ハウジング (3)カッコ (4)シール・リング (5)シール・ナット

(3)カップリング・ナット

## <u> 休</u>注意事項

通信ケーブルを配線する際は、通信の中断を防ぐため、通信ケーブルが電力ケーブルから 分離され、干渉源が近くにないことを確認してください。

### 手順

ステップ1 ワイヤ・ストリッパを使用して、シールド・ネットワーク・ケーブルから絶縁層を適切な長さで 剥がします。

> 次の仕様の 24AWG 屋外用シールド・ネットワーク・ケーブルを、RS485 通信ケーブルとし て使用することを推奨します。

- 内部抵抗が 1.5ohms/10m 以下
- 外径が 4.5 ~ 7.5mm(8 芯線、各直径が 1.00 ~ 1.07mm)
- **ステップ2**シールド・ネットワーク・ケーブルを、シール・ナット、シール・リング、カップリング・ナット、プ ラスチック・ハウジングを通して挿入します。
- **ステップ3** 被膜を剥がしたネットワーク・ケーブルの線を順番に並べ、プラグの対応するピンに接続します(図 6-28 参照)。

#### 図 6-28 接続順

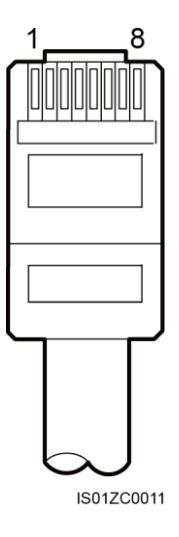

図 6-28 に、クリップがないコネクタ側を示します。表 6-3 に、ピンとワイヤの間のマッピン グを示します。

#### 表 6-3 ピンとワイヤの間のマッピング

| ピン番号 | 色   | 機能                 |
|------|-----|--------------------|
| 1    | 白/橙 | RS485A、RS485 差動信号+ |
| 2    | 橙   | RS485B、RS485 差動信号+ |
| 3    | 白/緑 | PGND               |
| 4    | 青   | RS485A、RS485 差動信号+ |
| 5    | 白/青 | RS485B、RS485 差動信号+ |
| 6    | 禄   | PGND               |
| 7    | 白/茶 | PGND               |
| 8    | 茶   | PGND               |

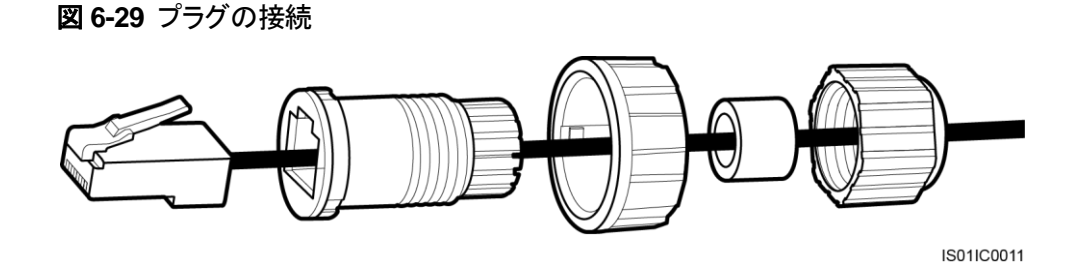

ステップ4 圧着工具を使ってプラグを取り付けます。

ステップ5 プラスチック・ハウジングをプラグに固定します(図 6-30 参照)。

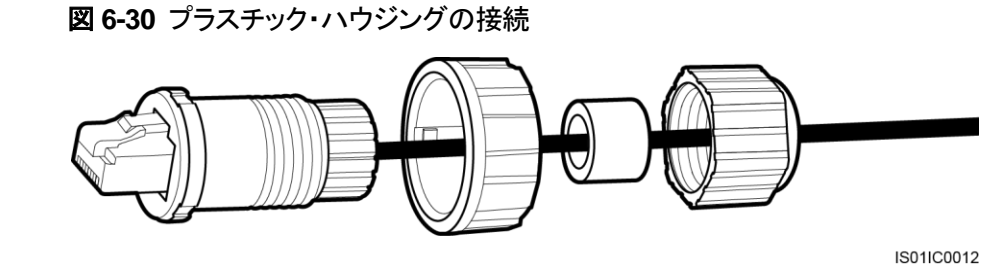

**ステップ6** シール・リングをプラスチック・ハウジングに挿入し、カップリング・ナットをハウジングに固定 します(図 6-31 参照)。

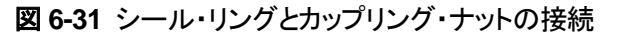

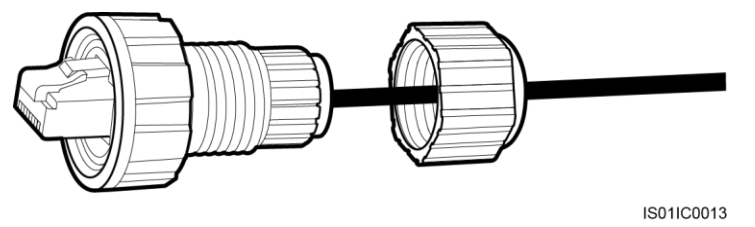

ステップ7 シール・ナットをプラスチック・ハウジングに固定します(図 6-32 参照)。

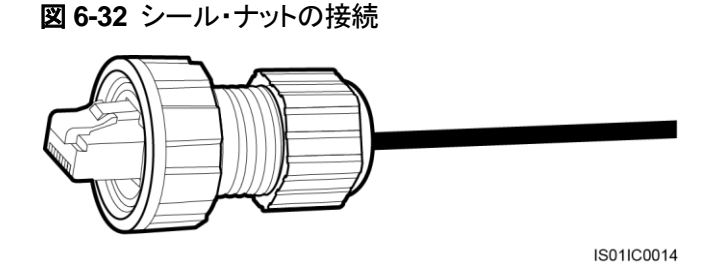

ステップ8 SUN2000のRS485ポートにプラグを挿入し、カップリング・ナットを締め付けます。

発行 01 (2015-06-10)

### 事後の要件

SUN2000 から防水 RJ45 コネクタを取り外すには、カップリング・ナットを取り外し、RJ45 コネクタのクリップを押して、RJ45 コネクタを引き出します。

**7**システムの動作

### 7.1 電源投入前の確認

SUN2000 を正常に動作させるために、電源を投入する前に SUN2000 を確認します。

SUN2000の電源を投入する前に、以下を確認します。

- 1. SUN2000 が正しく、しっかりと設置されている。
- 2. PGND ケーブルがしっかりと接続されている。
- 3. すべての AC 出力ケーブルがしっかりと接続されている。
- 4. すべての DC 入力ケーブルがしっかりと接続されている。
- 5. 使用していない DC 入力端末がシール・キャップで保護されている。
- 6. 使用していない USB ポートと RS485 ポートが防水プラグで塞がれている。

### 7.2 SUN2000 の電源投入

電気接続が完了した後に SUN2000 の電源を投入します。

### 手順

ステップ1 SUN2000 と電力系統間の AC サーキット・ブレーカのスイッチをオンにしてください。

## <u> 入注意事項</u>

ステップ 2 の前にステップ 1 を実行すると、SUN2000 は、LCD の異常停止に関する異常 を報告します。異常が自動的に解決された後にのみ、SUN2000 を起動してください。これ には、デフォルト解除時間の 5 分がかかります。解除時間は、SUN2000 に接続された PC 上で動作しているネットワーク管理ソフトウェアを使用して変更できます。

#### 山注記

監視パネルは、電力が DC または AC 側に供給された後にのみアクティブにすることができます。

ステップ2 SUN2000の底面にある DC スイッチを[ON]にします。

ステップ3 (オプション)ポイント温度計を使用して、DC 端子とコネクタ間の接合部の温度を測定します。

### 7.3 初期化パラメータの設定

SUN2000 を初めて起動するときには、監視パネルで、システム言語、システム時間、電力系統などの初期化パラメータを設定します。

### はじめに

SUN2000 を初めて起動する場合には、手順に従って初期化パラメータを設定してください。 初めての起動ではない場合は、起動検出画面が表示されます。

### 手順

 次の表で、初期化パラメータの設定方法を説明します。図中のパラメータ値はあくまで 参考値です。

| LCD 画面                                          | 手順                                                                                                    |
|-------------------------------------------------|----------------------------------------------------------------------------------------------------|
| <b>していたい</b><br><b>HUAWEI</b><br>システム起動中<br>80% | 1. システムのロード中に表示される初期化<br>画面を開始します。                                                                                      |
| 初期化ウィザードを開始しますが<br>ESC:キャンセル 」:入力               | 2. [▲]を押してウィザード画面に移行しま<br>す。<br>デフォルト画面に戻るには、[ESC]を押しま<br>す。初期化パラメータをリセットするには、[設<br>定] > [ウィザード]で[上級ユーザー]を選択し<br>てください。 |

| LCD 画面                                                                                                    | 手順                                                                                                    |
|----------------------------------------------------------------------------------------------------|----------------------------------------------------------------------------------------------------|
| <u>ウィザード-&gt;言語</u><br><u>言語</u><br>中文<br>Deutsch<br>Italiano<br>Français<br>Polski<br>日本語                                                                             | 3. 表示言語を選択し、[←]を押します。<br>選択した言語で画面が表示されます。                                                                                                    |
| <u>ウィザ<b>ー</b>ド-&gt;日付と時刻</u><br><u>日付と時刻</u><br>日付:2015-05-04<br>時刻:23:55:27                                                                                          | <ul> <li>4. 日付と時刻を設定し、[→]を押します。</li> <li>[→]を押してパラメータを選択します。</li> <li>[▲]または[▼]を押して、パラメータ値を設定します。</li> <li>日付形式は[YYYY-MM-DD]です。</li> <li>[YYYY]、[MM]、[DD]は、それぞれ年、月、日を表します。時間形式は</li> <li>[hh-mm-ss]です。[hh]、[mm]、[ss]は、それぞれ時間、分、秒を示します。</li> </ul>                                                                                                    |
| <u>ウィザード-&gt;電力系統識別コード</u><br><u>電力系統識別コード</u><br><u>VDE-AR-N-4105</u><br>NB/T 32004<br>UTE C 15-712-1(A)<br>UTE C 15-712-1(B)<br>UTE C 15-712-1(C)<br>VDE 0126-1-1-BU | <ul> <li>5. 電力系統識別コードを設定し、[→]を押します。</li> <li>電力系統識別コードを選択するには、[▲]または[▼]をクリックします。</li> <li>注意事項 [電力系統識別コード]を正しく設定しないと、SUN2000の起動が失敗します。</li> <li>注記 <ul> <li>電力系統識別コードの詳細については、「B</li> <li>電力系統識別コード」を察してください。国や地域の要件に基づいて、適切な電力系統識別コード」を愛択します。</li> </ul> </li> <li>太陽光が十分でない場合、系統識別コードを正常に設定することができません。太陽光が十分になるまで待ってから、システムに[上級コーザー]としてログインし、[設定] &gt; [ウィザード]を選択して系統識別コードを設定します。</li> </ul> |
| ウィザード<br><u>完了</u><br>言語:日本語<br>日付と時刻:<br>2015-05-04 23:56:03<br>電力系統識別コード:<br>VDE-AR-N-4105                                                                           | 6. <b>完了</b> 画面で、[←●]を押します。                                                                                                    |

# <u> 休</u>注意事項

同じネットワーク内にある複数の SUN2000 に初期化パラメータを設定した後、以下のルールに従って、各 SUN2000 のアドレスとボー・レートを設定する必要があります。

- 同じデイジー・チェーンの各 SUN2000 のアドレスは一意である必要があります。
   SmartLogger との通信が必要な場合、デイジー・チェーン内の各 SUN2000 のアドレス は、SmartLogger に設定されたアドレス範囲内にある一意のアドレスである必要があり ます。
- 同じデイジー・チェーンの SUN2000 のボー・レートは、すべて同じである必要があります。 SmartLogger との通信が必要な場合、デイジー・チェーンの SUN2000 のボー・レートは、 すべて SmartLogger に設定されたボー・レートである必要があります。

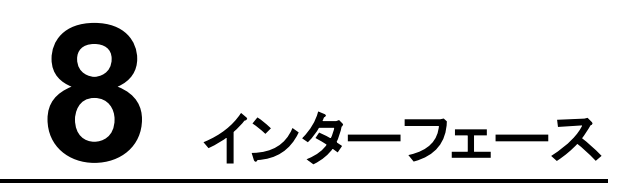

### 8.1 監視メニュー

SUN2000の監視を容易にする監視メニューの階層について説明します。

図 8-1 に、[メインメニュー]の階層を示します。

図 8-1 メイン・メニューの階層

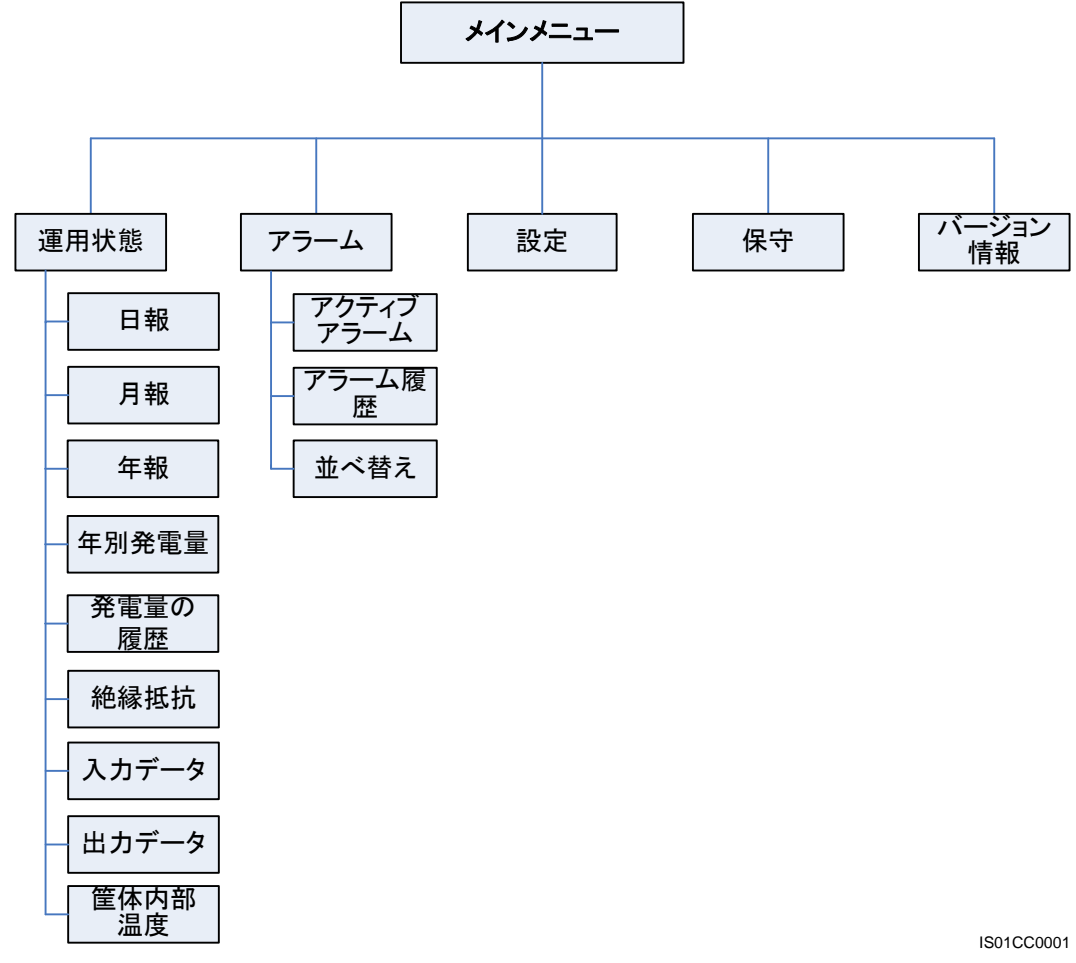

パラメータはユーザーのタイプにより異なります。ユーザータイプは、[共通ユーザー]、[上級

**ユーザー**]、[特別ユーザー]の3つです。図 8-2および図 8-3に、[設定]および[保守]メニュ 一配下の階層を示します。

<u> 
入注意事項</u>

[共通ユーザー]、[上級ユーザー]、[特別ユーザー]の初期のパスワードは[000001]です。ア カウントの安全性を確保するため、初期パスワードを使用して最初に SUN2000 にログイン し、すぐにパスワードを変更してください(「8.2.6 ユーザーパスワードの変更」を参照)。 図 8-2 設定メニューの階層

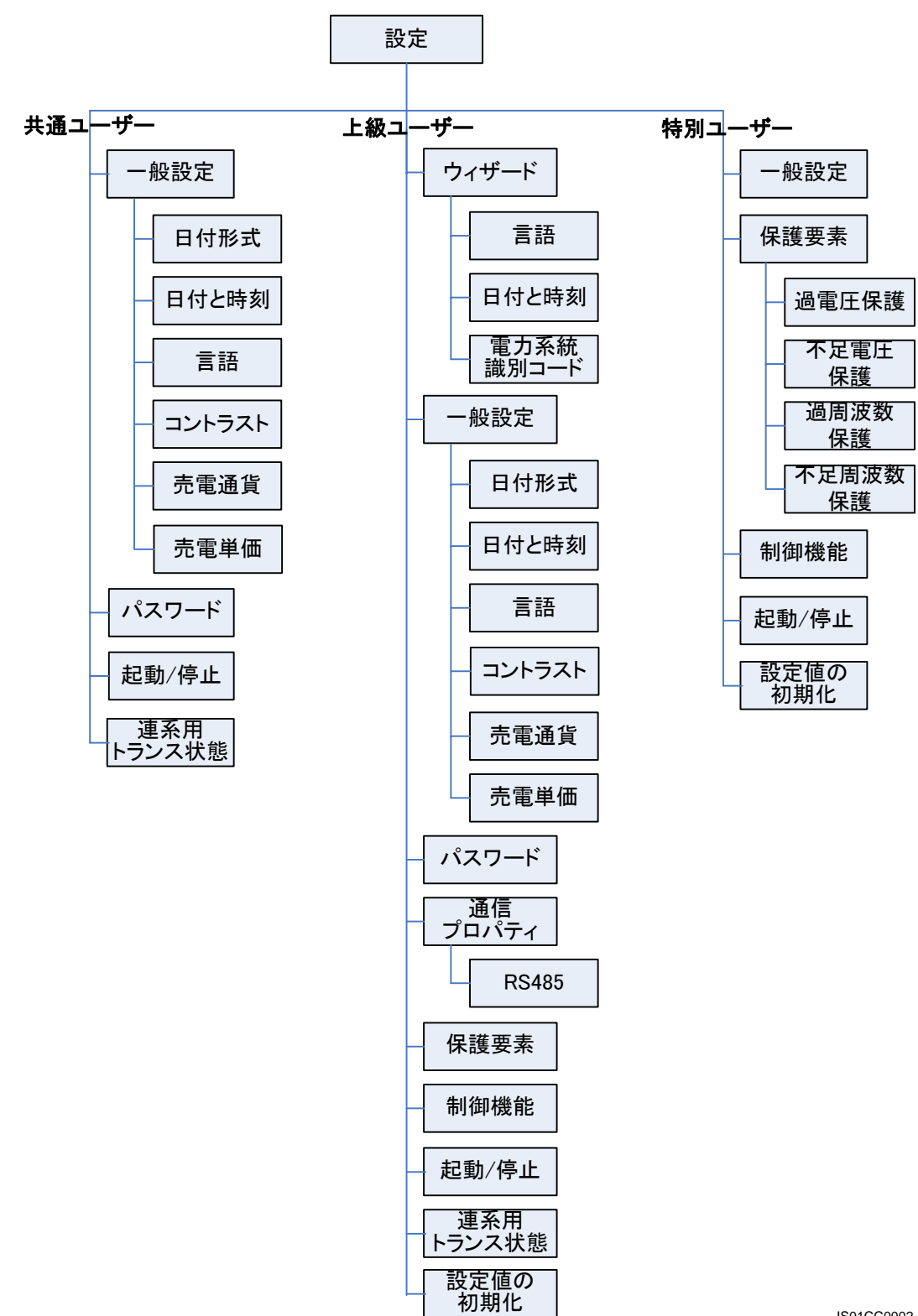

IS01CC0002

図 8-3 保守メニューの階層

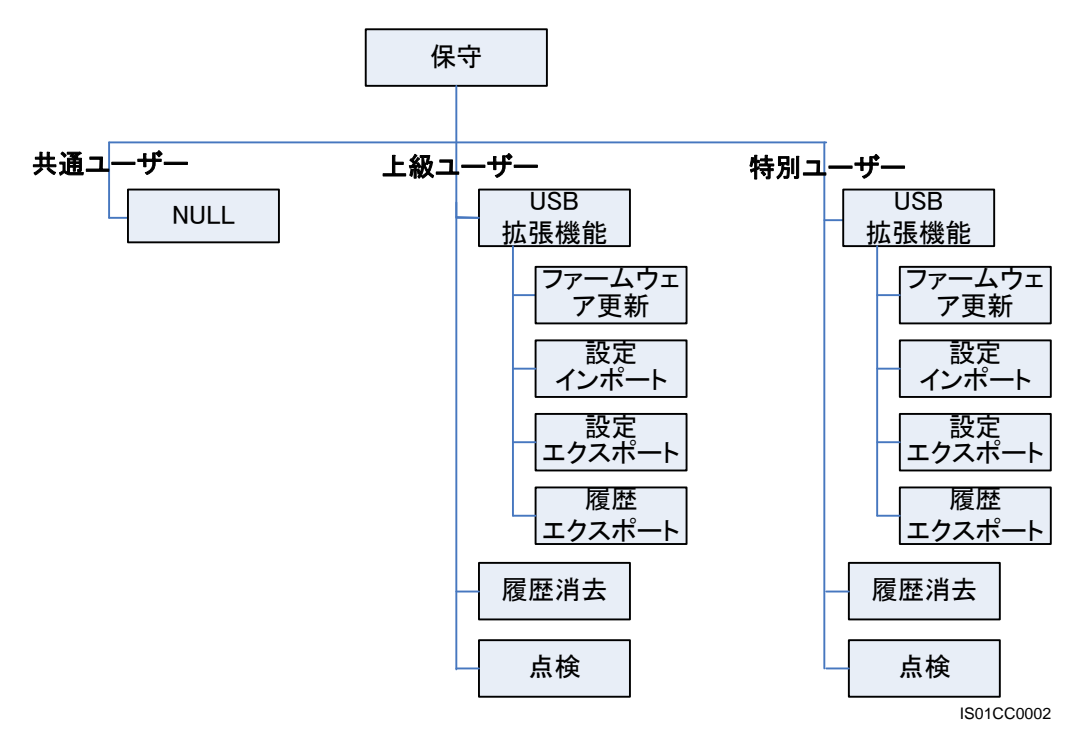

山注記

権限制限のため、[**共通ユーザー**]としてログインしている場合は、[**保守**]配下のサブメニューは表示されません。

### 8.2 監視操作

システム稼働情報の表示やユーザー・パラメータの設定など、監視パネルで監視操作を実行する方法について説明します。

### 8.2.1 システム稼働情報の表示

SUN2000 の稼働情報は監視パネル上に表示されます。稼働情報には、日報、月報、年報、 年別発電量、運転情報、絶縁抵抗、入力データ、出力データ、筐体内部温度が含まれま す。

### 手順

次の表で、システムの稼働情報を表示する手順について説明します。図中のパラメータ値はあくまで参考値です。

8 インターフェース

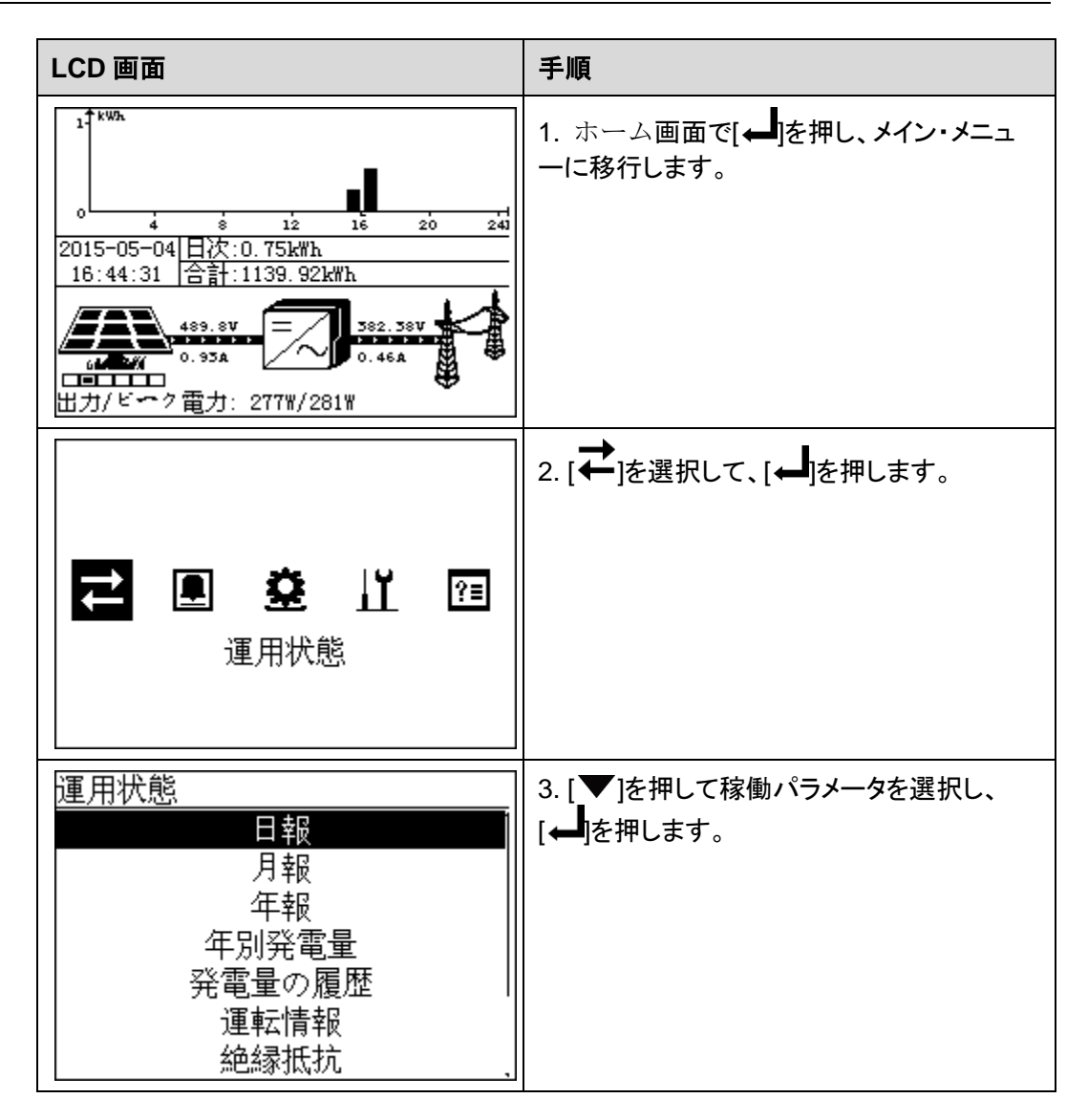
| LCD 画面                                                                                                    | 手順                                                                                                    |
|----------------------------------------------------------------------------------------------------|----------------------------------------------------------------------------------------------------|
| 運用状態->日報                                                                                                    | 4.1日の発電量を表示します。                                                                                                    |
| 2015-05-04                                                                                                    | a. 日報画面には、総発電量と当日の1時間<br>あたりの発電量が表示されます。1日の発電<br>量グラフ、日付、当日の総発電量、CO2排出<br>削減量、発電量からの収益が表示されます。                      |
| 0     4     8     12     16     20     241       0.75k%h     0.75k%h       0.75kg     €0.1875       ESC     ▲     ▼        | 注記<br>1日の発電量の棒グラフでは、時刻は1時間間隔<br>の横軸で表されます。発電量は縦軸で表されま<br>す。各棒は、その時間の総発電量を表します。                                      |
| 連用状態->日報                                                                                                    |                                                                                                    |
| 2015-05-04 15H                                                                                                    | 過去 30 日间(当日を含む)の発電量を表示するに<br>は、[▲]または[▼]を押します。[←]を押すと、<br>指定日の1時間あたりの発電量が表示されます。                                    |
| 0<br>4<br>3<br>12<br>16<br>20<br>241<br>0.25kWh<br>0.25kg<br>€0.0625<br>ESC ▲ ▼                                            | <ul> <li>b. [←]を押すと、当日の指定時間の発電量が表示されます。[▲]または[▼]を押すと、時間を切り替えることができます。</li> <li>注記<br/>選択したブロックは白で表示されます。</li> </ul> |
| 運用状態>月報                                                                                                    |                                                                                                    |
| 2015-05                                                                                                    | a. 月報画面には、総発電量と当月の1日あ<br>たりの発電量が表示されます。月間発電量<br>グラフ、日付、当月の総発電量、CO2排出削<br>減量、発電量からの収益が表示されます。                        |
| 0     4     8     12     16     20     24     28     28       0.75kmh       0.75kg     €0.1875       ESC     ▲     ▼     ↓ | 注記<br>月間発電量の棒グラフでは、月は1日間隔の横軸<br>で表されます。発電量は縦軸で表されます。各棒<br>は、その日の総発電量を表します。                                          |
| 運用状態->月報                                                                                                    | 注意事項                                                                                                    |
| 2015-05-04<br>1 <sup>1</sup> ***                                                                                           | 過去 12 か月(当月を含む)の発電量を表示するに<br>は、[▲]または[▼]を押します。[←]を押すと、<br>指定月の 1 日の発電量が表示されます。                                      |
| 0 4 8 12 16 20 24 28<br>0.75kWh<br>0.75kg €0.1875                                                                          | b. [←]を押すと、当月の指定日の発電量が<br>表示されます。[▲]または[▼]を押すと、日<br>付を切り替えることができます。                                                 |
| ESC 🔺 🔻                                                                                                    | <b>注記</b><br>選択したブロックは白で表示されます。                                                                                     |

| LCD 画面                                                                                                    | 手順                                                                                                    |
|----------------------------------------------------------------------------------------------------|----------------------------------------------------------------------------------------------------|
| 運用状態->年報                                                                                                    | 6. 年間発電量を表示します。                                                                                                |
| 2015<br>1 <sup>1</sup> <sup>* KW75</sup>                                                                                                    | a. 年報画面には、総発電量と今年の月間発<br>電量が表示されます。年間発電量グラフ、日<br>付、今年の総発電量、CO2排出削減量、発<br>電量からの収益が表示されます。                       |
| 0     i     i </th <th>注記<br/>年間発電量の棒グラフでは、年は1か月間隔の横<br/>軸で表されます。発電量は縦軸で表されます。各<br/>棒は、その月の総発電量を表します。</th> | 注記<br>年間発電量の棒グラフでは、年は1か月間隔の横<br>軸で表されます。発電量は縦軸で表されます。各<br>棒は、その月の総発電量を表します。                                    |
| 運用状態->年報                                                                                                    | 注意事項                                                                                                    |
| 2015-05                                                                                                    | 過去 25 年(今年を含む)の発電量を表示するに<br>は、[▲]または[▼]を押します。[←]を押すと、<br>指定の年の月間発電量が表示されます。                                    |
| <sup>0</sup> i ż ż 4 ś ś 7 ś ś io ii iż 7<br>0.75k₩h<br>0.75kg €0.1875<br>ESC ▲ ▼                                                                                                    | b. [←]を押すと、今年の指定月の発電量が<br>表示されます。[▲]または[▼]を押すと、月<br>を切り替えることができます。<br>注記                                       |
|                                                                                                    |                                                                                                    |
| <u>連用状態-&gt;牛別発電量</u><br>1991 - 2015<br>€ ↑₩™                                                                                                    | 7. 年別発電量が表示されます。<br>a. 年別発電量グラフ、期間、指定の年の総<br>発電量、CO2排出削減量、発電量からの収<br>益が表示されます。過去 25 年間分(今年を<br>含む)のデータを表示できます。 |
| **     93     98     03     08     5       5.09k/%h     5.07kg     €1.2725       ESC                                                                                                    | 注記<br>年別発電量の棒グラフでは、年は横軸で表されます。発電量は縦軸で表されます。各棒は、その年の総発電量を表します。                                                  |
| 運用状態->年別発電量<br>1991                                                                                                    | b. [←]を押し、次に[▲]または[▼]を押す<br>と、指定年の発電量が表示されます。                                                                  |
| 1<br>0<br>1<br>0<br>1<br>0<br>0<br>0<br>0<br>0<br>0<br>0<br>0<br>0<br>0<br>0<br>0<br>0                                                                                                    |                                                                                                    |

| LCD 画面                                                                                                    | 手順                                                                              |
|----------------------------------------------------------------------------------------------------|---------------------------------------------------------------------------------|
| <u>運用状態-&gt;発電量の履歴</u><br>合計:1139.71kWh<br>削減:1136.29kg<br>収益:€284.9275                                                                                                    | 8. 発電量の履歴画面には、最初の起動時<br>から現時点までの総発電量、CO <sub>2</sub> 排出削減<br>量、発電量からの収益が表示されます。 |
| 運用状態->絶縁抵抗<br>2015-05                                                                                                    | 9. 絶縁抵抗画面には、当月の1日あたりの<br>絶縁抵抗(ISO 値)が表示されます。                                    |
| ▲     ▲     ↓     ↓     ↓     ↓     ↓     ↓     ↓     ↓     ↓     ↓     ↓     ↓     ↓     ↓     ↓     ↓     ↓     ↓     ↓     ↓     ↓     ↓     ↓     ↓     ↓     ↓     ↓     ↓     ↓     ↓     ↓     ↓     ↓     ↓     ↓     ↓     ↓     ↓     ↓     ↓     ↓     ↓     ↓     ↓     ↓     ↓     ↓     ↓     ↓     ↓     ↓     ↓     ↓     ↓     ↓     ↓     ↓     ↓     ↓     ↓     ↓     ↓     ↓     ↓     ↓     ↓     ↓     ↓     ↓     ↓     ↓     ↓     ↓     ↓     ↓     ↓     ↓     ↓     ↓     ↓     ↓     ↓     ↓     ↓     ↓     ↓     ↓     ↓     ↓     ↓     ↓     ↓     ↓     ↓     ↓     ↓     ↓     ↓     ↓     ↓     ↓     ↓     ↓     ↓     ↓     ↓     ↓     ↓     ↓     ↓     ↓     ↓     ↓     ↓     ↓     ↓     ↓     ↓     ↓     ↓     ↓     ↓     ↓     ↓     ↓     ↓     ↓     ↓     ↓     ↓     ↓     ↓     ↓     ↓< | [▲ を押すと、当月の各日に電力系統に最<br>後に接続したときに検出された絶縁抵抗が<br>表示されます。                          |
| 運用状態→入力データ<br>PV1 V/I: 0.0V/0.00A<br>PV2 V/I: 0.0V/0.00A<br>PV3 V/I: 0.0V/0.00A<br>PV4 V/I: 0.0V/0.00A<br>PV5 V/I: 0.0V/0.00A<br>PV6 V/I: 0.0V/0.00A                                                                                                    | 10. 入力データ画面には、各PV入力の電圧<br>および電流が表示されます。                                         |

| LCD 画面                                                                                                    | 手順                                                                                                    |
|----------------------------------------------------------------------------------------------------|----------------------------------------------------------------------------------------------------|
| 田力データ→田力データ<br>Uab:0.00V<br>Ubc:0.00V<br>Uca:0.00V<br>Ica:0.00V<br>Ia:0.00A<br>Ib:0.00A<br>Ic:0.00A<br>A効電力:0W 上の画面は、すべてのモデル<br>(SUN2000-28KTLを除く)で表示されま<br>す。 | <ul> <li>11. 出力データ画面には、各相の出力電圧<br/>と電流、有効電力、出力周波数、出力力率が<br/>表示されます。</li> <li>注記<br/>SUN2000-28KTL は三相3線式出力のため、出<br/>力電圧および電流は線間電圧および線電流で<br/>す。</li> </ul> |
| 運用状態->筐体内部温度<br>筐体内部温度:0.0degC                                                                                                    | 12. <b>筐体内部温度</b> 画面には、SUN2000 の<br>内部温度が表示されます。                                                                                                    |

#### 8.2.2 アラーム・レコードの表示

監視パネルでは、アクティブ・アラーム・レコードとアラーム履歴レコードを表示し、アラーム・ レコードの並べ替えモードを設定できます。

#### はじめに

LCD には、最大 800 個の最新のアラーム・レコードが表示されます。

手順

次の表で、アクティブ・アラームとアラーム履歴の表示方法、およびアラーム・レコードの並べ替えモードの設定手順を説明します。図中のパラメータ値はあくまで参考値です。

8 インターフェース

| LCD 画面                                                             | 手順                                                                                                    |
|--------------------------------------------------------------------|----------------------------------------------------------------------------------------------------|
| 1<br>1<br>1<br>1<br>1<br>1<br>1<br>1<br>1<br>1<br>1<br>1<br>1<br>1 | 1. ホーム画面で[←]を押し、メイン・メニュー<br>に移行します。                                                                                                    |
| <b>द ि छे ∐ ा</b><br>7⋽∽4                                          | 2. [●]を選択して、[←]を押します。                                                                                                    |
| <u>アラーム</u><br>アクティブアラーム(1)<br>アラーム履歴(2)<br>並べ替え                   | <ul> <li>3. [▼]を押してメニューを選択し、[↓]を押します。アラームの詳細の表示、アラームの<br/>復旧、アラームのレコードの並べ替え方法の<br/>設定を行うことができます。</li> <li>アクティブ・アラームを表示するには、ステップ4に進んでください。</li> <li>アラーム履歴を表示するには、ステップ5<br/>に進んでください。</li> <li>アラーム・レコードの並べ替え方法を設定<br/>するには、ステップ6に進んでください。</li> </ul> |

8 インターフェース

| LCD 画面                                                                                                    | 手順                                                                  |
|----------------------------------------------------------------------------------------------------|---------------------------------------------------------------------|
| アクティブアラーム(1/1)<br>①SW Ver.不一致/ID:1                                                                                  | 4. <b>アクティブアラーム</b> 画面で、アラーム・レコ<br>ードを選択し、[←]を押してアラームの詳細<br>を表示します。 |
| SW Ver.不一致(1/1)<br>アラームID:504<br>重要度:Minor ①<br>発生:2015-11-09 12:05:15<br>復旧:2015-11-12 13:33:48<br>情報:<br>理由ID = 1 |                                                                     |
| アラーム履歴(1/2)<br>①SW Ver.不一致/ID:1<br>①SW Ver.不一致/ID:1                                                                 | 5. <b>アラーム履歴</b> 画面で、アラーム・レコード<br>を選択し、[←]を押してアラームの詳細を表<br>示します。    |
| SW Ver.不一致(1/2)<br>アラームID:504<br>重要度:Minor ①<br>発生:2015-11-09 12:05:13<br>復旧:2015-11-12 13:33:48<br>情報:<br>理由ID = 1 |                                                                     |

| LCD 画面                                                              | 手順                                       |
|---------------------------------------------------------------------|------------------------------------------|
| <u>アラーム</u><br>アクティブアラーム(1)<br>アラーム履歴(2)<br><u>並べ替え</u>             | 6. 並べ替え画面で、[発生時間]または[アラ<br>ーム重要度]を選択します。 |
| <u>並べ替え</u><br><u>並べ替え</u><br><mark>発生時間</mark><br>アラ <b>ー</b> ム重要度 |                                          |

#### 8.2.3 システム時刻の設定

日付形式、日付、時間は監視パネル上で設定できます。

手順

 次の表で、日付形式、日付、時間の設定手順について説明します。図中のパラメータ 値はあくまで参考値です。

| LCD 画面                                                             | 作業手順                                |
|--------------------------------------------------------------------|-------------------------------------|
| 1<br>1<br>1<br>1<br>1<br>1<br>1<br>1<br>1<br>1<br>1<br>1<br>1<br>1 | 1. ホーム画面で[←]を押し、メイン・メニュー<br>に移行します。 |

8 インターフェース

| LCD 画面                                                                                                  | 作業手順                                                                                                    |
|----------------------------------------------------------------------------------------------------|----------------------------------------------------------------------------------------------------|
| <b>≓ 凰 算 ∐ 12</b><br>設定                                                                                 | 2. [ ✿]を選択して、 [ ←]を押します。                                                                                                    |
| <u>設定-&gt;パスワード</u><br>ユーザー名: <mark>上級ユーザー</mark> ◆<br>パスワード:000000                                     | <ul> <li>3. [▲]または[▼]を押して正しいユーザー<br/>名およびパスワードを入力し、[▲]を押します。</li> <li>オプションのユーザー名は[共通ユーザー]を押します。</li> <li>オプションのユーザー名は[共通ユーザー]および[上級ユーザー]です。[共通ユーザー]と[上級ユーザー]の初期のパスワードは 000001 です。パスワードを忘れた場合は、当日のみ有効な動的パスワードをであれた場合は、当日のみ有効な動的パスワードをでありよい。ログイン後にパスワードを変更してください。</li> <li>認証に成功すると、システムはこの認証情報を30秒間保持します。設定画面を終了し、30秒以内に再度ログインする場合は、認証は必要ありません。</li> </ul> |
| 設定<br>ウィザード<br>一般設定<br>パスワード<br>通信プロパティ<br>保護要素<br>制御機能<br>起動/停止<br>[上級ユーザー]として SUN2000 にログイ<br>ンしている場合 | 4. [ <b>一般設定</b> ]を選択して、[ ← ] を押します。                                                                                                    |

| LCD 画面                                                                                                 | 作業手順                                                                                                    |
|----------------------------------------------------------------------------------------------------|----------------------------------------------------------------------------------------------------|
| 設定->一般設定<br>日付形式<br>日付と時刻<br>言語<br>コントラスト<br>売電単価<br>設定->一般設定<br>日付形式<br>日付と時刻<br>言語<br>コントラスト<br>売電単価 | 5. [▼]を押して[日付形式]または[日付と時<br>刻]を選択し、[←]を押します。                                                                                                    |
| <u>一般設定-&gt;日付形式</u><br><u>日付形式</u><br>YYYY-MM-DD<br>MM-DD-YYYY<br>DD-MM-YYYY                          | 6. 日付形式画面で、日付形式を選択し、<br>[←●]を押します。                                                                                                    |
| <u>一般設定-&gt;日付と時刻</u><br><u>日付と時刻</u><br>日付:2015-05-04<br>時刻:23:03:39                                  | <ul> <li>7. 日付と時刻画面で、日付と時刻を設定し、</li> <li>[▲]を押してパラメータを選択します。</li> <li>[▲]または[▼]を押して、パラメータ値を設定します。</li> <li>日付形式は[YYYY-MM-DD]です。<br/>[YYYY]、[MM]、[DD]は、それぞれ年、<br/>月、日を表します。時間形式は<br/>[hh-mm-ss]です。[hh]、[mm]、[ss]は、<br/>それぞれ時間、分、秒を示します。</li> </ul> |

# 8.2.4 システム言語の設定

表示言語は監視パネル上で設定できます。

手順

| LCD 画面                                                             | 手順                                                                                                    |
|--------------------------------------------------------------------|----------------------------------------------------------------------------------------------------|
| 1<br>1<br>1<br>1<br>1<br>1<br>1<br>1<br>1<br>1<br>1<br>1<br>1<br>1 | 1. ホーム画面で[←]を押し、メイン・メニュー<br>に移行します。                                                                                                    |
| <b>≓ 凰 望 ∐ 12</b><br>設定                                            | 2. [ 🏂 ]を選択して、 [ 🛁 ]を押します。                                                                                                    |
| 設定->パスワード<br>ユーザー名:上級ユーザー<br>パスワード:000000                          | <ul> <li>3. [▲]または[▼]を押して正しいユーザー<br/>名およびパスワードを入力し、[▲]を押します。</li> <li>オプションのユーザー名は[共通ユーザー]および[上級ユーザー]です。[共通ユーザー]および[上級ユーザー]です。[共通ユーザー]と[上級ユーザー]の初期のパスワードは 00001 です。パスワードを忘れた場合は、当日のみ有効な動的パスワードをファーウェイの技術サポートまでお問い合わせください。ログイン後にパスワードを変更してください。</li> <li>認証に成功すると、システムはこの認証情報を30秒間保持します。設定画面を終了し、30秒以内に再度ログインする場合は、認証は必要ありません。</li> </ul> |

次の表で、表示言語の設定方法を説明します。図中のパラメータ値はあくまで参考値です。

| LCD 画面                                                                                                  | 手順                                                 |
|----------------------------------------------------------------------------------------------------|----------------------------------------------------|
| 設定<br>ウィザード<br>一般設定<br>パスワード<br>通信プロパティ<br>保護要素<br>制御機能<br>起動/停止<br>[上級ユーザー]として SUN2000 にログイ<br>ンしている場合 | 4. [ <b>一般設定</b> ]を選択して、[ ← 」]を押します。               |
| <u>設定-&gt;一般設定</u><br>日付形式<br>日付と時刻<br><b>言語</b><br>コントラスト<br>売電通貨<br>売電単価                              | 5. [▼]を押して[言語]を選択し、[←]を押します。                       |
| <u>一般設定-&gt;言語</u><br><u>言語</u><br>中文<br>Deutsch<br>Italiano<br>Français<br>Polski<br>日本語               | 6. 言語画面で表示言語を選択し、[]を押<br>します。<br>選択した言語で画面が表示されます。 |

### 8.2.5 コントラストの設定

コントラストは監視パネル上で設定できます。

手順

 次の表で、コントラストの設定方法を説明します。図中のパラメータ値はあくまで参考 値です。

| LCD 画面                                                                                                  | 手順                                                                                                    |
|----------------------------------------------------------------------------------------------------|----------------------------------------------------------------------------------------------------|
| 1<br>1<br>1<br>1<br>1<br>1<br>1<br>1<br>1<br>1<br>1<br>1<br>1<br>1                                      | 1. ホーム画面で[←]を押し、メイン・メニュー<br>に移行します。                                                                                                    |
| <b>₹ 凰 整 ∐ 12</b><br>設定                                                                                 | 2. [ 🏝 ]を選択して、 [ 🛁 ]を押します。                                                                                                    |
| <u>設定-&gt;パスワード</u><br>ユーザー名: <mark>上級ユーザー</mark> ◆<br>パスワード:000000                                     | <ul> <li>3. [▲]または[▼]を押して正しいユーザー<br/>名およびパスワードを入力し、[↓]を押しま<br/>す。</li> <li>オプションのユーザー名は[共通ユーザー]および[上級ユーザー]です。[共通ユーザー]および[上級ユーザー]です。[共通ユーザー]と[上級ユーザー]の初期のパスワードは 000001 です。パスワードを忘れた場合は、当日のみ有効な動的パスワードを忘れた場合は、当日のみ有効な動的パスワードを忘れた場合は、当日のみ有効な動的パスワードを忘れた場合は、ごのひがし、ログイン後にパスワードを変更してください。</li> <li>認証に成功すると、システムはこの認証情報を 30 秒間保持します。設定画面を終了し、30秒以内に再度ログインする場合は、認証は必要ありません。</li> </ul> |
| 設定<br>ウィザード<br>一般設定<br>パスワード<br>通信プロパティ<br>保護要素<br>制御機能<br>起動/停止<br>[上級ユーザー]として SUN2000 にログイ<br>ンしている場合 | 4. [ <b>一般設定</b> ]を選択して、[ ← ] を押します。                                                                                                    |

| LCD 画面                                                              | 手順                                                   |
|---------------------------------------------------------------------|------------------------------------------------------|
| <u>設定-&gt;一般設定</u><br>日付形式<br>日付と時刻<br>言語<br>ユントラスト<br>売電通貨<br>売電単価 | 5. ▼を押して[ <b>コントラスト</b> ]を選択し、[ <b>↓</b> ]を<br>押します。 |
| <u>一般設定-&gt;コントラスト</u><br>コントラスト<br>:6                              | 6. <b>コントラスト</b> 画面で、[▲]または[▼]を押<br>してコントラストを設定します。  |

### 8.2.6 パスワードの変更

パスワードは監視パネル上で変更できます。

手順

 次の表で、新しいパスワードの設定手順について説明します。図中のパラメータ値は あくまで参考値です。

| LCD 画面                                                                                                    | 手順                                  |
|----------------------------------------------------------------------------------------------------|-------------------------------------|
| 1<br>0<br>4<br>8<br>12<br>15<br>20<br>20<br>15-05-04<br>日次:0.75kWh<br>16:44:31<br>合計:1139.92kWh<br>382.38V<br>0.95A<br>0.95A<br>UDJ/ビーク電力: 277W/281W | 1. ホーム画面で[←]を押し、メイン・メニュー<br>に移行します。 |

| LCD 画面                                                              | 手順                                                                                                    |
|---------------------------------------------------------------------|----------------------------------------------------------------------------------------------------|
| <b>⇄ 凰 整 ∐ 13</b><br>設定                                             | 2. [ ✿]を選択して、 [ ←]を押します。                                                                                                    |
| <u>設定-&gt;パスワード</u><br>ユーザー名: <mark>上級ユーザー</mark> ◆<br>パスワード:000000 | <ul> <li>3. [▲]または[▼]を押して正しいユーザー<br/>名およびパスワードを入力し、[▲]を押します。</li> <li>オプションのユーザー名は[共通ユーザー]、<br/>[上級ユーザー]、[特別ユーザー]です。これらのアカウントの初期パスワードは 000001 です。パスワードを忘れた場合は、当日のみ有効な動的パスワードをファーウェイの技術サポートまでお問い合わせください。ログイン後にパスワードを変更してください。</li> <li>認証に成功すると、システムはこの認証情報を30秒間保持します。設定画面を終了し、30秒以内に再度ログインする場合は、認証は必要ありません。</li> </ul> |
| 設定<br>ウィザード<br>一般設定<br>パスワード<br>通信プロパティ<br>保護要素<br>制御機能<br>起動/停止    | 4. [▼]を押して[ <b>パスワード</b> ]を選択し、[ <b>↓</b> ]<br>を押します。                                                                                                    |
| 設定->パスワード<br>古いパスワード:<br><b>0</b> 00000                             | 5. 古いパスワードを入力して、[←]を押します。<br>[▲]または[▼]を押すと、値が増減します。<br>[←]を押すと、桁が切り替わります。                                                                                                    |
| (000000-999999)                                                     |                                                                                                    |

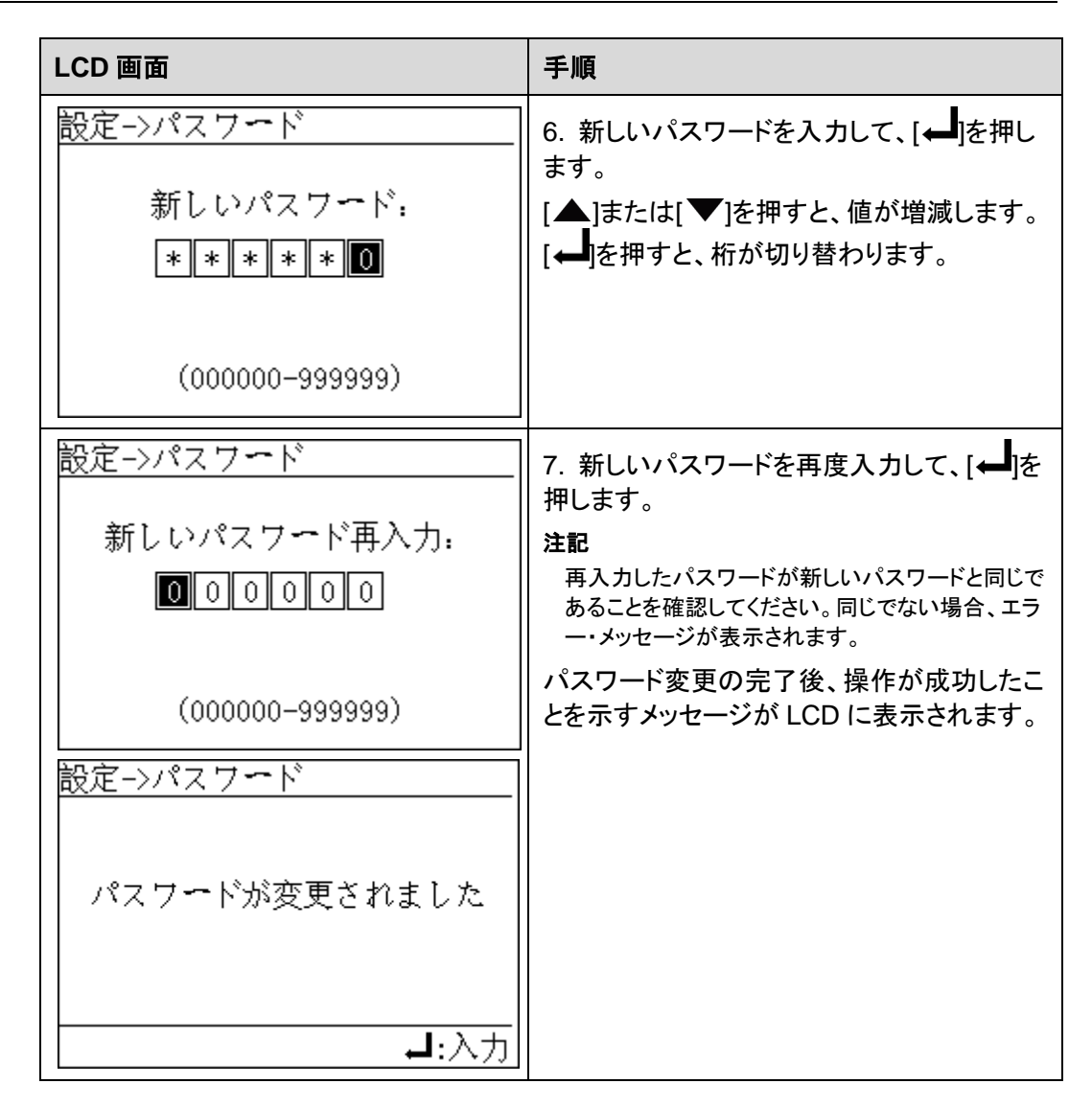

#### 8.2.7 売電通貨および売電単価の設定

売電通貨および 1kW/時間当たりの収益は、監視パネル上で設定できます。これにより、発電量からの収益を計算することができます。

手順

 次の表で、売電通貨および売電単価の設定手順について説明します。図中のパラメ ータ値はあくまで参考値です。

| LCD 画面                                                                                                  | 手順                                                                                                    |
|----------------------------------------------------------------------------------------------------|----------------------------------------------------------------------------------------------------|
| 1<br>1<br>1<br>1<br>1<br>1<br>1<br>1<br>1<br>1<br>1<br>1<br>1<br>1                                      | 1. ホーム画面で[←]を押し、メイン・メニュー<br>に移行します。                                                                                                    |
| <b>↓ ■ 整 ∐ 1</b><br>設定                                                                                  | 2. [ 🏝 ]を選択して、 [ 🛁 ]を押します。                                                                                                    |
| 設定->パスワード<br>ユーザー名:上級ユーザー<br>パスワード:000000                                                               | <ul> <li>3. [▲]または[▼]を押して正しいユーザー<br/>名およびパスワードを入力し、[↓]を押しま<br/>す。</li> <li>オプションのユーザー名は[共通ユーザー]およ<br/>び[上級ユーザー]です。[共通ユーザー]およ<br/>び[上級ユーザー]の初期のパスワードは 000001 で<br/>す。パスワードを忘れた場合は、当日のみ有<br/>効な動的パスワードをファーウェイの技術サポ<br/>ートまでお問い合わせください。ログイン後に<br/>パスワードを変更してください。</li> <li>認証に成功すると、システムはこの認証情報<br/>を 30 秒間保持します。設定画面を終了し、30<br/>秒以内に再度ログインする場合は、認証は必<br/>要ありません。</li> </ul> |
| 設定<br>ウィザード<br>一般設定<br>パスワード<br>通信プロパティ<br>保護要素<br>制御機能<br>起動/停止<br>[上級ユーザー]として SUN2000 にログイ<br>ンしている場合 | 4. [ <b>一般設定</b> ]を選択して、[ ← ]を押します。                                                                                                    |

| LCD 画面                                                                           | 手順                                                                                                    |
|----------------------------------------------------------------------------------|----------------------------------------------------------------------------------------------------|
| <u>設定-&gt;一般設定</u><br>日付形式<br>日付と時刻<br>言語<br>⊐ントラスト<br><mark>売電通貨</mark><br>売電単価 | <ol> <li>5. 売電通貨を設定します。</li> <li>1. [▼]を押して[<b>売電通貨</b>]を選択し、[←]を<br/>押します。</li> <li>2. 売電通貨を選択し、[←]を押します。</li> </ol>                                     |
| 設定→一般設定<br>日付形式<br>日付と時刻<br>言語<br>コントラスト<br>売電通貨<br>売電単価                         | <ul> <li>6. 売電単価を設定します。</li> <li>注記 売電単価とは、現地の電力価格のことです。</li> <li>1. [▼]を押して[売電単価]を選択し、[↓]を 押します。</li> <li>2. [▲]または[▼]を押して売電単価を設定 し、[↓]を押します。</li> </ul> |
| <u></u> <u>売電単価</u><br><u>売電単価</u><br>◎ 0 0 .2 5 0                               |                                                                                                    |

### 8.2.8 通信プロパティの設定

アドレス、プロトコル、ボー・レート、チェック・モードなどの RS485 通信プロパティは監視パ ネル上で設定できます。

手順

次の表で、通信プロパティの設定方法を説明します。図中のパラメータ値はあくまで参考値です。

| LCD 画面                                                             | 手順                                                                                                    |
|--------------------------------------------------------------------|----------------------------------------------------------------------------------------------------|
| 1<br>1<br>1<br>1<br>1<br>1<br>1<br>1<br>1<br>1<br>1<br>1<br>1<br>1 | 1. ホーム画面で[←]を押し、メイン・メニュー<br>に移行します。                                                                                                    |
| <b>≓ 凰 整 ∐ 12</b><br>設定                                            | 2. [�️]を選択して、[↩]を押します。                                                                                                    |
| 設定->パスワード<br>ユーザー名:上級ユーザー<br>パスワード:000000                          | <ul> <li>3. [▲]または[▼]を押して正しいユーザー<br/>名およびパスワードを入力し、[▲]を押します。</li> <li>オプションのユーザー名は[上級ユーザー]です。[上級ユーザー]の初期のパスワードは<br/>000001 です。パスワードを忘れた場合は、当日のみ有効な動的パスワードをごわた場合は、当日のみ有効な動的パスワードをファーウェイの技術サポートまでお問い合わせください。ログイン後にパスワードを変更してください。</li> <li>認証に成功すると、システムはこの認証情報を30秒間保持します。設定画面を終了し、30秒以内に再度ログインする場合は、認証は必要ありません。</li> </ul> |
| 設定<br>ウィザード<br>一般設定<br>パスワード<br>通信プロパティ<br>保護要素<br>制御機能<br>起動/停止   | 4. [ <b>通信プロパティ</b> ]を選択して、[ <b>↓</b> ]を押します。                                                                                                    |

| LCD 画面                                                                                  | 手順                                                                                                    |
|-----------------------------------------------------------------------------------------|----------------------------------------------------------------------------------------------------|
| 設定->通信プロパティ<br>RS485                                                                    | 5. <b>通信プロパティ</b> 画面で、[ <b>←▲</b> ]を押します。                                                                                                    |
| 通信プロパティ->RS485<br><u>アドレス</u> :1<br>プロトコル:modbus<br>ボーレート:9600bps<br>パリティ:なし<br>整合抵抗:切断 | <ul> <li>6. [アドレス]、[プロトコル]、[ボーレート]、[パリ<br/>ティ]、[整合抵抗]を設定して、[→]を押しま<br/>す。</li> <li>オプションのアドレス範囲は[1] - [63]で<br/>す。</li> <li>オプションのプロトコルは[Modbus]です。</li> <li>オプションのボーレートは[4800bps]、<br/>[9600bps]、[19200bps]です。</li> <li>オプションのパリティは[なし]、[奇数パ<br/>リティ]と[偶数パリティ]です。</li> <li>オプションの整合抵抗の値は、[切断]と<br/>[接続]です。</li> <li>このパラメータはデフォルトでは[切断]に<br/>設定されています。通信ケーブルが長す<br/>ぎるため、信号が変形しているか通信品<br/>質が低い場合は、パラメータを[接続]に設<br/>定してください。</li> </ul> |

### 8.2.9 保護要素の設定

SUN2000の保護要素は監視パネル上で設定できます。

手順

次の表で、保護要素の設定方法を説明します。図中のパラメータ値はあくまで参考値です。

| LCD 画面                                                                                                  | 手順                                                                                                    |
|----------------------------------------------------------------------------------------------------|----------------------------------------------------------------------------------------------------|
| 1<br>1<br>1<br>1<br>1<br>1<br>1<br>1<br>1<br>1<br>1<br>1<br>1<br>1                                      | 1. ホーム画面で[←]を押し、メイン・メニュー<br>に移行します。                                                                                                    |
| <b>↓ ■ 整 ∐ 1</b><br>設定                                                                                  | 2. [ 🏝 ]を選択して、 [ 🛁 ]を押します。                                                                                                    |
| <u>設定-&gt;パスワード</u><br>ユーザー名: <mark>上級ユーザー</mark> ◆<br>パスワード:000000                                     | <ul> <li>3. [▲]または[▼]を押して正しいユーザー<br/>名およびパスワードを入力し、[↓]を押しま<br/>す。</li> <li>オプションのユーザー名は[上級ユーザー]また<br/>は[特別ユーザー]です。[上級ユーザー]と[特<br/>別ユーザー]の初期のパスワードは 000001 で<br/>す。パスワードを忘れた場合は、当日のみ有<br/>効な動的パスワードをファーウェイの技術サポ<br/>ートまでお問い合わせください。ログイン後に<br/>パスワードを変更してください。</li> <li>認証に成功すると、システムはこの認証情報<br/>を 30 秒間保持します。設定画面を終了し、30<br/>秒以内に再度ログインする場合は、認証は必<br/>要ありません。</li> </ul> |
| 設定<br>ウィザード<br>一般設定<br>パスワード<br>通信プロパティ<br>保護要素<br>制御機能<br>起動/停止<br>[上級ユーザー]として SUN2000 にログイ<br>ンしている場合 | <ul> <li>4. [保護要素]を選択して、[↓]を押します。</li> <li>SUN2000 に[上級ユーザー]としてログインした場合は、ステップ5を実行します。</li> <li>SUN2000 に[特別ユーザー]としてログインした場合は、ステップ6を実行します。</li> </ul>                                                                                                    |

| LCD 画面                                                                                                    | 手順                                                             |
|----------------------------------------------------------------------------------------------------|----------------------------------------------------------------|
| 保護要素->保護要素<br>絶縁抵抗保護閾値<br>:100megohn<br>ソフトスタート時間:20s<br>復帰後再投入阻止時間:60s<br>[上級ユーザー]として SUN2000 にログイ<br>ンしている場合 | 5. [ <b>絶縁抵抗保護閾値</b> ]と[ <b>ソフトスタート時間</b> ]<br>を設定して、[←]を押します。 |
| 設定->保護要素<br>過電圧保護<br>不足電圧保護<br>過周波数保護<br>不足周波数保護<br>不足周波数保護<br>[特別ユーザー]として SUN2000 にログイ<br>ンしている場合             | 6. パラメータを選択し、[←]を押します。                                         |

### 8.2.10 制御機能の設定

SUN2000の制御機能は監視パネル上で設定できます。

手順

次の表で、制御機能の設定方法を説明します。図中のパラメータ値はあくまで参考値です。

| LCD 画面                                                                                                  | 手順                                                                                                    |
|----------------------------------------------------------------------------------------------------|----------------------------------------------------------------------------------------------------|
| 1<br>1<br>1<br>1<br>1<br>1<br>1<br>1<br>1<br>1<br>1<br>1<br>1<br>1                                      | 1. ホーム画面で[←]を押し、メイン・メニュー<br>に移行します。                                                                                                    |
| <b>⇄ 凰 整 ∐ 12</b><br>設定                                                                                 | 2. [ 🏝 ]を選択して、 [ 🛁 ]を押します。                                                                                                    |
| 設定->パスワード<br>ユーザー名: <mark>上級ユーザー</mark> ◆<br>パスワード:000000                                               | <ul> <li>3. [▲]または[▼]を押して正しいユーザー<br/>名およびパスワードを入力し、[↓]を押しま<br/>す。</li> <li>オプションのユーザー名は[上級ユーザー]また<br/>は[特別ユーザー]です。[上級ユーザー]と[特<br/>別ユーザー]の初期のパスワードは 000001 で<br/>す。パスワードを忘れた場合は、当日のみ有<br/>効な動的パスワードをファーウェイの技術サポ<br/>ートまでお問い合わせください。ログイン後に<br/>パスワードを変更してください。</li> <li>認証に成功すると、システムはこの認証情報<br/>を 30 秒間保持します。設定画面を終了し、30<br/>秒以内に再度ログインする場合は、認証は必<br/>要ありません。</li> </ul> |
| 設定<br>ウィザード<br>一般設定<br>パスワード<br>通信プロパティ<br>保護要素<br>制御機能<br>起動/停止<br>[上級ユーザー]として SUN2000 にログイ<br>ンしている場合 | <ul> <li>4. [制御機能]を選択して、[↓]を押します。</li> <li>SUN2000 に[上級ユーザー]としてログインした場合は、ステップ5を実行します。</li> <li>SUN2000 に[特別ユーザー]としてログインした場合は、ステップ6を実行します。</li> </ul>                                                                                                    |

| LCD 画面                                                                                                    | 手順                                                                                                    |
|----------------------------------------------------------------------------------------------------|----------------------------------------------------------------------------------------------------|
| 設定->制御機能<br>FRT:無効<br>単独運転検出(能動):有効<br>出力制限:100%<br>力率(発電機から見て):1.000<br>ストリング異常監視:無効<br>漏電遮断感度増強:無効<br>K係数:2.0<br>[上級ユーザー]として SUN2000 にログイ<br>ンしている場合 | 5. [FRT]、[単独運転検出(能動)]、[電力制限]<br>を設定し、[↓]を押します。<br>[ストリング異常監視]が[有効]に設定されてい<br>る場合、SUN2000 は接続されたすべての<br>PV 列の稼働状況をリアルタイムで監視しま<br>す。検出した異常(モジュールが長時間遮蔽<br>されているか、故障が発生しているなど)を解<br>決するために、警告がリマインダとして発生し<br>ます。 |
| 制御機能->制御機能<br>三相不平衡保護閾値:20.0%<br>10分間過電圧検出レベル:380.00%<br>10分間過電圧検出時限:200ms<br>[特別ユーザー]が SUN2000 にログイン<br>した。                                           | 6. [三相不均衡電圧保護]、[10 分間過電圧<br>検出レベル]、[10 分間過電圧検出時限]を設<br>定して、[↓]を押します。<br>表示されるパラメータは[電力系統識別コー<br>ド]の設定によって異なります。                                                                                               |

### 8.2.11 絶縁パラメータの設定

SUN2000の絶縁パラメータは監視パネル上で設定できます。

はじめに

# <u> 入注意事項</u>

PV 列が接地されている場合、三相 4 線式絶縁変圧器を取り付け、[連系用トランス状態]を [入力(接地)(TF あり)]に設定してください。

手順

次の表で、絶縁パラメータの設定方法を説明します。図中のパラメータ値はあくまで参考値です。

| LCD 画面                                                               | 手順                                                                                                    |
|----------------------------------------------------------------------|----------------------------------------------------------------------------------------------------|
| 1<br>1<br>1<br>1<br>1<br>1<br>1<br>1<br>1<br>1<br>1<br>1<br>1<br>1   | 1. ホーム画面で[←]を押し、メイン・メニュー<br>に移行します。                                                                                                    |
| <b>⇄ 凰 整 ∐ 13</b><br>設定                                              | 2. [ ��]を選択して、 [ ← ] を押します。                                                                                                    |
| 設定->パスワード<br>ユーザー名: <mark>上級ユーザー</mark> ◆<br>パスワード:000000            | <ul> <li>3. [▲]または[▼]を押して正しいユーザー<br/>名およびパスワードを入力し、[▲]を押しま<br/>す。</li> <li>オプションのユーザー名は[共通ユーザー]および[上級ユーザー]です。[共通ユーザー]および[上級ユーザー]の初期のパスワードは 000001です。パスワードを忘れた場合は、当日のみ有効な動的パスワードをファーウェイの技術サポートまでお問い合わせください。ログイン後にパスワードを変更してください。</li> <li>認証に成功すると、システムはこの認証情報を30秒間保持します。設定画面を終了し、30秒以内に再度ログインする場合は、認証は必要ありません。</li> </ul> |
| 設定<br>一般設定<br>パスワード<br>通信プロパティ<br>保護要素<br>制御機能<br>起動/停止<br>連系用トランス状態 | 4. [ <b>連系用トランス状態</b> ]を選択して、[ <b>↓↓</b> ]を<br>押します。                                                                                                    |

| LCD 画面                                                                                 | 手順                      |
|----------------------------------------------------------------------------------------|-------------------------|
| <u>連系用トランス状態</u><br><u>連系用トランス状態</u><br>入力(接地)(TFあり)<br>入力(非接地)(TFなし)<br>入力(非接地)(TFあり) | 5. 絶縁方法を1つ選択し、[←]を押します。 |

# 8.2.12 手動による SUN2000 の起動および停止

SUN2000は、監視パネル上で手動により起動および停止できます。

手順

 次の表で、手動による SUN2000 の起動および停止方法について説明します。図中の パラメータ値はあくまで参考値です。

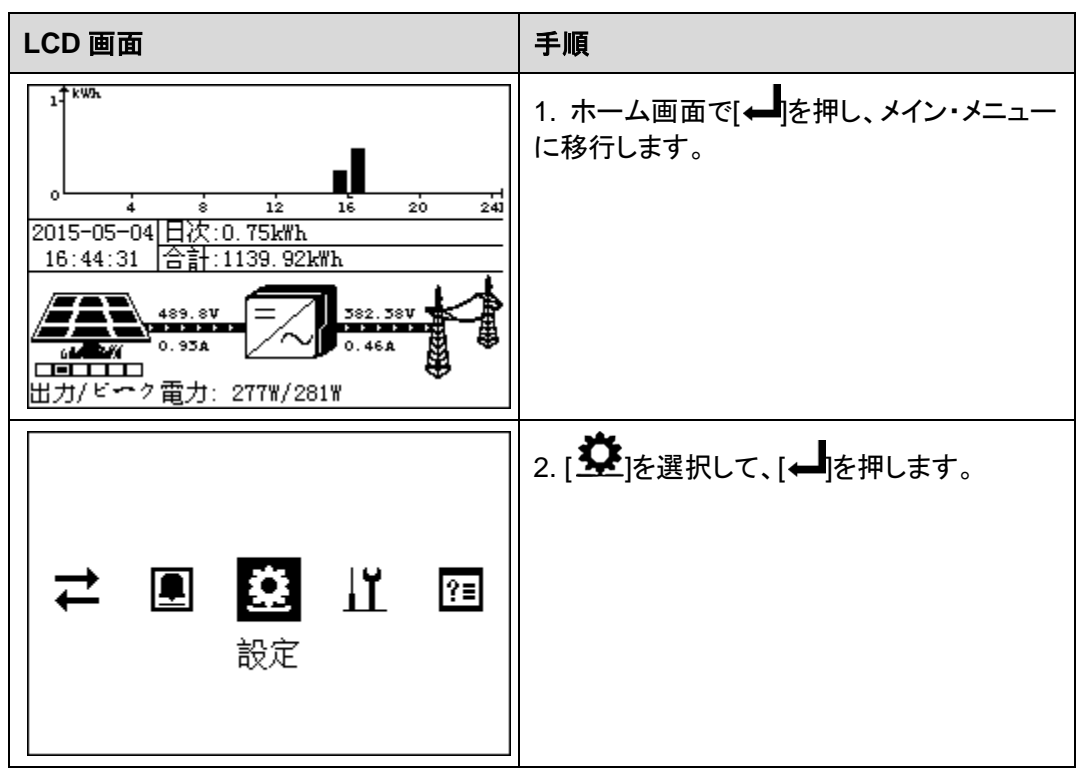

| LCD 画面                                                                                                 | 手順                                                                                                    |
|----------------------------------------------------------------------------------------------------|----------------------------------------------------------------------------------------------------|
| 設定->パスワード<br>ユーザー名:上級ユーザー<br>パスワード:000000                                                              | <ul> <li>3. [▲]または[▼]を押して正しいユーザー<br/>名およびパスワードを入力し、[▲]を押しま<br/>す。</li> <li>オプションのユーザー名は[共通ユーザー]、<br/>[上級ユーザー]、[特別ユーザー]です。これら<br/>のアカウントの初期パスワードは 00001 で<br/>す。パスワードを忘れた場合は、当日のみ有<br/>効な動的パスワードをファーウェイの技術サポ<br/>ートまでお問い合わせください。ログイン後に<br/>パスワードを変更してください。</li> <li>認証に成功すると、システムはこの認証情報<br/>を 30 秒間保持します。設定画面を終了し、30<br/>秒以内に再度ログインする場合は、認証は必<br/>要ありません。</li> </ul> |
| 設定<br>ウィザード<br>一般設定<br>パスワード<br>通信プロパティ<br>保護要素<br>制御機能<br>起動/停止<br>上級ユーザー]として SUN2000 にログイ<br>ンしている場合 | <ul> <li>4. [起動/停止]を選択して、[←]を押します。</li> <li>SUN2000 を起動するには、ステップ 5 に<br/>進んでください。</li> <li>SUN2000 を停止するには、ステップ 6 に<br/>進んでください。</li> </ul>                                                                                                    |
| 設定->起動/停止<br>起動<br>停止<br>起動/停止->起動<br>起動/停止->起動<br>正動/停止->起動<br>正動しますか?<br>ESC:キャンセル →:入力              | <ul> <li>5. SUN2000 を手動で起動します。</li> <li>[起動]を選択して、[→]を押します。</li> <li>b. 再度[→]を押して操作を確定します。</li> </ul>                                                                                                    |

| LCD 画面                          | 手順                                                                             |
|---------------------------------|--------------------------------------------------------------------------------|
| <u>設定-&gt;起動/停止</u><br>起動<br>停止 | 6. SUN2000 を手動で停止します。<br>[ <b>停止</b> ]を選択して、[←]を押します。<br>b. 再度[←]を押して操作を確定します。 |
|                                 |                                                                                |
| 停止しますか?<br>ESC:キャンセル ┛:入力       |                                                                                |

#### 8.2.13 設定値の初期化

SUN2000の設定値は監視パネル上で初期化できます。この操作により、現在の日付と時刻を除くすべての設定済みパラメータが初期化されます。ただし、この操作はアラーム・レコード、システム・ログ、稼働情報には影響しません。

はじめに

# <u> 入注意事項</u>

現在の日付と時刻を除くすべての設定値が初期化されるため、注意してこの作業を実行してください。

手順

次の表で、初期化する方法について説明します。図中の設定値はあくまで参考値です。

| LCD 画面                                                                                                    | 手順                                                                                                    |
|----------------------------------------------------------------------------------------------------|----------------------------------------------------------------------------------------------------|
| 1<br>1<br>1<br>1<br>1<br>1<br>1<br>1<br>1<br>1<br>1<br>1<br>1<br>1                                             | 1. ホーム画面で[←]を押し、メイン・メニュー<br>に移行します。                                                                                                    |
| <b>₹ 凰 整 ∐ 12</b><br>設定                                                                                        | 2. [ 🏝 ]を選択して、 [ 🛁 ]を押します。                                                                                                    |
| 設定->パスワード<br>ユーザー名: <mark>上級ユーザー</mark> ◆<br>パスワード:000000                                                      | <ul> <li>3. [▲]または[▼]を押して正しいユーザー<br/>名およびパスワードを入力し、[↓]を押しま<br/>す。</li> <li>オプションのユーザー名は[上級ユーザー]また<br/>は[特別ユーザー]です。[上級ユーザー]と[特<br/>別ユーザー]の初期のパスワードは 000001 で<br/>す。パスワードを忘れた場合は、当日のみ有<br/>効な動的パスワードをファーウェイの技術サポ<br/>ートまでお問い合わせください。ログイン後に<br/>パスワードを変更してください。</li> <li>認証に成功すると、システムはこの認証情報<br/>を 30 秒間保持します。設定画面を終了し、30<br/>秒以内に再度ログインする場合は、認証は必<br/>要ありません。</li> </ul> |
| 設定<br>パスワード<br>通信プロパティ<br>保護要素<br>制御機能<br>起動/停止<br>連系用トランス状態<br>設定値の初期化<br>[上級ユーザー]として SUN2000 にログイ<br>ンしている場合 | 4. [ <b>設定値の初期化</b> ]を選択して、[ ← ]を押し<br>ます。                                                                                                    |

| LCD 画面                         | 手順                                              |
|--------------------------------|-------------------------------------------------|
| 設定->設定値の初期化                    | 5. 表示された画面で、[←]を押します。                           |
| 設定値を初期化しますか?<br>ESC:キャンセル →:入力 |                                                 |
| 設定->設定値の初期化                    | 6. [←]を押して設定を完了します。                             |
| 完了                             | 注記<br>初期設定の復元完了後、表示言語が英語になり、<br>ウィザード画面が表示されます。 |
| <br>:入力                        |                                                 |

#### 8.2.14 USB 拡張機能の有効化

USB 拡張機能は監視パネル上で有効化できます。USB 拡張機能が有効化されたとき、 USB フラッシュ・ドライブを使って、ファームウェア更新、設定インポート、履歴エクスポート、 設定エクスポートを実行します。

#### はじめに

次に USB 拡張機能について説明します。

- ファームウェアのアップグレード:SUN2000のソフトウェアを更新します。
- 設定のインポート: SUN2000 に既存の設定ファイルをロードし、バッチで設定パラメー タを更新します(LCD のすべてのパラメータの設定)。
- 履歴エクスポート:ローカル・コンピュータに、アラーム・レコード、パフォーマンス・デー タ、ログをファイルとしてダウンロードし、分析を容易にします。
- 設定エクスポート:ローカル・コンピュータに、設定パラメータをファイルとしてダウンロードします。

#### 手順

 次の表で、USB 拡張機能の有効化手順について説明します。図中のパラメータ値は あくまで参考値です。

| •                                                                  |                                                                                                    |
|--------------------------------------------------------------------|----------------------------------------------------------------------------------------------------|
| LCD 画面                                                             | 手順                                                                                                    |
| 1<br>1<br>1<br>1<br>1<br>1<br>1<br>1<br>1<br>1<br>1<br>1<br>1<br>1 | 1. ホーム画面で[←]を押し、メイン・メニュー<br>に移行します。                                                                                                    |
| <b>≓ 凰 登 Ш</b> ☎<br>保守                                             | 2. [↓↓]を選択して、[←↓]を押します。                                                                                                    |
| 保守->パスワード<br>ユーザー名: <mark>上級ユーザー</mark> ◆<br>パスワード:000000          | <ul> <li>3. [▲]または[▼]を押して正しいユーザー<br/>名およびパスワードを入力し、[←]を押しま<br/>す。</li> <li>オプションのユーザー名は[上級ユーザー]また<br/>は[特別ユーザー]です。[上級ユーザー]と[特<br/>別ユーザー]の初期のパスワードは 000001 で<br/>す。パスワードを忘れた場合は、当日のみ有<br/>効な動的パスワードをファーウェイの技術サポ<br/>ートまでお問い合わせください。ログイン後に<br/>パスワードを変更してください。</li> <li>認証に成功すると、システムはこの認証情報<br/>を 30 秒間保持します。保守画面を終了し、30<br/>秒以内に再度ログインする場合は、認証は必<br/>要ありません。</li> </ul> |
| 保守<br>USB拡張機能<br>履歴消去<br>アラームリセット<br>システムリセット                      | <ul> <li>4. [USB 拡張機能]を選択して、[→]を押します。</li> <li>注記 USB フラッシュ・ドライバが検出されない場合は、 LCD に USB フラッシュ・ドライブを挿入するように 求めるメッセージが表示されます。 </li> </ul>                                                                                                    |

| LCD 画面                                                  | 手順                                                                                                    |
|---------------------------------------------------------|----------------------------------------------------------------------------------------------------|
| USB拡張機能<br>ファームウェア更新<br>設定インポート<br>設定エクスポート<br>履歴エクスポート | <ul> <li>5. [▲]および[▼]を押してメニューを選択し、[▲]を押します。</li> <li>選択可能なメニューは、[ファームウェア更新]、[設定インポート]、[設定エクスポート]、[限歴エクスポート]です。</li> <li>ファームウェアを更新するには、ステップ6</li> </ul>                                                          |
|                                                         | を実行します。 <ul> <li>設定をインポートするには、ステップ 7 を<br/>実行します。</li> <li>設定をエクスポートするには、ステップ 8</li> </ul>                                                                                                    |
|                                                         | を実行します。<br>• アラーム・データ、パフォーマンス・デー<br>タ、ログ・データをエクスポートするには、<br>ステップ 9 を実行します。                                                                                                    |
| >ファームウェア更新<br>ファームウェア更新<br>現在Ver.:V100R001C81SPC105     | <ul> <li>6. 対象のバージョンを確認して、[←]を押します。</li> <li>注意事項</li> <li>ファームウェアの更新は、SUN2000 が適切に</li> </ul>                                                                                                    |
| 対象Ver.:V100R001C81SPC106<br>ESC:キャンセル 』:入力              | <ul> <li>PV 列に接続されている(PV 接続インジケータ<br/>が緑点灯)場合にのみ実行可能です。</li> <li>ファームウェアを更新する前に、<br/>http://support.huawei.com から更新・パッケ<br/>ージをダウンロードし、パッケージを展開して、<br/>ファイルを USB フラッシュ・ドライブの root ディ<br/>レクトリにコピーします。</li> </ul> |
| USB拡張機能->設定インポート                                        | 7. [←●]を押します。                                                                                                    |
| 設定をインボートしますか?<br>ESC:キャンセル ー:入力                         |                                                                                                    |
| USB拡張機能→設定エクスポート<br>設定エクスポート                            | 8. 設定が正常にエクスポートされたら、[←]<br>を押します。                                                                                                    |
| 100%<br>:入力                                             |                                                                                                    |

| LCD 画面                       | 手順                                |
|------------------------------|-----------------------------------|
| USB拡張機能→履歴エクスポート<br>履歴エクスポート | 9. 履歴が正常にエクスポートされたら、[←]<br>を押します。 |
| 100%                         |                                   |
| :入力                          |                                   |

### 8.2.15 データの消去

すべての発電量とアラーム履歴データは監視パネル上で SUN2000 から消去できます。

手順

次の表で、データの設定方法を説明します。図中のパラメータ値はあくまで参考値です。

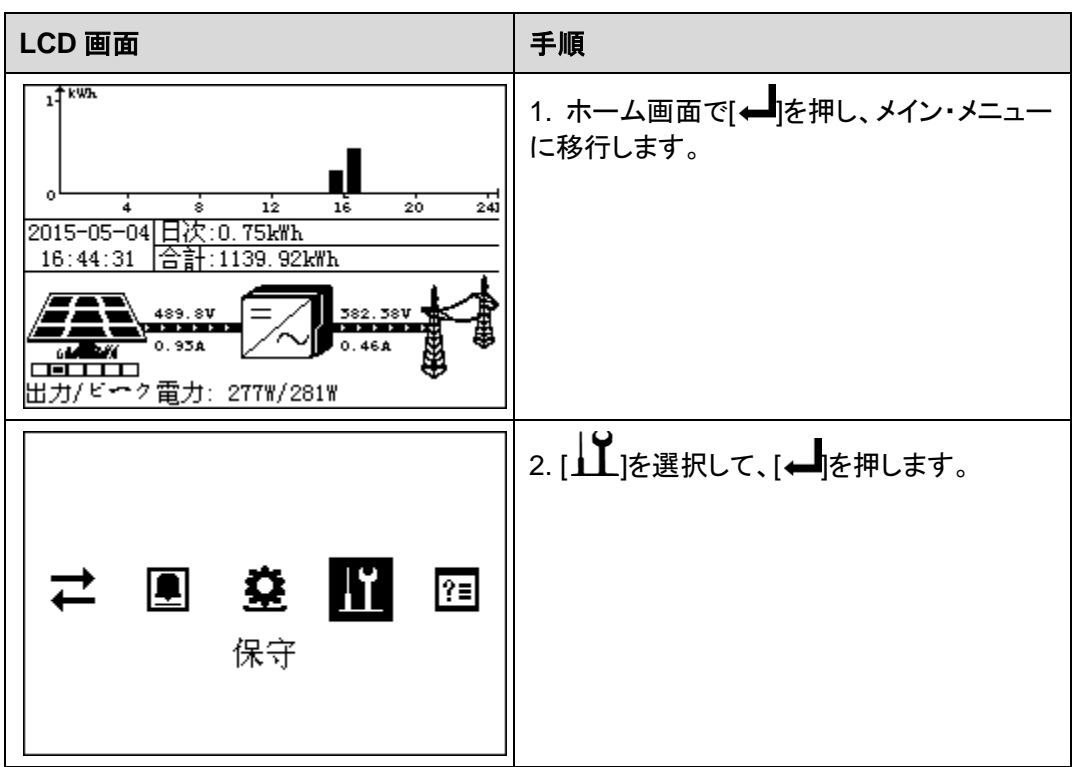

| LCD 画面                                                     | 手順                                                                                                    |
|------------------------------------------------------------|----------------------------------------------------------------------------------------------------|
| 保守->パスワード<br>ユーザー名: <mark>上級ユーザー</mark> ◆<br>パスワード:000000  | <ul> <li>3. [▲]または[▼]を押して正しいユーザー<br/>名およびパスワードを入力し、[↓]を押します。</li> <li>オプションのユーザー名は[上級ユーザー]を押します。</li> <li>オプションのユーザー名は[上級ユーザー]または[特別ユーザー]です。[上級ユーザー]また。は[特別ユーザー]の初期のパスワードは 00001です。パスワードを忘れた場合は、当日のみ有効な動的パスワードをであれた場合は、当日のみ有効な動的パスワードをであれた場合は、当日のみ有効な動的パスワードをであれた場合は、当日のみ有効な動的パスワードをでした。ログイン後にパスワードを変更してください。</li> <li>認証に成功すると、システムはこの認証情報を30秒間保持します。保守画面を終了し、30秒以内に再度ログインする場合は、認証は必要ありません。</li> </ul> |
| 保守<br>USB拡張機能<br><mark>履歴消去</mark><br>アラームリセット<br>システムリセット | 4. [ <b>履歴消去</b> ]を選択して、[ ← ]を押します。                                                                                                    |
| 保守->履歴消去<br>履歴データを消去しますか?<br>ESC:キャンセル ↓:入力                | 5. 表示された画面で、[←]を押します。                                                                                                    |
| <u>保守-&gt;履歴消去</u><br>履歴データが消去されました<br>:入力                 | 6. [←]を押して操作を完了します。                                                                                                    |

#### 8.2.16 点検開始

監視パネルを使って点検を開始し、設備の安全性を確認できます。

#### はじめに

点検では、次のパラメータがチェックされます:OVR 電圧、OVR 時間、UVR 電圧、UVR 時間、OFR 周波数、OFR 時間、UFR 周波数、UFR 時間。

#### 手順

次の表で、スポットチェックの開始方法について説明します。図中のパラメータ値はあくまで参考値です。

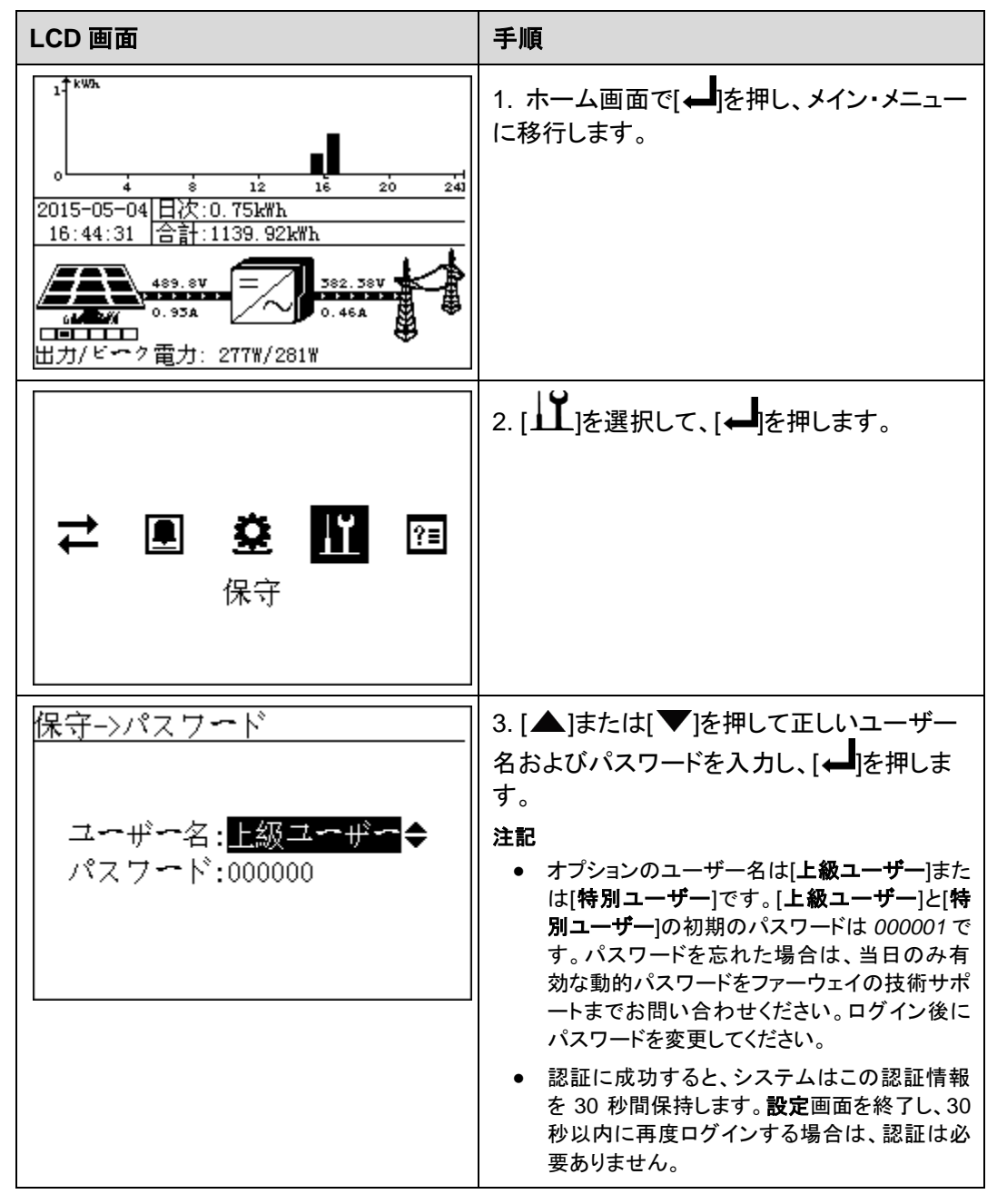

| LCD 画面                                        | 手順                                             |
|-----------------------------------------------|------------------------------------------------|
| 保守<br>USB拡張機能<br>履歴消去<br>アラームリセット<br>システムリセット | 4. [ <b>アラームリセット</b> ]を選択して、[ <b>↓</b> ]を押します。 |
| 保守→アラ〜ムリセット<br>完了<br>→:入力                     | 5. [←▲」を押して操作を完了します。                           |
| 保守<br>USB拡張機能<br>履歴消去<br>アラームリセット<br>システムリセット | 6. [ <b>システムリセット</b> ]を選択して、[←]を押し<br>ます。      |
| 保守->システムリセット<br>リセットシステム?<br>ESC:キャンセル ー:入力   | 7. 表示された画面で、[←]を押します。                          |

# 8.2.17 システム・バージョン情報の表示

SUN2000のバージョン情報は監視パネル上に表示されます。

#### 手順

 次の表で、SUN2000のバージョン情報を表示する手順について説明します。図中の パラメータ値はあくまで参考値です。

| LCD 画面                                                             | 手順                                                               |
|--------------------------------------------------------------------|------------------------------------------------------------------|
| 1<br>1<br>1<br>1<br>1<br>1<br>1<br>1<br>1<br>1<br>1<br>1<br>1<br>1 | 1. ホーム画面で[←]を押し、メイン・メニュー<br>に移行します。                              |
|                                                                    | 2. [全]を選択して、[ー]を押します。<br>バージョン情報には、[モデル]、[バージョン]、<br>[SN]が含まれます。 |
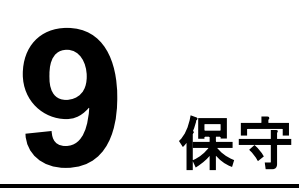

## 9.1 SUN2000 の停止状態

保守または交換のために SUN2000 の停止状態を確認する際には、本項で規定されている安全措置と操作手順に従ってください

#### はじめに

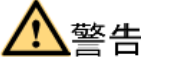

SUN2000の停止後に、残った電力と熱は、感電や火傷の原因となります。そのため、停止後5分経過してから SUN2000の作業を始めてください。

#### 手順

- SUN2000 を保守する場合は、ステップ1~ステップ3を実行します。SUN2000 を 交換する場合は、ステップ1~ステップ7を実行します。
- LCD で停止コマンドを入力します。
   詳細は、「8.2.12 手動による SUN2000 の起動および停止」を参照してください。
   要素管理システム(EMS)から停止指令を実行することもできます。詳細は、『NetEco 1000S V100R001C00 User Manual』を参照してください。
- 2. SUN2000 と電力系統間のサーキット・ブレーカのスイッチをオフにしてください。
- 3. DC スイッチをオフにします。
- 4. RS485 通信ケーブルを取り外します。
- 5. DC 入力ケーブルを取り外します。 詳細は、「6.3 DC 入力ケーブルの接続」の「[フォローアップ手順]」を参照してください。
- AC 出力ケーブルを取り外します。
   詳細は、「6.2 AC 出力ケーブルの接続」の「[フォローアップ手順]」を参照してください。
- PGND ケーブルを取り外します。
   詳細は、「6.1 PGND ケーブルの接続」の「[フォローアップ手順]」を参照してください。

## 9.2 定期保守

SUN2000の保守手順と間隔について説明します。

| 確認項目          | 確認方法                                                                                                    | 保守間隔                           |
|---------------|----------------------------------------------------------------------------------------------------|--------------------------------|
| システムの<br>清掃   | ヒート・シンクにほこりやつまりがないことを定期的<br>に確認します。                                                                                                    | 年に1、2回。                        |
| システムの<br>稼働状況 | <ul> <li>SUN2000 に損傷または変形がないことを確認します。</li> <li>SUN2000 の運用時に発生する音が正常であることを確認します。</li> <li>運用時にすべての SUN2000 パラメータ設定が正しく設定されていることを確認します。</li> </ul>          | 年2回。                           |
| 電気接続          | <ul> <li>ケーブルがしっかりと接続されていることを確認します。</li> <li>ケーブルに破損がなく、金属面に接触する部分に擦り傷がないことを確認します。</li> <li>使用していない RS485 ポートと USB ポートが防水キャップでカバーされていることを確認します。</li> </ul> | 最初の試運転から<br>半年後、以降は年に<br>1、2回。 |
| 接地の確実<br>性    | PGND ケーブルがしっかりと接続されていることを<br>確認します。                                                                                                    | 最初の試運転から<br>半年後、以降は年に<br>1、2回。 |

表 9-1 保守チェックリスト

#### 山注記

ヒート・シンクをきれいに拭く前に、SUN2000 と電力系統の間のサーキット・ブレーカを切断して、DC スイッチを OFF にセットし、SUN2000 の電源をオフにしてから5分待ってください。

## 9.3 故障復帰

SUN2000の一般的な故障アラームの復旧方法について説明します。

アラームの重大度の範囲は、次の定義に従います。

- Major:故障が発生すると、SUN2000 は停止モードに移り、電力系統への電力供給を 停止します。
- Minor: 一部のコンポーネントに故障が発生していますが、SUN2000 は継続して電力 系統に電力を供給できます。

• Warning: SUN2000 の出力が、外部要因により減少します。

表 9-2 で、SUN2000 の一般的な故障アラームを復旧するための方法について説明します。

| 表 9-2 トラブルシュー | ティング |
|---------------|------|
|---------------|------|

| Alarm<br>ID | 名前                    | 重大度     | 原因                                                                                                    | 対策                                                                                                    |
|-------------|-----------------------|---------|----------------------------------------------------------------------------------------------------|----------------------------------------------------------------------------------------------------|
| 103         | 高 DC<br>入力電<br>圧      | Major   | 直列に接続されている<br>PV 列が過剰なため、<br>PV 列の出力電圧が非<br>常に高くなり、PV 列の<br>開回路電圧が<br>SUN2000 の最大許容<br>入力電圧よりも大きくな<br>ります。 | 直列に接続された多数の PV<br>モジュールにより、PV 列の<br>開回路電圧が SUN2000 の<br>最大入力電圧よりも大きくな<br>っているかどうかを確認しま<br>す。大きくなっている場合、<br>直列に接続された PV モジュ<br>ールの数を調整して、PV 列<br>の出力電圧を減らし、<br>SUN2000 の電圧要件を満<br>たします。調整後、<br>SUN2000 が正常に動作す<br>ることを確認します。正常に<br>動作しない場合は、ファーウ<br>ェイの技術サポートまでお問<br>い合わせください。 |
| 106~<br>111 | 異常な<br>ストリン<br>グ 1-6  | Warning | <ul> <li>PV 列が長時間遮蔽<br/>されている</li> <li>PV 列が劣化してい<br/>る</li> </ul>                                         | <ol> <li>PV 列の出力電流が、明<br/>らかに他の PV 列の出力<br/>電流よりも少ないかどう<br/>かを確認してください。</li> <li>少ない場合は、PV 列が<br/>遮蔽されているかどうか<br/>を確認してください。</li> <li>PV 列が汚れていたり、遮<br/>蔽されていない場合は、<br/>PV モジュールで異常が<br/>発生していないかどうか<br/>を確認してください。</li> </ol>                                                |
| 120~<br>125 | ストリン<br>グ 1-6<br>(反転) | Warning | SUN2000の設置時に、<br>PV 列間のケーブルが<br>逆に接続されています。                                                                | PV 列間のケーブルが正しく<br>接続されているかを確認しま<br>す。逆に接続されている場合<br>は、ケーブルを再接続しま<br>す。                                                                                                    |

| Alarm<br>ID | 名前           | 重大度   | 原因                                                                                                    | 対策                                                                                                    |
|-------------|--------------|-------|----------------------------------------------------------------------------------------------------|----------------------------------------------------------------------------------------------------|
| 200         | 異常な<br>DC 回路 | Major | <ul> <li>異常な外部条件により、SUN2000内部のDC回路保護がトリガされます。原因としては次のものが考えられます。</li> <li>原因 ID = 3<br/>SUN2000入力が突然切断されたか、PV<br/>列アレイが遮蔽されたた、PV<br/>列アレイが遮蔽されたため出力が急激に変化した。</li> <li>原因 ID = 9または11<br/>系統電圧の急激な変化により、SUN2000の入力エネルギーをすぐに放出できない。その結果、内部電圧が高くなった。</li> <li>原因 ID = 10<br/>系統相不均衡により、SUN2000の内部制御回路が変化に対応できない。</li> </ul> | <ol> <li>SUN2000は、リアルタイムで外部の稼働状況を監視するため、異常が復旧すると自動的に通常の稼働状態に戻ります。</li> <li>アラームが頻繁に発生する場合は、ファーウェイの技術サポートまでお問い合わせください。</li> </ol> |

| Alarm<br>ID | 名前    | 重大度   | 原因                                                                                                    | 対策                                                                                                    |
|-------------|-------|-------|----------------------------------------------------------------------------------------------------|----------------------------------------------------------------------------------------------------|
| 202         | 異インタ路 | Major | <ul> <li>異常な外部条件により、SUN2000内部のコンバータ回路保護がトリガされます。原因としては次のものが考えられます。</li> <li>原因 ID = 4<br/>系統下または短絡が発生したため、SUN2000からの出力電流が大きくなった。</li> <li>原因 ID = 13<br/>系統下または短絡が発生したため、SUN2000の電圧チェック回路で異常が発生したため、SUN2000の電圧チェック回路で異常が発生したた。</li> <li>原因 ID = 14<br/>系統電圧の急激な低下または短絡が発生したため、SUN2000の電圧チェックションク回路で異常が発生したた。</li> <li>原因 ID = 14<br/>系統電圧の急激な低下または短絡が発生したたため、SUN2000からの瞬間出力電流が大きくなった。</li> <li>原因 ID = 16<br/>系統回を超えた。</li> <li>原因 ID = 17<br/>系統電圧または周波数が異常である。</li> <li>原因 ID = 20</li> </ul> | 原因 ID = 4、13、14、16、17<br>1. SUN2000 は、リアルタイ<br>ムで外部の稼働状況を監<br>視するため、異常が復旧<br>すると自動的に通常の稼<br>働状態に戻ります。<br>2. アラームが頻繁に発生す<br>る場合は、ファーウェイの<br>技術サポートまでお問い<br>合わせください。<br>原因 ID = 20<br>1. SUN2000 の出力ケーブ<br>ルが短絡していないか確<br>認してください。故障を復<br>旧してください。<br>2. アラームが頻繁に発生す<br>る場合は、ファーウェイの<br>技術サポートまでお問い<br>合わせください。 |
|             |       |       | SUN2000 の出力短<br>絡により、出力電流<br>が急激に増加した。                                                                                                    |                                                                                                    |

| Alarm<br>ID | 名前  | 重大度   | 原因                                                                                                    | 対策                                                                                                    |
|-------------|-----|-------|----------------------------------------------------------------------------------------------------|----------------------------------------------------------------------------------------------------|
| 301         | 異系圧 | Major | <ul> <li>系統電圧が許容範囲を<br/>超えている。原因として<br/>は次のものが考えられ<br/>ます。</li> <li>原因 ID = 1 ~ 6<br/>系統 A、B、または C<br/>の相電圧が許容範<br/>囲未満である。</li> </ul> | 原因 ID = 1 ~ 6<br>1. アラームが突発的に発生<br>した場合は、電力系統に異<br>常がある可能性があります。<br>異常が復旧すると、<br>SUN2000 は自動的に通常<br>の稼働状態に戻ります。<br>2. アラームが頻繁に発生す<br>る場合は、系統電圧が許容<br>範囲にあるかどうかを確認し<br>ます。範囲内である場合は、<br>現地の電力供給事業者の承<br>認を得て、系統の過電圧お<br>よび不足電圧の保護ポイン<br>トを変更してください。保護ポ<br>イントを変更する方法の詳細<br>については、「8.2.9 保護パ<br>ラメータの設定」を参照してく<br>ださい。系統電圧が許容範<br>囲内にない場合は、現地の<br>電力供給事業者にお問い合<br>わせください。<br>3. アラームが長時間続く<br>場合は、SUN2000のACサ<br>ーキット・ブレーカと出力ケー<br>ブルを確認してください。 |

| Alarm<br>ID | 名前  | 重大度   | 原因                                                                                                    | 対策                                                                                                    |
|-------------|-----|-------|----------------------------------------------------------------------------------------------------|----------------------------------------------------------------------------------------------------|
| 301         | 異系圧 | Major | <ul> <li>原因 ID = 13 ~ 18<br/>系統 A、B、または C<br/>の相電圧が許容範<br/>囲を超えている。</li> <li>原因 ID = 26<br/>系統電圧が許容範<br/>囲を超えている。</li> <li>原因 ID = 27 または<br/>28<br/>系統電圧の三相間<br/>で大きな差がある。</li> <li>原因 ID = 29<br/>系統が停電している<br/>か、AC ラインまたは AC<br/>サーキット・ブレーカが<br/>切断されている。</li> </ul> | 原因 ID = 13~18、26<br>1. 系統連係ポイント電圧<br>が高すぎないかどうかを確<br>認します。高すぎる場合は、<br>現地の電力供給事業者にお<br>問い合わせください。<br>2. 系統連携ポイント電圧<br>が許容範囲を超えている場<br>合は、現地の電力供給事業<br>者の承認を得て、系統の過<br>電圧および不足電圧の保護<br>ポイントを変更してください。<br>3. 系統電圧のピークが高<br>すぎないかどうかを確認しま<br>す。<br>原因 ID = 27 または 28<br>1. SUN2000 は、リアルタ<br>イムで外部の稼働状況を監<br>視するため、異常が復旧す<br>ると自動的に通常の稼働状<br>態に戻ります。<br>2. アラームが繰り返し発<br>生し発電所の通常の発電に<br>影響する場合は、現地の電<br>力供給事業者に連絡してく<br>ださい。<br>原因 ID = 29<br>1. AC 電圧が正常である<br>かどうかを確認してください。<br>2. AC ラインまたはサーキ<br>ット・ブレーカが切断されてい<br>るかどうかを確認してください。 |

| Alarm<br>ID | 名前               | 重大度   | 原因                                                                                                    | 対策                                                                                                    |
|-------------|------------------|-------|----------------------------------------------------------------------------------------------------|----------------------------------------------------------------------------------------------------|
| 305         | 異常な<br>系統周<br>波数 | Major | 系統の実際の周波数<br>が、現地系統の要求値<br>よりも高いまたは低くな<br>っています。                                                                         | 1. アラームが突発的に発生<br>した場合は、電力系統に<br>異常がある可能性があり<br>ます。異常が復旧する<br>と、SUN2000 は自動的<br>に通常の稼働状態に戻り<br>ます。                                                                                                    |
|             |                  |       |                                                                                                    | <ol> <li>アラームが頻繁に発生す<br/>る場合は、系統周波数が<br/>許容範囲にあるかどうか<br/>を確認します。範囲内で<br/>ある場合は、現地の電力<br/>供給事業者の承認を得<br/>て、系統の過周波数およ<br/>び不足周波数の保護ポイントを変更してください。<br/>保護ポイントを変更する<br/>方法の詳細については、<br/>「8.2.9 保護パラメータの<br/>設定」を参照してください。系統周波数が許容範<br/>囲内にない場合は、現地<br/>の電力供給事業者にお<br/>問い合わせください。</li> </ol> |
| 313         | 低絶縁<br>抵抗        | Major | PV 列の対地絶縁抵抗<br>が低くなっています。原<br>因としては次のものが<br>考えられます。<br>PV 列と接地との間<br>に短絡が発生してい<br>る。<br>PV 列が、常に湿気<br>のある環境に設置さ<br>れている。 | <ol> <li>PV 列の対地絶縁抵抗を<br/>確認してください。短絡が<br/>発生している場合は、異<br/>常を復旧してください。</li> <li>対地絶縁抵抗が雨天の<br/>デフォルト値より小さい場<br/>合、ISO 値を設定します。<br/>詳細は、「8.2.9 保護パラ<br/>メータの設定」を参照して<br/>ください。</li> </ol>                                                                                                |

| Alarm<br>ID | 名前              | 重大度   | 原因                                                                                                    | 対策                                                                                                    |
|-------------|-----------------|-------|----------------------------------------------------------------------------------------------------|----------------------------------------------------------------------------------------------------|
| 318         | 異常な<br>残留電<br>流 | Major | 動作中に SUN2000 の<br>入力側の対地絶縁抵抗<br>が低くなり、残留電流が<br>過度に高くなっていま<br>す。                                                          | <ol> <li>アラームが突発的に発生<br/>した場合は、外部回路に<br/>異常がある可能性があり<br/>ます。異常が復旧する<br/>と、SUN2000 は自動的<br/>に通常の稼働状態に戻り<br/>ます。</li> <li>アラームが繰り返しまた<br/>は長時間発生している場<br/>合、PC 列の対地絶縁抵<br/>抗が低すぎないかどうか<br/>を確認してください。</li> </ol> |
| 321         | 筐体内<br>部過熱      | Major | <ul> <li>SUN2000 が、換気<br/>がよくない場所に設<br/>置されています。</li> <li>周囲温度が高すぎ<br/>ます。</li> <li>内部のファンが動作<br/>していません。</li> </ul>     | SUN2000 の周囲温度が上<br>限を超えているかどうかを確<br>認してください。超えている<br>場合は、通気性を高めて温<br>度を下げてください。                                                                                                    |
| 326         | 異常な<br>接地       | Major | <ul> <li>中性線とPGNDケ<br/>ーブルが SUN2000<br/>に接続されていません。</li> <li>PV 列の接地時に、<br/>SUN2000の出力側<br/>に絶縁変圧器が接続されていません。</li> </ul> | <ol> <li>中性線とPGNDケーブル<br/>が正しく接続されているこ<br/>とを確認してください。</li> <li>PV列の接地時に、<br/>SUN2000の出力側に絶<br/>縁変圧器が接続されてい<br/>ることを確認します。</li> </ol>                                                                          |
| 400         | システ<br>ム障害      | Major | SUN2000 内部の回路<br>で、復旧不可能な故障<br>が発生しています。                                                                                 | SUN2000 の DC スイッチを<br>オフにし、5 分間待機してか<br>ら DC スイッチをオンにしま<br>す。故障が復旧したかどうか<br>を確認してください。故障が<br>復旧しない場合は、ファーウ<br>ェイの技術サポートまでお問<br>い合わせください。                                                                       |

| Alarm<br>ID | 名前                 | 重大度   | 原因                                                                                                    | 対策                                                                                                    |
|-------------|--------------------|-------|----------------------------------------------------------------------------------------------------|----------------------------------------------------------------------------------------------------|
| 502         | 内部通信異常             | Minor | <ul> <li>SUN2000 の通信回路の中断が発生しました。</li> <li>通信回路が損傷しています。</li> <li>内部通信アドレスが正しく設定されていません。</li> </ul>               | <ol> <li>SUN2000 内部の通信回路の短絡が原因で異常が発生した場合は、異常が復旧すると、SUN2000は自動的に通常の稼働状態に戻ります。</li> <li>長時間異常が続く場合は、ファーウェイの技術サポートまでお問い合わせください。</li> </ol> |
| 504         | SW<br>Ver.の<br>不一致 | Minor | ソフトウェアの更新中に<br>ロードされたソフトウェア<br>のバージョンが正しくあ<br>りません。                                                               | ソフトウェアのバージョンを確<br>認して、再度更新します。                                                                                                    |
| 505         | 更新失<br>敗           | Major | 更新されませんでした。                                                                                                    | 再度更新します。                                                                                                    |
| 61440       | フラッシ<br>ュ障害        | Minor | <ul> <li>フラッシュ・ドライブに<br/>十分な空き容量があ<br/>りません。</li> <li>フラッシュ・ドライブに<br/>不良ブロックがある<br/>か、障害が発生して<br/>います。</li> </ul> | <ol> <li>監視ボードを交換してください。</li> <li>監視ボードが監視機器に組み込まれている場合は、監視機器を交換してください。</li> </ol>                                                      |

## 山注記

- 表 9-2 に記載されたアラームは自動的に復旧されます。手動で復旧する必要はありません。
- 表 9-2 に記載された方法で異常が復旧できない場合は、ファーウェイの技術サポートまでお問い 合わせください。

# **10** SUN2000 の取り扱い

## 10.1 SUN2000 の取り外し

SUN2000を取り外す方法について説明します。

SUN2000を取り外す前に、次の作業を実行します。

- SUN2000から、RS485通信ケーブル、DC入力ケーブル、AC出力ケーブル、PGND ケーブルなどのすべてのケーブルを取り外します。
   詳細は、「9.1 SUN2000の停止状態」を参照してください。
- 2. オプション: SUN2000 の底部にある盗難防止ロックを開けます。
- 3. 背面パネルから SUN2000 を取り外します。
- 4. 背面パネルを取り外します。

## 10.2 SUN2000の梱包

SUN2000を梱包する方法について説明します。

- 元の梱包ケースがある場合は、梱包ケースに SUN2000 を入れ、粘着テープを使用して密封します。
- 元の梱包ケースがない場合は、適切で丈夫なダンボール箱に SUN2000 を入れ、適切に密封します。

## 10.3 SUN2000 の廃棄

SUN2000の廃棄方法について説明します。

SUN2000 のサービス耐用年数が経過した場合は、電気設備の廃棄に関する現地の規則 に従って廃棄するか、または送り主の負担でファーウェイまで返送してください。

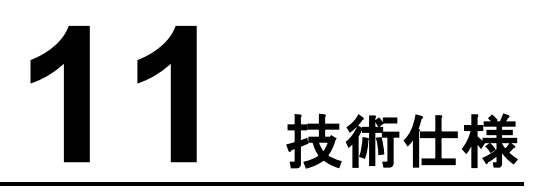

すべての SUN2000 モデルの技術仕様を説明します。

#### 効率

| 技術仕様    | SUN2000-24.5KTL | SUN2000-28KTL |
|---------|-----------------|---------------|
| 最大効率    | 98.7%           |               |
| 欧州基準の効率 | 98.4%           |               |

#### 入力

| 技術仕様                     | SUN2000-24.5KTL | SUN2000-28KTL |  |
|--------------------------|-----------------|---------------|--|
| 最大入力電圧                   | 1,000V          |               |  |
| 最大入力電流(MPPT<br>ルートあたり)   | 18A             |               |  |
| 最大入力電流(3 つの<br>MPPT ルート) | 54A             |               |  |
| 最小開始電圧                   | 200V            |               |  |
| 全負荷 MPP 電圧範囲             | 480 ~ 800V      | 520 ~ 800V    |  |
| 最大入力数                    | 6               |               |  |
| MPPT ルート数                | 3 <sup>a</sup>  |               |  |

a:3つの MPPT ルートは、独立して動作するか、並列して動作するか、または3つの MPPT ルートの内の2つが並列して動作します。

## 出力

| 技術仕様     | SUN2000-24.5KTL SUN2000-28KTL |         |  |
|----------|-------------------------------|---------|--|
| 定格出力     | 24500VA                       | 27500VA |  |
| 定格出力電圧   | 480V、三相 3 線式                  |         |  |
| 定格周波数    | 50Hz/60Hz                     |         |  |
| 最大出力電流   | 33.5A                         |         |  |
| 力率設定範囲   | 0.8 遅れ~0.8 進み                 |         |  |
| 最大全高調波歪み | < 3%                          |         |  |

## 保護

| 技術仕様                   | SUN2000-24.5KTL | SUN2000-28KTL |
|------------------------|-----------------|---------------|
| 入力 DC スイッ <del>チ</del> | 有り              |               |
| アイランディング対策保<br>護       | 有り              |               |
| 出力過電流保護                | 有り              |               |
| 入力逆接続保護                | 有り              |               |
| ストリング故障監視              | 有り              |               |
| DC サージ保護               | 類型 II           |               |
| AC サージ保護               | 類型 II           |               |
| 絶縁抵抗検出                 | 有り              |               |
| 残留電流検出                 | 有り              |               |

## ディスプレイと通信

| 技術仕様   | SUN2000-24.5KTL SUN2000-28KTL |  |
|--------|-------------------------------|--|
| ディスプレイ | グラフィカル LCD                    |  |
| RS485  | 有り                            |  |
| USB    | 有り                            |  |

## 一般データ

| 技術仕様             | SUN2000-24.5KTL                                       | SUN2000-28KTL |  |
|------------------|-------------------------------------------------------|---------------|--|
| サイズ(幅×高さ×奥<br>行) | 520mm x 610mm x 255mm(20.5 インチ x 24.0 インチ x 10.0 インチ) |               |  |
| 重量               | 48kg                                                  |               |  |
| 使用環境温度           | -25℃ ~ +60℃ (-13°F ~ +140°F)                          |               |  |
| 冷却方法             | 自然対流                                                  |               |  |
| 設置場所標高           | 3000m(9842.4ft.)以下                                    |               |  |
| 相対湿度(結露なし)       | 0-100%                                                |               |  |
| 入力端子             | アンフェノール H4                                            |               |  |
| 出力端子             | アンフェノール C16/3                                         |               |  |
| 保護等級             | IP65                                                  |               |  |
| 汚染度              |                                                       |               |  |
| 夜間自家消費量          | < 1W                                                  |               |  |
| トポロジ             | 変圧器なし                                                 |               |  |
| 雑音               | ≤ 29dB                                                |               |  |
| 品質保証             | 5年                                                    |               |  |

#### 準拠基準

| 技術<br>仕様        | SUN2<br>000-8<br>KTL                                                                                                    | SUN20<br>00-10<br>KTL | SUN2<br>000-12<br>KTL | SUN20<br>00-15K<br>TL | SUN2<br>000-17<br>KTL | SUN20<br>00-20<br>KTL | SUN20<br>00-23<br>KTL | SUN20<br>00-28<br>KTL |
|-----------------|----------------------------------------------------------------------------------------------------|-----------------------|-----------------------|-----------------------|-----------------------|-----------------------|-----------------------|-----------------------|
| 安全<br>性<br>/EMC | EN/IEC62109-1, EN/IEC62109-2, EN61000-6-2, EN61000-6-3, EN61000-3-2, EN61000-3-3, EN61000-3-11, EN61000-3-12                                                                 |                       |                       |                       |                       |                       |                       |                       |
| 系統・<br>コード      | VDE-AR-N4105, VDE0126-1-1, BDEW 2008, G59/3, AS4777, NB/T<br>32004-2013, UTE C 15-712-1, C10/11, IEC61727, IEC62116, RD1669,<br>EN50438, MEA 2013, PEA 2013, GB/T 19964-2012 |                       |                       |                       |                       |                       |                       |                       |

## A 頭字語および略語

| A    |                                       |
|------|---------------------------------------|
| ACDU | AC distribution unit(AC 分配ユニット)       |
|      |                                       |
| E    |                                       |
| EMC  | Electromagnetic Compatibility(電磁両立性)  |
| EMI  | Electromagnetic Interference(電磁干渉)    |
| EMS  | Element Management System(要素管理システム)   |
| ESD  | Electrostatic Discharge(静電気放電)        |
|      |                                       |
| L    |                                       |
| LCD  | Liquid Crystal Display(液晶ディスプレイ)      |
| LED  | Light Emitting Diode(発光ダイオード)         |
|      |                                       |
| Μ    |                                       |
| MMP  | Maximum Power Point(最大出力点)            |
| MPPT | Maximum Power Point Tracking(最大出力点追尾) |
|      |                                       |
| Ρ    |                                       |
| PE   | protective earthing(保護接地)             |
| PGND | Protection Ground(保護接地)               |
| PV   | Photovoltaic(光起電)                     |
|      |                                       |
| S    |                                       |
| SPD  | Surge Protection Device(サージ保護デバイス)    |

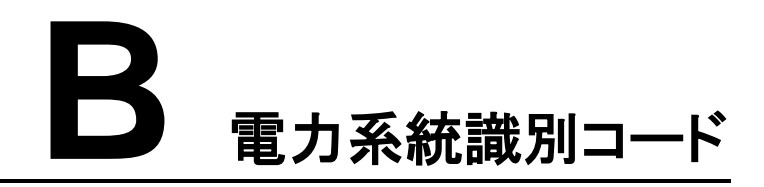

国や地域の規格に基づく電力系統識別コードの設定方法について説明します。

| 項  | 電力系統識別コード            | 国および地域                      |
|----|----------------------|-----------------------------|
| 1  | CHINA-MV480          | 中国の中電圧の電力系統                 |
| 2  | NB/T 32004           | 中国の低電圧の電力系統                 |
| 3  | UTE C 15-712-1(A)    | フランスの低電圧の電力系統               |
| 4  | UTE C 15-712-1(B)    | フランス諸島 230V 50Hz            |
| 5  | UTE C 15-712-1(C)    | フランス諸島 230V 60 Hz           |
| 6  | UTE C 15-712-1-MV480 | フランスの中電圧の電力系統               |
| 7  | G59-England-MV480    | UK 480V の中電圧の電力系統(I > 16A)  |
| 8  | G59-England          | 英国 230V の電力系統(I > 16A)      |
| 9  | G59-Scotland         | スコットランド 240V の電力系統(I > 16A) |
| 10 | G83-England          | 英国 230V の電力系統(I < 16A)      |
| 11 | G83-Scotland         | スコットランド 240V の電力系統(I < 16A) |
| 12 | CEI0-21              | イタリアの低電圧の電力系統               |
| 13 | CEI0-16              | イタリアの中電圧の電力系統               |
| 14 | IEC61727             | IEC の低電圧の電力系統               |
| 15 | VDE 0126-1-1-GR(A)   | ギリシア本土の低電圧の電力系統             |
| 16 | VDE 0126-1-1-GR(B)   | ギリシア諸島の低電圧の電力系統             |
| 17 | EN50438-CZ           | チェコの低電圧の電力系統                |
| 18 | RD1699               | スペインの中電圧の電力系統(Pn < 100kW)   |

表 B-1 電力系統識別コード

| 項  | 電力系統識別コード         | 国および地域                    |
|----|-------------------|---------------------------|
| 19 | RD661             | スペインの中電圧の電力系統(Pn > 100kW) |
| 20 | AS4777            | オーストラリアの低電圧の電力系統          |
| 21 | AS4777-MV480      | オーストラリアの中電圧の電力系統          |
| 22 | NRS-097-2-1       | 南アフリカの低電圧の電力系統            |
| 23 | NRS-097-2-1-MV480 | 南アフリカの中電圧の電力系統            |
| 24 | IEC61727-MV480    | IEC の中電圧の電力系統             |
| 25 | VDE 0126-1-1-BU   | ブルガリアの低電圧の電力系統            |
| 26 | VDE-AR-N-4105     | ドイツの低電圧の電力系統              |
| 27 | BDEW-MV480        | ドイツの中電圧の電力系統              |
| 28 | BDEW-MV           | ドイツの中電圧の電力系統(AC 400V)     |
| 29 | TAI-PEA           | タイの低電圧の電力系統(PEA)          |
| 30 | TAI-MEA           | タイの中電圧の電力系統(MEA)          |
| 31 | TAI-PEA-MV480     | タイの中電圧の電力系統(PEA)          |
| 32 | TAI-MEA-MV480     | タイの中電圧の電力系統(MEA)          |
| 33 | EN 50438-DK       | デンマークの中電圧の電力系統            |
| 34 | 日本標準(50Hz)        | 日本の電力系統(50Hz)             |
| 35 | 日本標準(60Hz)        | 日本の電力系統(60Hz)             |
| 36 | EN50438-TR-MV480  | トルコの中電圧の電力系統              |
| 37 | EN50438-TR        | トルコの低電圧の電力系統              |
| 38 | C10/11            | ベルギーの低電圧の電力系統             |
| 39 | C11/C10-MV480     | ベルギーの中電圧の電力系統             |
| 40 | Philippines       | フィリピンの低電圧の電力系統            |
| 41 | Philippines-MV480 | フィリピンの中電圧の電力系統            |
| 42 | EN50438-NL        | オランダの低電圧の電力系統             |
| 43 | カスタム(50Hz)        | 予約済み                      |
| 44 | カスタム(60Hz)        | 予約済み                      |
| 45 | カスタム-MV480(50Hz)  | 予約済み                      |
| 46 | カスタム-MV480(60Hz)  | 予約済み                      |